# **SHARP**<sup>®</sup>

# LCD-70X561A

液晶彩色触摸电视一体机 使用说明书

衷心感谢惠购SHARP液晶彩色触摸电视一体机。为确保安全使用本机及令本机更加耐用, 在使用本产品之前请务必仔细阅读本使用说明 书,并请妥善保管。

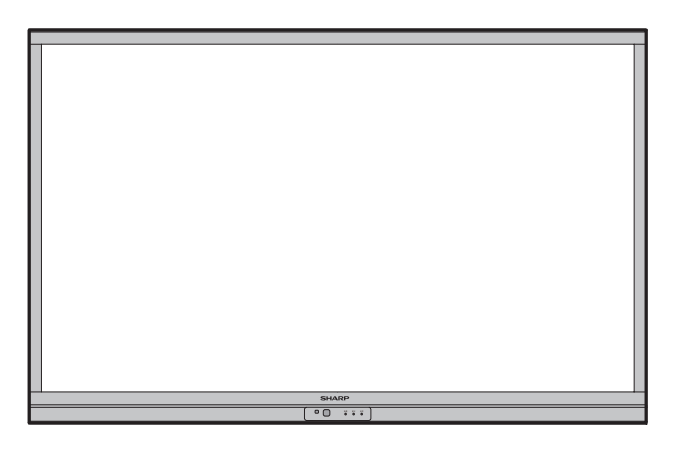

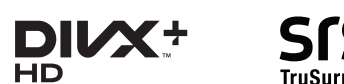

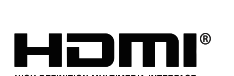

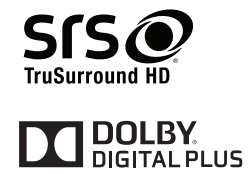

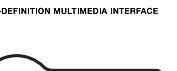

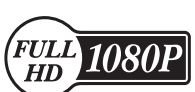

# **SHARP**® 南京夏普电子有限公司

南京市经济技术开发区尧新路318号

企业标准号:Q / 3201 XPD 175 TINS-F593WJZZ 12P07-CH-XY

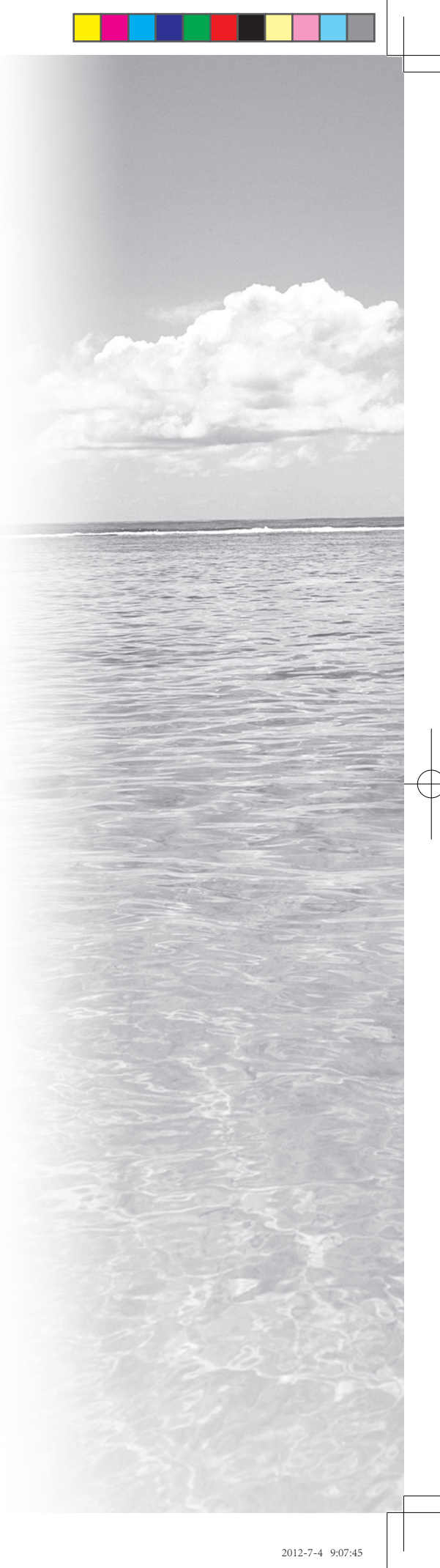

# 使用说明书

# 亲爱的SHARP顾客

衷心感谢惠购SHARP液晶彩色触摸电视一体机。为确保安全使用本机及令本机更加耐用,在使用本产品之前请 务必仔细阅读关于安全的重要注意事项。

目录

| 別言 |                                                                       |
|----|-----------------------------------------------------------------------|
|    | 辛妥的 CHADD 丽安 1                                                        |
|    | 示发的 Sharr 顾音1<br>日录                                                   |
|    | 口示                                                                    |
|    |                                                                       |
|    | 关于安全的重要注意事项5                                                          |
|    | カイン (1) (1) (1) (1) (1) (1) (1) (1) (1) (1)                           |
|    | 随机附件                                                                  |
| 士攵 |                                                                       |
| EI |                                                                       |
|    | 安装防撞角                                                                 |
|    | 壁挂触摸电视一体机的处置和注意事项                                                     |
|    | 部件名称                                                                  |
|    | 触摸电视一体机 ( 侧视图 / 前视图 )                                                 |
|    | 触摸电视一体机(后视图)10                                                        |
|    | 遥控器11                                                                 |
|    | 在打开电源之前12                                                             |
|    | 连接外部设备13                                                              |
|    | 连接录影机、游戏机或摄录机13                                                       |
|    | 连接 DVD 影碟机                                                            |
|    | 连接数字电视机机顶盒14                                                          |
|    | 连接电脑14                                                                |
|    | 连接 USB 硬盆驱动器14                                                        |
|    | 使用数字音频输出14                                                            |
|    | -                                                                     |
|    | <b>伐用适<u>伦</u>奋</b>                                                   |
|    | 大丁迪控品的注息争坝                                                            |
|    | 1) <b>力以大切服保电优<sup>—</sup> 冲机</b>                                     |
|    | 1)                                                                    |
|    | 大闪电源                                                                  |
|    | 任按入线电标                                                                |
|    | 初知日初又表                                                                |
|    | 语宣信与法及神灵道法及                                                           |
|    | <b>とべく味</b> に<br>(1)<br>(1)<br>(1)<br>(1)<br>(1)<br>(1)<br>(1)<br>(1) |
|    | 其太的洗项表操作                                                              |
|    | 至不的起现权保住                                                              |
|    |                                                                       |
| 观有 | 电视                                                                    |
|    | 自动设定频道                                                                |
|    | 选择频道                                                                  |
|    | 调整音量                                                                  |
|    | 按照个人喜好来设定频道                                                           |
|    | 数字设置21                                                                |
|    | 手动设置每个频道(模拟)22                                                        |
|    |                                                                       |
|    | 频道排序                                                                  |

目录

| 观看时的有用功能                              | 25              |
|---------------------------------------|-----------------|
| 伊止回 <u>闻</u>                          |                 |
| 返回到前一千选痒的须道<br>斩叶子冲吉立                 |                 |
| 習可大別严盲                                |                 |
| 1211111111111111111111111111111111111 |                 |
| 伏迷后动                                  |                 |
| 远坝衣诺言设足                               |                 |
| · · · · · · · · · · · · · · · · · · · |                 |
| 奴子首频诺言                                |                 |
| ·──────────────────────────────────── |                 |
|                                       |                 |
| 儿重女笙钡用的密码设直(迫用于 A−IV/D−IV 猘八俣式 )      |                 |
| 儿重个且趵寺级<br>サロ仁師日二                     |                 |
| ₽日你灵亚示                                |                 |
| ₩₩ <b>小</b>                           |                 |
| <b>卫肥汉廷</b>                           |                 |
| 仕佰疋的时间日动大团电源                          |                 |
| ₽ 肥图1% 22 利                           |                 |
| 卫尼保卫                                  |                 |
| 江畑双垣木之口日40天内巴波                        | 31<br>01        |
| 心床下日如天闭电标                             |                 |
| 及足图隊八寸<br>白动洗择宽屈莫信号(W/SS)图像尺寸         | <b>31</b><br>31 |
| 手动选择宽屏幕信号(WOO)图像尺寸                    |                 |
| 手动选择起所带出了(1000)因家代了                   | 32              |
|                                       |                 |
| 手动设定图像                                | 34              |
| <b>又然</b> 後调校                         | 34              |
| 高级的图像设定                               | 35              |
| 其他的图像设定                               |                 |
| 调整图像位置                                |                 |
| 游戏时间                                  |                 |
| 画面时间显示                                |                 |
| 音频调校                                  |                 |
| 自动调整音量                                |                 |
| 清晰的语音                                 |                 |
| 挂壁时音频设定                               |                 |
| 数字音频输出                                |                 |
| 耳机 / 音频输出选择                           |                 |
| A–TV(模拟电视)/D–TV(数字电视)按键               | 40              |
| 节目指南                                  | 41              |
| 信息                                    | 41              |
| 电子节目指南                                | 42              |
| 基础设置                                  | 42              |
| 电子节目指南显示设置                            | 42              |
| 用电子节目指南来选择节目                          | 43              |
| 基本操作                                  | 43              |
| 使用电子节目指南设置定时器                         | 45              |
| 取消定时器设 <u>置</u>                       | 45              |
| 外部设备时的设定                              |                 |
| 使用HDMI输出设备时的设定                        |                 |
| 控制HDMI 设备                             |                 |
|                                       |                 |
| 选择输入源                                 |                 |
|                                       |                 |

目录

|       | 设定彩色制式<br>设置显示彩色                        | 48<br>49  |
|-------|-----------------------------------------|-----------|
|       | 选择频道效果                                  | 49        |
| QU    | OS LINK                                 |           |
|       | 使用AQUOS LINK功能来控制HDMI设置                 | 50        |
|       | AQUOS LINK连接                            | 50        |
|       | 连接AQUOS蓝光播放器/AQUOS音频扬声器系统               | 51        |
|       | 仅连接AQUOS蓝光播放器                           | 51        |
|       | AQUUS LINK设置                            |           |
|       | 操作AQUOS LINK设备<br>连动设定                  |           |
| .14.4 |                                         |           |
| 援F    | 目的                                      |           |
|       | 模拟连接                                    | 53        |
|       | HDMI连接                                  | 53        |
|       | 连接电脑用的音频选择                              | 53        |
|       | <b>仕画闻上亟亦电脑图像</b>                       | <b>54</b> |
|       | 些伴闵涿八寸                                  | 54<br>55  |
|       | 日                                       |           |
|       | 用电脑来操控触摸电视一体机                           |           |
|       | RS-232C的通信条件                            | 56        |
|       | 电脑相容性列表                                 | 57        |
|       | RS-232C指令列表                             | 58        |
| 他     | <b>有用功能</b>                             |           |
|       | 连接 USB 设备                               | 59        |
|       | 选择要播放的文件                                | 59        |
|       | 播放 USB 存储设备中的文件                         | 60        |
|       | 照片模式                                    | 60        |
|       | 首尓悮式<br>河坂増弌                            |           |
|       | 优                                       | 01<br>62  |
|       | 选择 USB 模式下的视频画面大小                       |           |
|       | 文件列表与 USB 模式兼容                          | 63        |
|       | 工具选项表项目                                 | 64        |
| 录     |                                         |           |
|       | <b>故暗</b> 分析                            | 65        |
|       | (1) (1) (1) (1) (1) (1) (1) (1) (1) (1) |           |
|       | 还原                                      | 66        |
|       | 下载设置                                    | 66        |
|       | 下载系统数据                                  | 66        |
|       | 信息                                      |           |
|       | 消息清半<br>掉收权生                            |           |
|       | 按收収급                                    | 00<br>AA  |
|       | 通过 USB 来更新触摸电视一体机                       |           |
|       | 软件许可                                    | 67        |
|       | 夏普牌液晶彩色触摸电视一体机规格                        | 68        |
|       | 轮廓图                                     | 69        |
|       |                                         |           |
|       | 清除密码                                    | 70        |
|       | 清除密码                                    | 70        |

# 产品中有毒有害物质或元素的名称及含量

|       | 有毒有害物质或元素 |        |        |          |       |        |
|-------|-----------|--------|--------|----------|-------|--------|
| 部件名称  | 铅 (Pb)    | 汞 (Hg) | 镉 (Cd) | 六价铬      | 多溴联苯  | 多溴二苯醚  |
|       |           |        |        | (Cr(VI)) | (PBB) | (PBDE) |
| 印刷电路板 | ×         | 0      | 0      | 0        | 0     | 0      |
| 机壳    | 0         | 0      | 0      | 0        | 0     | 0      |
| 显示器面板 | 0         | 0      | 0      | 0        | 0     | 0      |
| 扬声器   | 0         | 0      | 0      | 0        | 0     | 0      |
| 配件    | ×         | 0      | 0      | 0        | 0     | 0      |

○:表示该有毒有害物质在该部件所有均质材料中的含量均在SJ/T11363-2006标准规定的限量要求以下。

×:表示该有毒有害物质至少在该部件的某一均质材料中的含量超出SJ/T11363-2006标准规定的限量要求。

本表中以「×」所表示的物质,属于「欧盟2003年2月RoHS指令」中指出的以现在的科学观点来看该物质的去除 或替代在技术上被认为是不可行的、且属于有关限制特定有害物质含有量的中华人民共和国(除台湾、香港和澳 门外)「电子信息产品污染控制重点管理目录」对象产品以外的物质。

本标志中的年数,是根据2006年2月28日公布的「电子信息产品污染控制管理办法」和SJ/T11364-2006 「电子信息产品污染控制标识要求」,适用于在中华人民共和国(除台湾、香港和澳门外)生产或进口的电子 信息产品的「环保使用期限」。

在遵守使用说明书中记载的有关本产品安全和使用上的注意事项、且没有其他法律、规定的免责事由的情况下,在从生产日开始的上述年限内,产品中的有毒、有害物质或元素不会发生外泄或突变,使用该产品不会对环境造成严重污染或对使用者人身、财产造成严重损害。

「环保使用期限」不是安全使用期限。尤其不同于基于电气性能安全、电磁安全等因素而被限定的使用期限。 产品在适当地使用后予以废弃时,希望依照有关电子信息产品的回收·再利用的法律·规定进行处理。

注):该年限为「环保使用期限」,不是产品的质量保证期限。

灯、电池、墨粉盒等附属品和产品一同包装的,产品和附属品的环保使用期限可能不同。

# 日常使用的注意事项

#### 请遵守以下事项

外壳的保养方法

10

- <u>清洁外壳的时候,请用柔软的布(棉、绒等质料)轻轻地擦拭。请不要使用附有化学成分的干、湿抹布,因</u> 为这样会导致外壳本体成分的变质或裂开。
- 请注意不要使用质地坚硬的布来擦拭,或擦拭时过于用力,这样会导致外壳表面划伤。
- 外壳不洁的时候,可使用柔软的布(棉、绒等质料)浸取少量稀释过的中性洗剂,拧干后擦拭,然后再用柔软的干布擦干。
- 由于外壳为塑胶制品,汽油、稀释剂类的溶剂会导致其变质,或涂料脱落,所以请不要使用此类溶剂来清洁 外壳。
- 由于塑胶中含有塑化剂,与某些物质接触会出现变质、涂料脱落等状况,所以请远离杀虫剂等挥发性物质。
   另外,请不要与橡胶和树脂类制品长期接触。

#### 屏幕的保养方法

- 在开始清洁屏幕之前,请务必关闭触摸电视一体机电源,并将电源插头从插座中拔出。
- 清洁屏幕时,请使用柔软的干布(棉、绒等质料)来轻轻擦拭屏幕表面。为了保护屏幕,请不要使用不干净的布、清洗剂、或附有化学成分的干、湿抹布等物品来擦拭,因为这样会造成显示屏表面的剥落。
- 请注意不要使用质地坚硬的布来擦拭,或擦拭时过于用力,这样会导致显示屏表面划花。
- 屏幕不洁的时候,可以用柔软的布(棉、绒等质料)稍微用水打湿后,轻轻地擦拭。(擦拭时不可过于用力, 以免造成显示屏表面划花。)
- 如果液晶显示屏表面粘上了灰尘,请使用市面有售的除尘刷(除静电刷)来清洁。

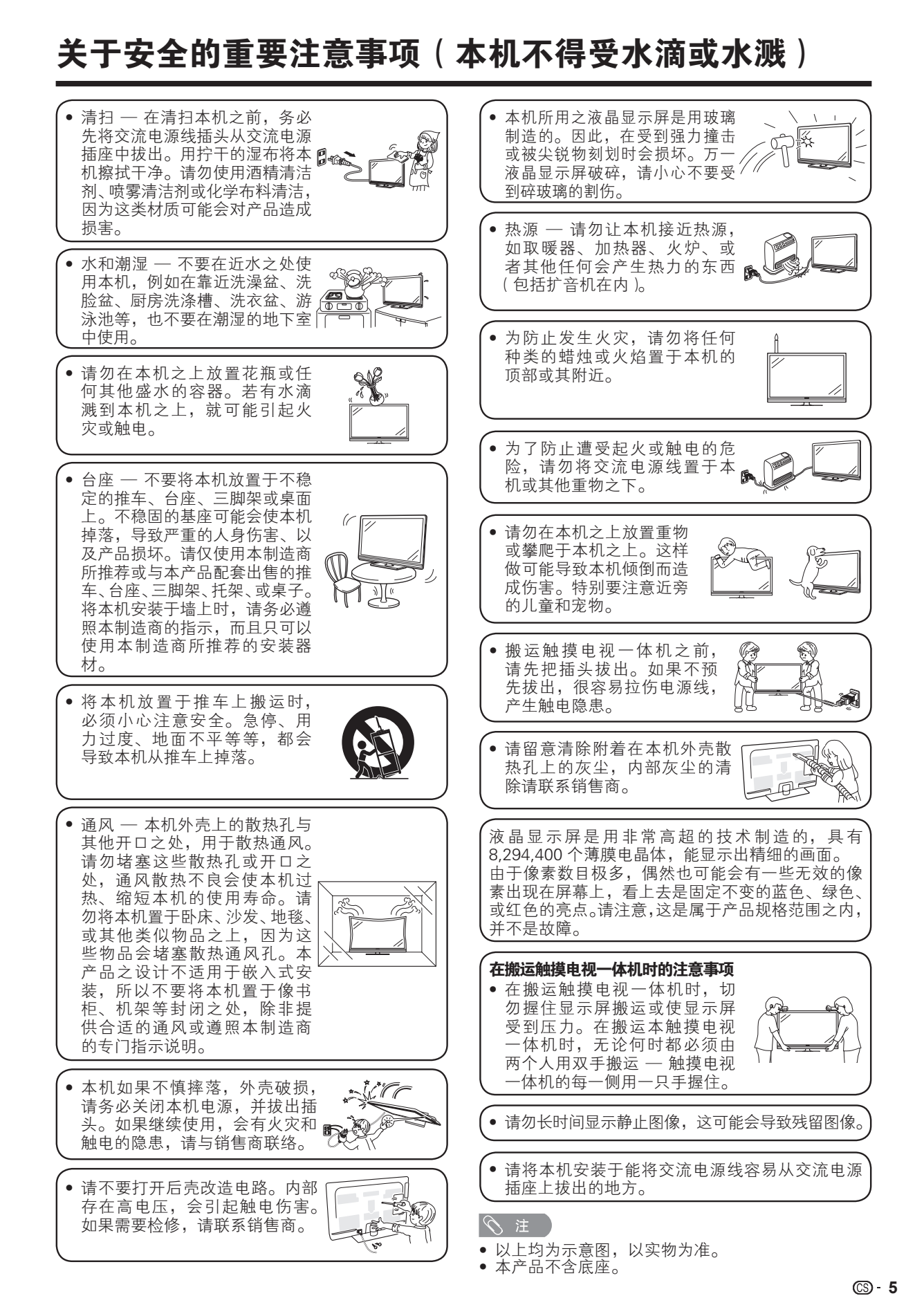

# 商标

| <ul> <li>TruSurround HD, SRS 及 ② 标志是 SRS Labs, Inc. 的注册商标。<br/>本产品已获 SRS Labs, Inc. 授权使用 TruSurround HD 技术。</li> <li>SRS TruSurround HD<sup>™</sup> 通过两个扬声器营造出逼真而内涵丰富的环绕声感受,同时提供丰富的低音、清晰的对话和高音细节。</li> </ul>                                                                                     |
|----------------------------------------------------------------------------------------------------|
| <ul> <li>本产品经过杜比实验室的许可而制造。</li> <li>杜比和双 D 符号是杜比实验室的注册商标。</li> </ul>                                                                                                    |
| ● "HDMI",HDMI标记和"High-Definition Multimedia Interface"(高清晰度多媒体接□)是HDMI特许<br>LLC在美国和其他国家的商标或注册商标。                                                                                                    |
| ● DivX®、DivX Certified®、Divx Plus <sup>™</sup> HD和相关徽标是DivX, Inc.的商标,经授权许可使用。                                                                                                    |
| <ul> <li>关于 DIVX 视频: DivX® 是由 DivX, Inc. 创建的数字视频格式。这是用于播放 DivX 视频的官方 DivX Certified® 认证设备。请访问 divx.com 网站获取更多信息以及用于将文件转换为 DivX 视频的软件工具。</li> <li>关于 DIVX 视频点播: 本 DivX Certified® 认证设备注册后才能播放所购买的 DivX 视频点播 (VOD) 电影。要获得注册代码,请在设备设置菜单中找到 DivX VOD 区域。 有关如何完成注册的进一步信息,请访问 vod.divx.com。</li> </ul> |
| <ul> <li>LCフォント、LCFONT、エルシ-フォント和LC标记是SHARP(夏普)公司的注册商标。</li> <li>本机使用了由SHARP(夏普)公司研制的LC Font(液晶字体)技术,可使液晶显示屏所显示的的文字更清晰、更易于阅读。用于显示某些画面页面的其他非液晶字体。</li> </ul>                                                                                                    |
| ● "x.v.Colour"和 <b>x.v.Colour</b> 是Sony Corporation(索尼公司)的商标。                                                                                                    |

# 随机附件

请确认如下附件随同本机附送。

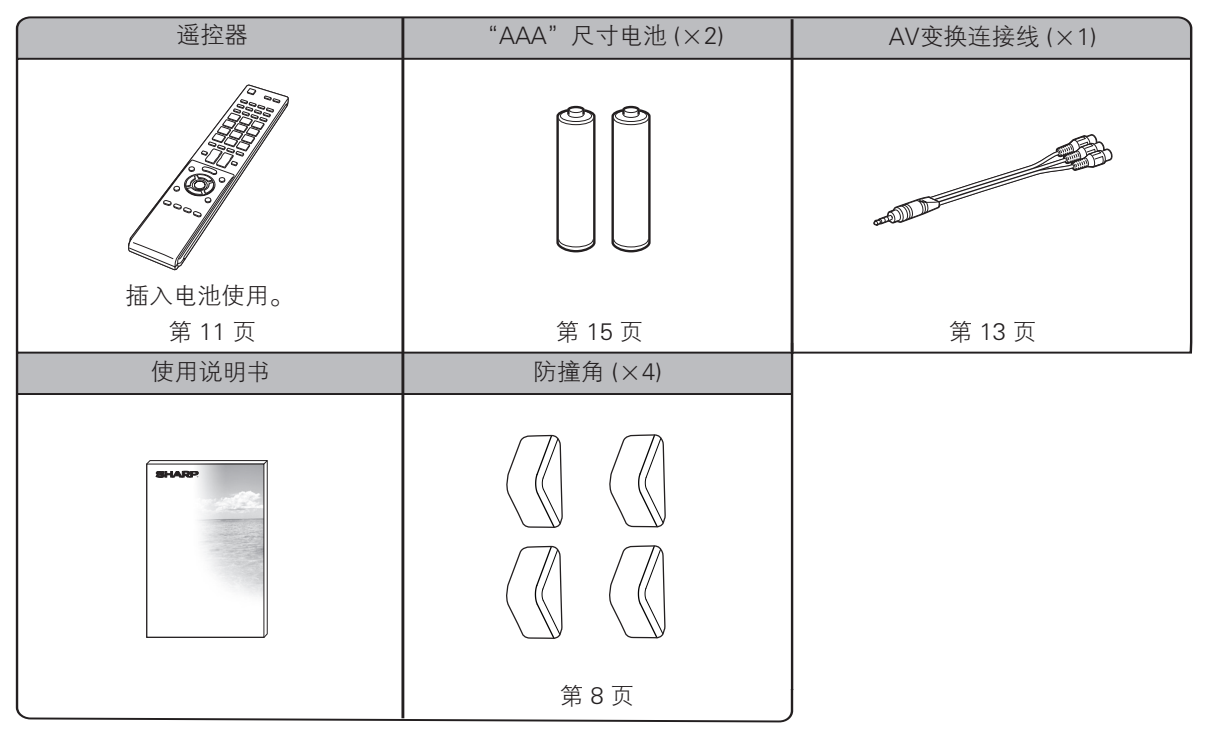

#### 

• 以上图示是以解释为目的,可能与实物略有差别。

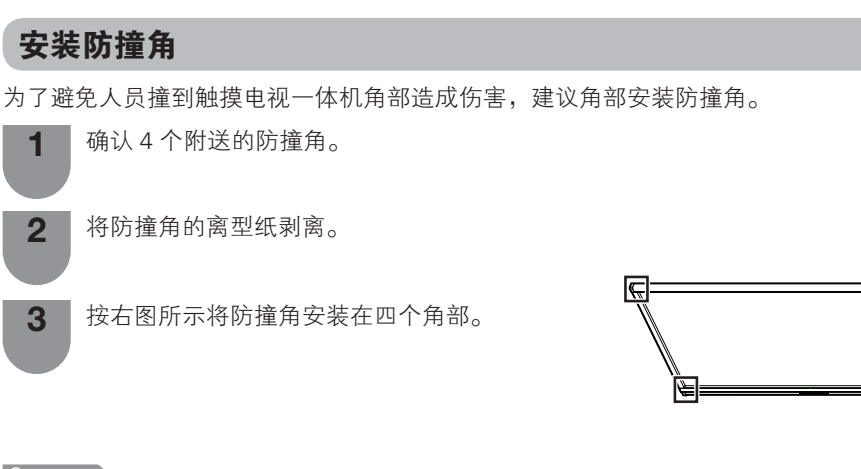

• 防撞角安装上后最好不要去掉,一旦去掉后就无法再次使用。

### 壁挂触摸电视一体机的处置和注意事项

- 可用另外购买的托架,将触摸电视一体机安装在墙上。
- 详情请参阅另外购买的托架所附之说明书。

#### 《り 警告 )

- 本触摸电视一体机只能使用SHARP公司推荐的壁挂托架来将触摸电视一体机安装到墙上。使用其他壁挂托架 可能导致安装不稳而引致严重人身伤害。
- 安装液晶彩色触摸电视一体机需要特别的技能,只有合资格的服务人员才能够安装。用户不可自己进行这项工作。对于不正确的安装,或是由于安装引起的事故或伤害,SHARP不承担任何责任。

#### 使用另外购买的托架来安装触摸电视一体机

- 可请经资质认证的服务人员用另外购买的托架将触摸电视一体机安装到墙上。
- 在开始操作之前,请先仔细阅读随同托架提供的使用说明书。

#### 

若要将本触摸电视一体机安装在墙上,用随同壁挂托架附送的螺丝钉将壁挂托架固定到触摸电视一体机的背后。

防撞角

R

部件名称

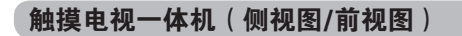

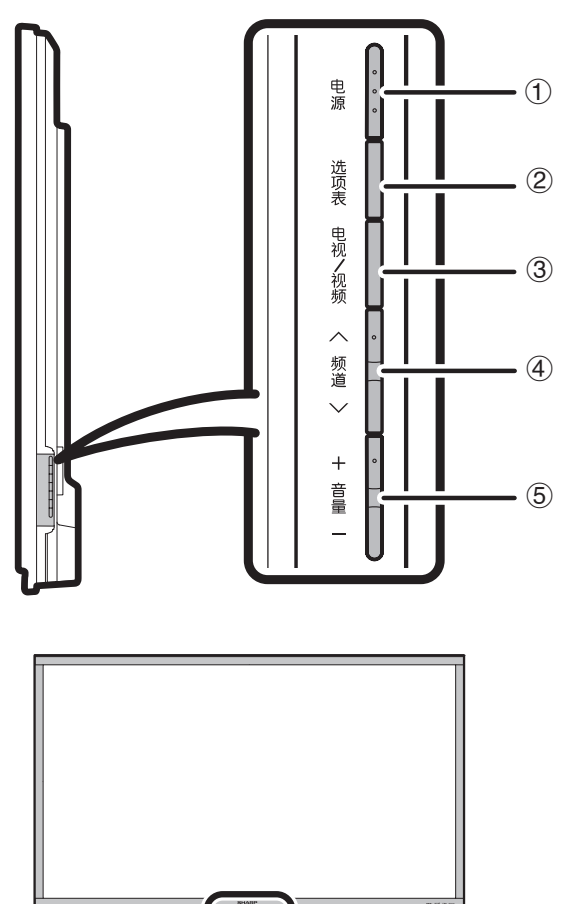

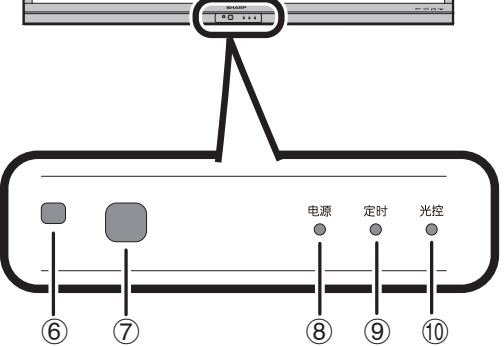

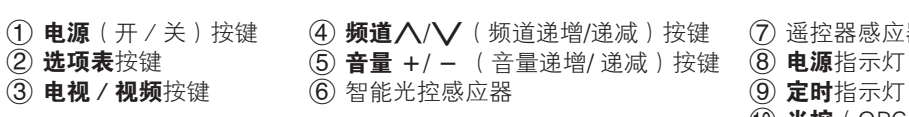

(7) 遥控器感应器 ⑨ 定时指示灯(红)

10 光控(OPC)指示灯(绿)

•本说明书中的插图和屏幕显示是以解释为目的,可能与实际操作略有差别。

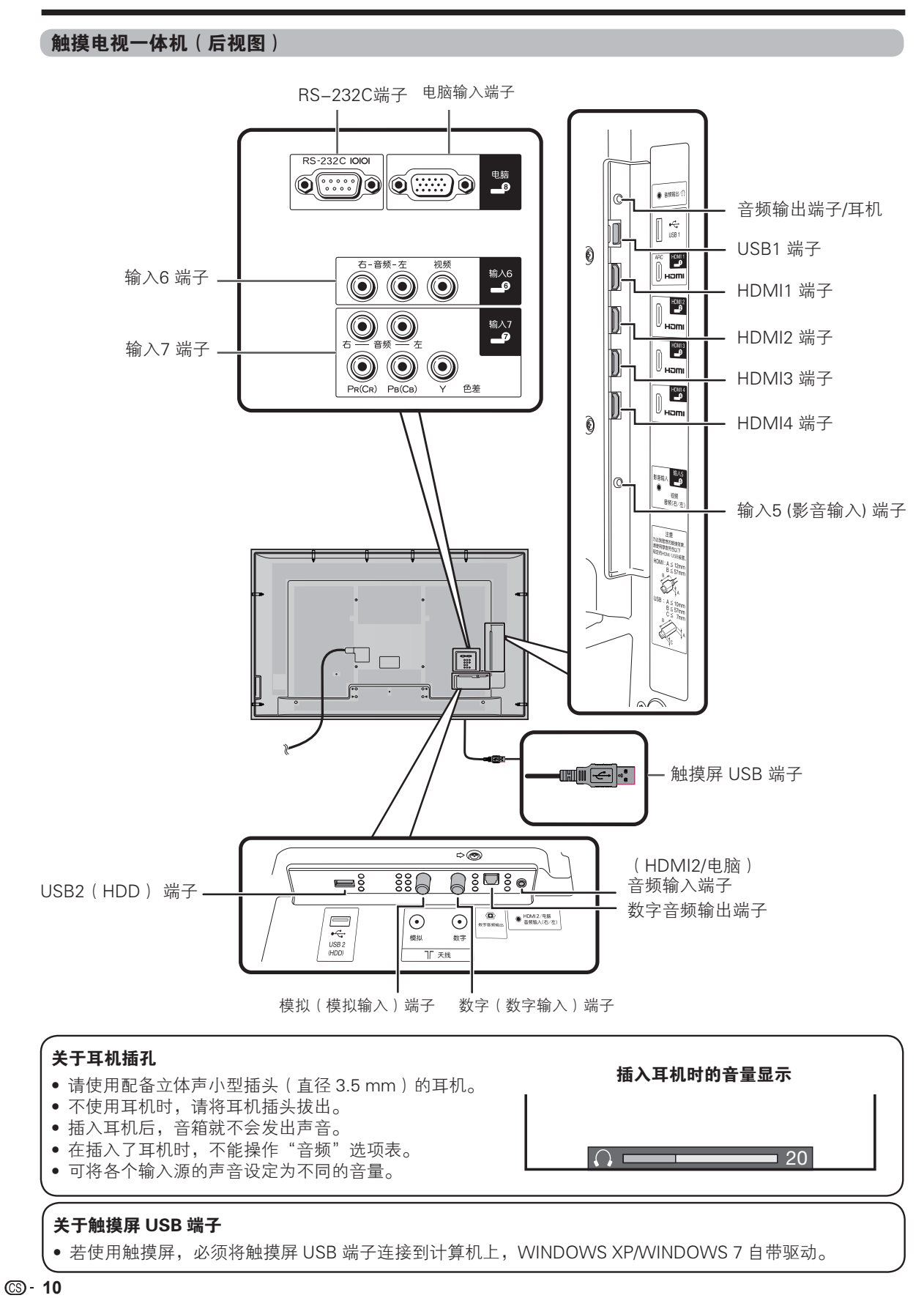

遥控器

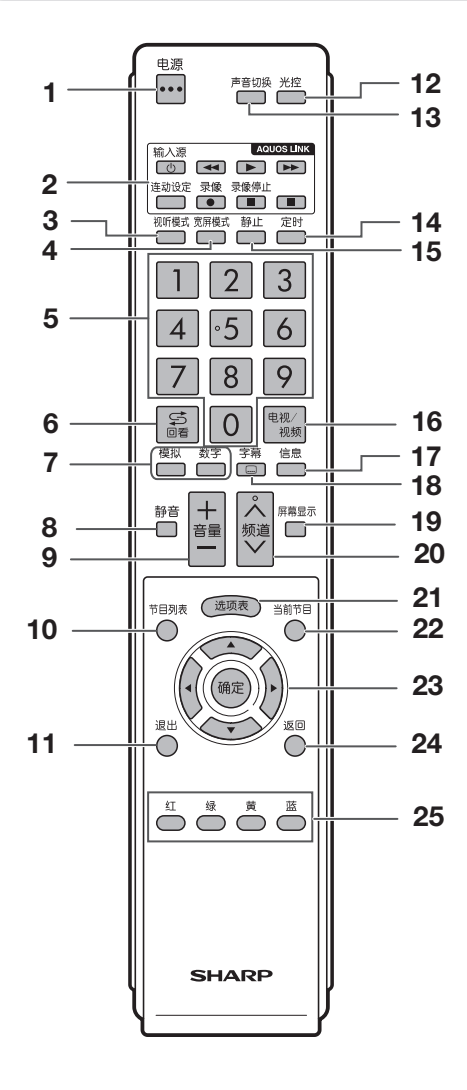

**1 电源(待机/打开)** 打开和关掉电源。(请参阅第16页)

#### 2 AQUOS LINK按键

如果外部设备(如AQUOS蓝光影碟播放机)经由 HDMI接线进行连接,且与AQUOS LINK相容,您就 可以使用AQUOS LINK按键。(请参阅第52页)

#### 3 视听模式

选择视频设置。(请参阅第33页)

4 宽屏模式

改变宽屏幕图像模式。(请参阅第32页和第54页)

- 5 0 9
  - 选择频道。(请参阅第20页)
- 6 ♀(回看) 返回到前一个选择的频道或外部输入模式。(请参 阅第 25 页)

# 7 模拟

按该键进入模拟(A-TV)模式。(请参阅第40页) 数字 按该键进入数字(D-TV)模式。(请参阅第 40 页)

- 8 静音
  - 使声音关闭。(请参阅第 25 页)
- 9 音量 +/-设置音量。(请参阅第 20 页)
- 10 节目列表

仅适用于数字电视:显示出电子节目指南(EPG) 画面。(请参阅第 43 页到第 44 页)

- **11 退出** 关闭屏幕显示。
- 12 光控
  - 打开或关闭"智能光控"。(请参阅第34页)
- **13 声音切换** 选择多重声音模式。(请参阅第 27 页)

**14 定时** 设置定时关机。(请参阅第 30 页)

15 静止

使活动图像变为静止。(请参阅第25页)

- 16 电视 / 视频(输入源)
  选择一个输入源。〔电视、HDMI1、HDMI2、 HDMI3、HDMI4、输入5、输入6、输入7、电脑、 USB〕(请参阅第13页和第14页)
- **17 信息** 仅适用于数字电视:显示节目信息。(请参阅第 41 页)
- **18 … (字幕)** 切换字幕。(请参阅第 26 页和第 62 页)
- **19 屏幕显示**显示频道或输入源信息。
- **20 频道 ∧/∨** 电视输入模式:选择一个频道。(请参阅第20页)
- **21 选项表** 显示选项表。(请参阅第 18 页)
- 22 当前节目 仅适用于数字电视:显示节目列表。(请参阅第 41页)
- 23 ▲/▼/◀/▶(游标)

在设置画面上选择一个所需的项目。

#### 确定

执行一个命令。

24 返回

选项表模式:返回到前一个选项表画面。(请参阅 第 18 页)

25 彩键(红/绿/黄/蓝) 用于选择选项表画面上对应颜色的项目。(例如: 数字电视、AQUOS LINK、USB 等。)

# 在打开电源之前

#### 设置触摸电视一体机位置之说明

- 勿使触摸电视一体机受到阳光直射,并将其置于通风良好之处。
- 请将触摸电视一体机置于水平的地方。
- 在连接交流电源线之前,请勿打开触摸电视一体机的电源。
- 若本机外壳上贴有保护膜,为了确保正常使用本机,请在使用前将其去除。

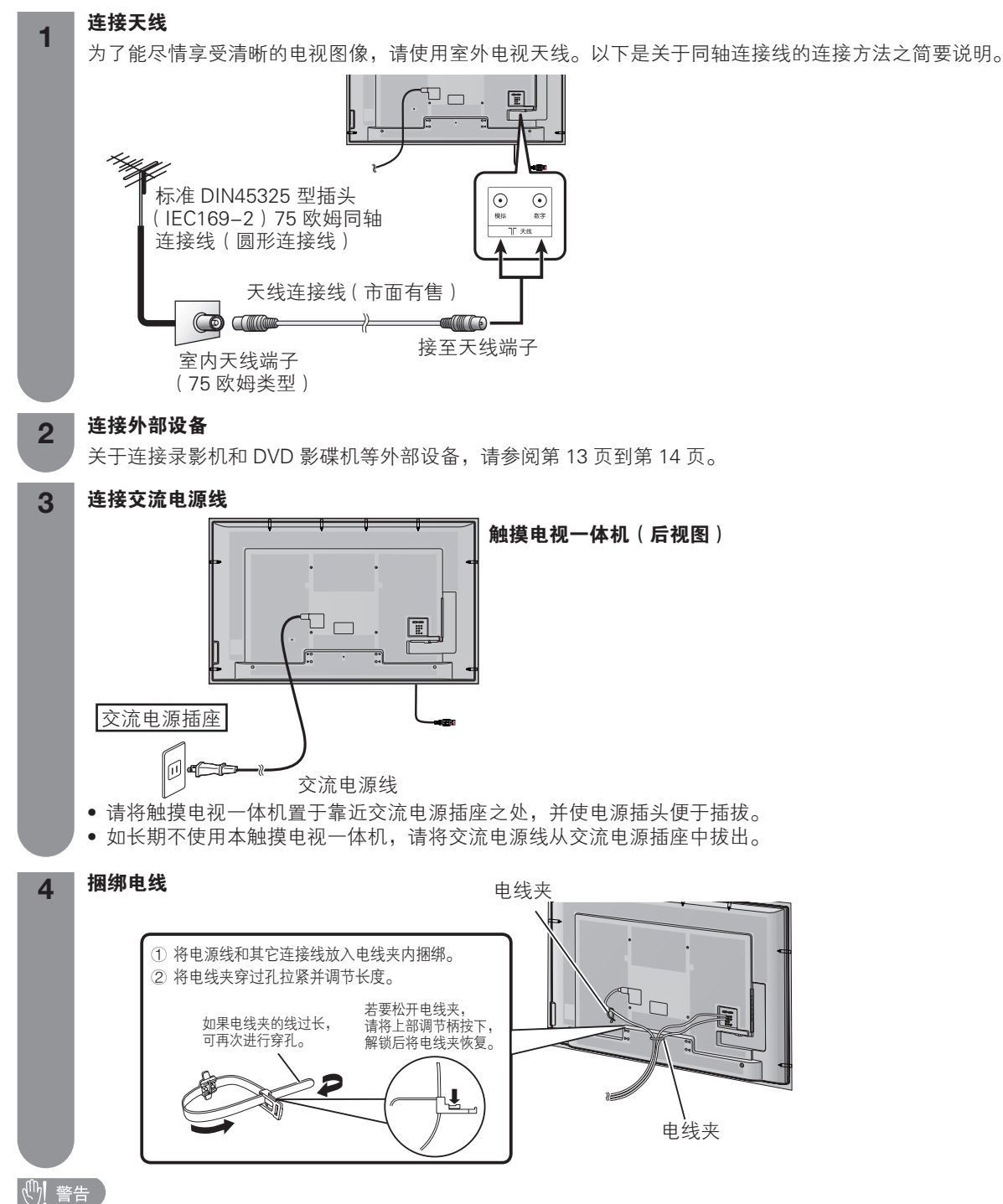

•为了防止遭受电击的危险,在连接着电源线时,请不要触碰接线任何未经绝缘的部分。

CS - 12

#### 连接外部设备

可将许多类型的外部设备连接到触摸电视一体机上,如录影机、游戏机、摄录机、DVD影碟机、数字电视机机顶盒和电脑等。要观看外接源的图像,请从遥控器上的**电视/视频**或触摸电视一体机上的**电视/视频**来选择输入源。

#### 

- 为保护所有的设备,在连接录影机、游戏机、摄录机、DVD影碟机、数字电视机机顶盒、电脑或其他设备之前,请务必先关闭触摸电视一体机的电源。
- 在进行连接之前,请仔细阅读有关的使用说明书(录影机、DVD影碟机等)。

#### 连接录影机、游戏机或摄录机

使用输入5/输入6 (复合视频) 或输入7 (色差)端子,可方便地连接录影机、游戏机、摄录机和其他影音设备。

#### 当使用色差连接线时(市面有售)

当使用复合视频连接线时(市面有售)

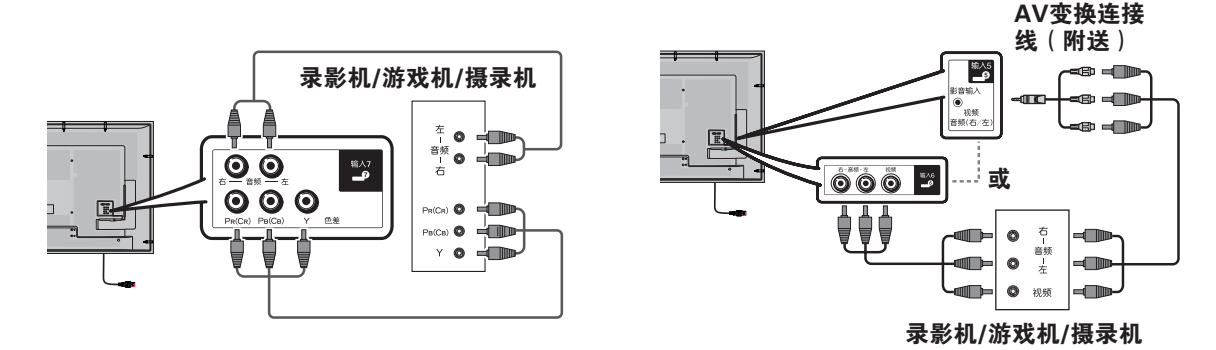

#### 连接DVD 影碟机

当连接DVD影碟机或其他影音设备时,可使用HDMI1 /HDMI2 /HDMI3 /HDMI4、输入5/输入6 (复合视频) 或输入7 (色差)端子。

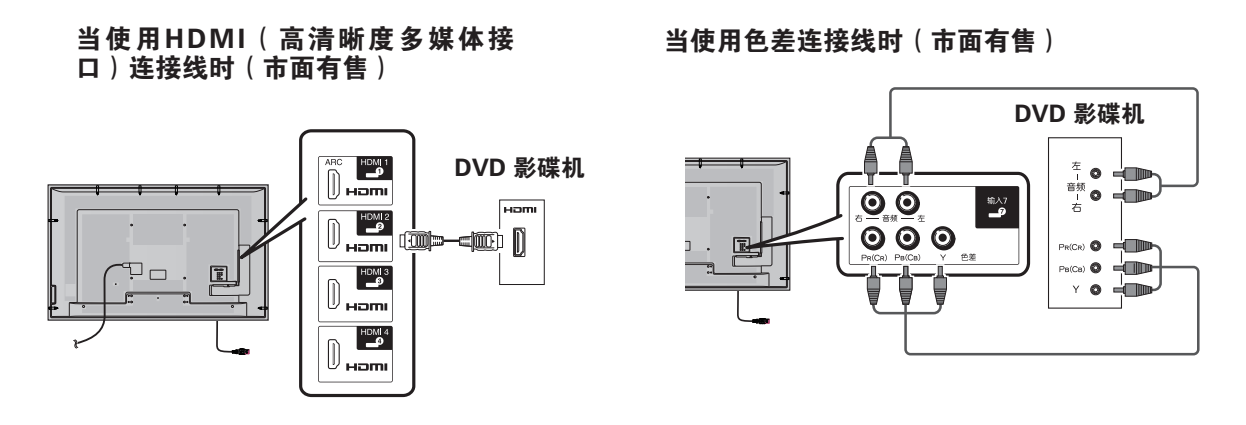

◎ 注

● 当使用DVI-HDMI转接头时,请从HDMI2/电脑的AUDIO(音频)端子输入音频信号。(请参阅第47页)

#### 连接数字电视机机顶盒

当连接数字电视机机顶盒或其他影音设备时,可使用HDMI1 /HDMI2 /HDMI3 /HDMI4、输入5/输入6 (复合视频) 或输入7 (色差)端子。

• 当使用DVI-HDMI转接头或转换接线时,请从HDMI2/电脑的AUDIO(音频)端子输入音频信号。(请参阅第47页)

#### 当使用HDMI(高清晰度多媒体接 口)连接线时(市面有售)

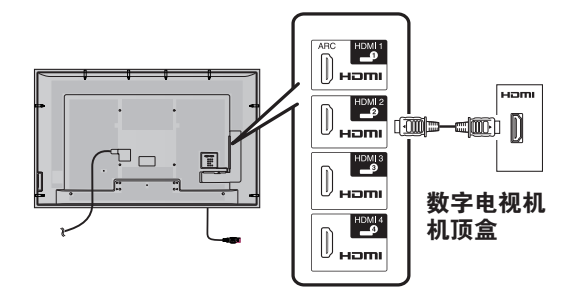

# 当使用色差连接线时(市面有售)

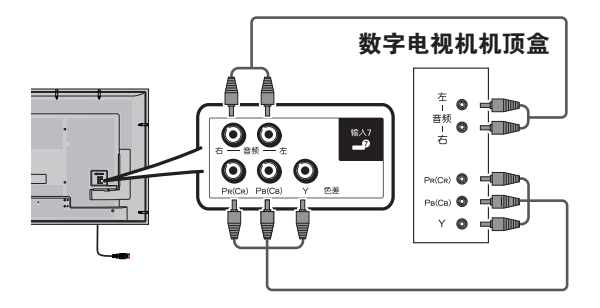

#### 连接电脑

当连接电脑时,可使用电脑端子。(请参阅第53页)

# 使用数字音频输出

Ū 🗆

能够通过数字音频输出端子输出音频。从端子输出 PCM或杜比数字音频。

连接到外接音频设备

光纤接线

(市面有售)

的光学数字输入

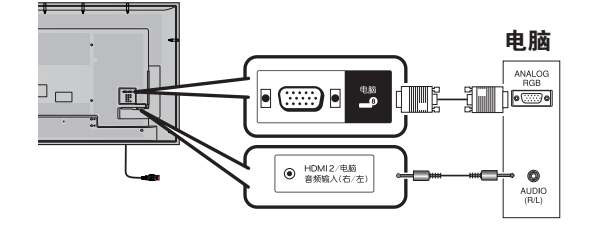

#### 连接USB硬盘驱动器

可用USB2 (HDD) 端子来连接USB硬盘驱动器。

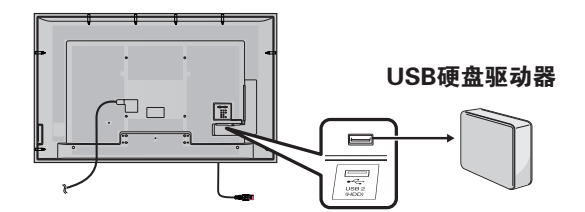

# ∕∑ 注

数字音频输出端子通常输出与扬声器相同的声音。
 (正在观看的节目的声音从该端子输出)

数字音频输出

 由于设备和软件的不同,数字音频输出端子不能输 出某些信号。

# 装入电池

在第一次使用本触摸电视一体机之前,请插入两枚"AAA"尺寸电池(附送)。当电池耗尽,而且遥控器不能操作时,用新的"AAA"尺寸电池替换。

1 打开电池盖。

2 插入两枚附送的"AAA"尺寸电池。 3 关上电池盖。

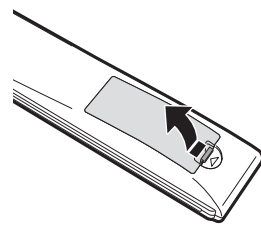

 在装入电池时,要注意电池端子的 极性要与电池舱内的极性标记(+) 和(-)一致。

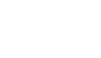

## 🖑! 警告

如果电池使用不当,会导致化学物质泄漏或爆炸。请务必遵守如下所述的指示。

- 不要将不同型号的电池混合使用。不同型号的电池具有不同的特性。
- 不要将新旧程度不同的电池混合使用。如果新电池与旧电池混合使用,那么就会缩短新电池的使用寿命,或者 导致旧电池的化学物质泄漏。
- 当电池的电量耗尽之时,要立即将电池取出。从电池漏出的化学物质会腐蚀电池舱内零件。如果发现有任何化 学物质泄漏,那么请用布将化学物质彻底擦拭干净。
- 由于储存条件不同,随同本机附送之电池可能会达不到预期的使用寿命。
- 如果将会长期不使用遥控器,那么请将电池从遥控器中取出。
- 不要将电池暴露在如直射阳光、火等一些过热的环境中。

## 使用遥控器

使用遥控器时应将其指向遥控感应器。 如果在遥控器与感应器窗口之间有阻挡的物体,可能会妨 碍正常操控。

#### 关于遥控器的注意事项

- 切勿使遥控器受到剧烈震动。
   此外,切勿将遥控器浸泡于液体之中,或将其置于非常潮湿之处。
   切勿在直射阳光下操作或放置遥控器。
- 当主机的运程感应器处于阳光量射或强烈照明下时,运程器可能去关 灵。这时,请改变照明或液晶触摸电视一体机的角度,或靠近遥控感 应器操作遥控器。

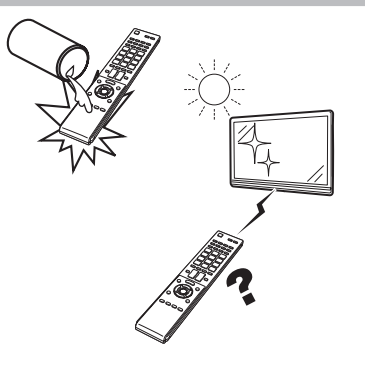

# 打开或关闭触摸电视一体机

#### 打开电源

- 按下触摸电视一体机上的**电源**。
- 电源指示灯(绿色):触摸电视一体机的电源已经 打开。(稍后图像伴随着声音显示出来。)
- 按下触摸电视一体机上的电源将电源"开启"之后,就可以按下遥控器上的电源来打开或关闭电源了。

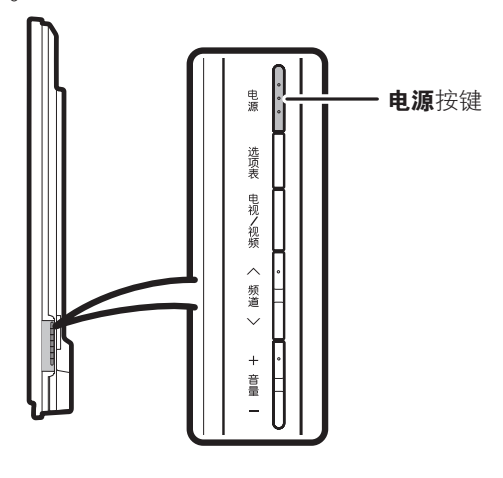

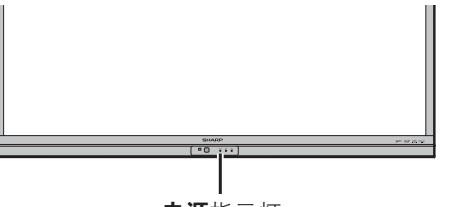

**电源**指示灯

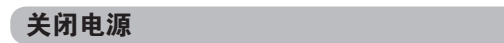

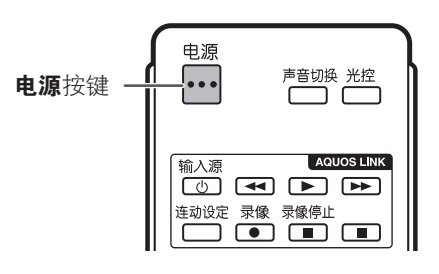

- 按下遥控器上的**电源**。
- 触摸电视一体机进入待机模式,屏幕上的影像消失。
- 触摸电视一体机上的电源指示灯由绿变红。
- 按下触摸电视一体机上的**电源**。
- 触摸电视一体机上的电源指示灯关闭。
- 当用触摸电视一体机上的电源关闭触摸电视一体机
   后,按下遥控器上的电源不能打开电源。
- CS 16

# 连接天线电源

首次安装 D-TV(数字电视)天线,或将天线连接到社 区天线时,您需要遵循本手册进一步设置天线。

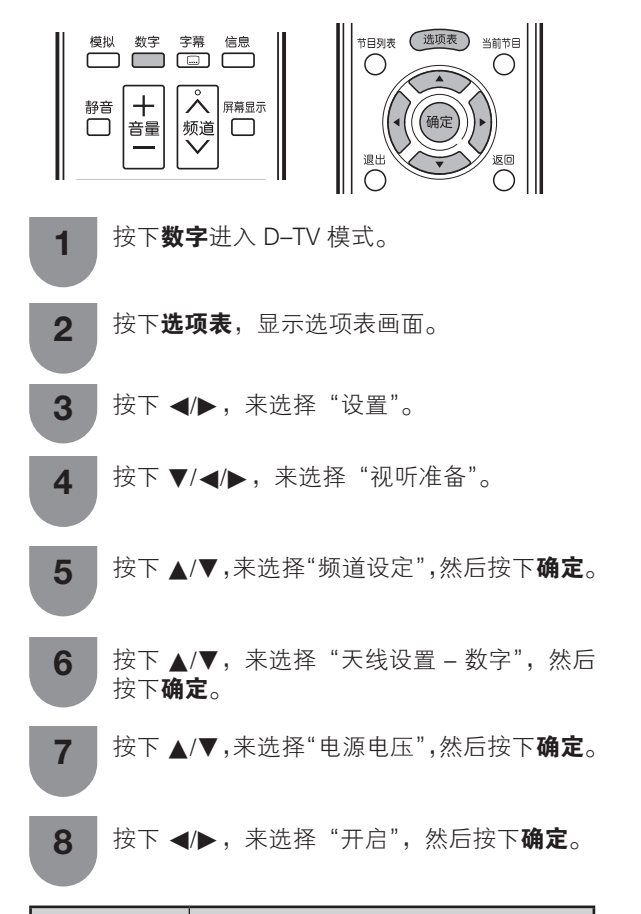

| 所选择的项目 | 说明                                                       |  |  |
|--------|----------------------------------------------------------|--|--|
| 开启     | 独立连接并设置好天线后,选择"开<br>启"。<br>常用电源电压:5V<br>常用供电电流:50mA      |  |  |
| 关闭     | 若无需给天线供应电压,如天线已<br>连接至社区天线,则选择"关闭"。(此<br>功能出厂默认设置为"关闭"。) |  |  |

# 初始自动安装 购买触摸电视一体机之后,当首次打开电源时,就会 显示出初始自动安装的向导。请按照选项表所示, 步一步地进行所需的设置。 在打开电源之前,请先确认以下事项。 • 是否已连接天线? • 是否已将电源插头插入电源插座? 按下触摸电视一体机上的**电源**按键。 • 显示出初始自动安装的向导。 设置屏幕显示的语言。 2 English 按下 ▲/▼ 来选择所需的语言, 然后按下确定。 3 按下 ◀/▶,来选择"家"或"商店",然后按 下确定。 家: "视听模式"设置的默认值为"标准"。 商店: "视听模式"设置的默认值为"动态(固定)"。"视听模式"改变后,30分钟内若未继续设置触摸电视一体机,则其会自动切换 回"动态(固定)"。 选择"商店",按下 ◀/▶ 选择"是"或"否" 进行确认。 按下 ◀/▶,来选择"模拟频道搜索"或"数 4 字频道搜索",然后按下确定。 触摸电视一体机会根据其设置和连接的天线搜 5 索、分类和储存所有能接收的电视台。 • 要中止正在进行的初次自动安装,请按下返 ◇ 注 家模式:设置已针对普通家庭观看和能效优化。 • 商店模式:商店展示时使用。各种效果被预设为最大。 • 要将"商店"模式更改为"家"模式,请参阅第66 页还原触摸电视一体机。 • 如果执行步骤 4 后关闭触摸电视一体机电源,则初 始自动安装菜单不会出现。自动安装功能可让您从 "设置"选项表再次执行自动安装。(请参阅第 19 页)

 在步骤5中,若在执行搜索前静置触摸电视一体机 30分钟,则初始自动安装菜单会自动关闭。

## 检查信号强度和频道强度

如果首次安装 D-TV 天线或重装,则应调整天线方向, 以得到良好的接收信号,同时检查天线设置。

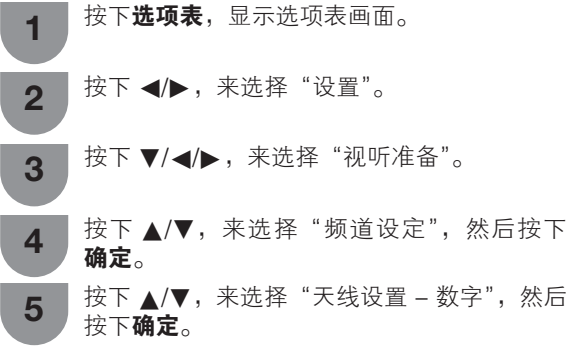

#### 📕 天线端子电源设置

按下 ◀/▶,来选择"关闭"或"开启"。

| 电源电压 |    |    |
|------|----|----|
| 信号强度 |    |    |
| 频道强度 |    |    |
|      |    |    |
|      | 开启 | 关闭 |
|      |    |    |
|      |    |    |
|      |    |    |

#### 📕 检查信号强度

#### 📕 检查频道强度

按下▲/▼,来选择"频道强度",然后按下确定。

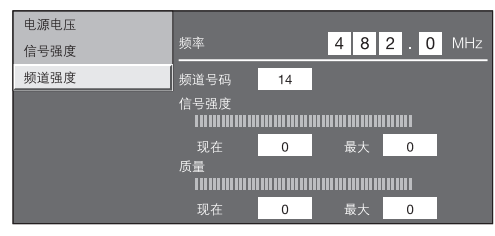

6 调整天线方向,以取得"信号强度"和"质量"的最大可能值。

#### E 🕖

•"信号强度"和"质量"是表示检查天线相应信号 接收的值。

### 选项表操作

#### **什么是选项表**?

需要使用屏幕显示来设定触摸电视一体机。这个用于设定的屏幕显示,就叫做"选项表"。
可以用遥控器来操控选项表内的项目。

#### 基本的选项表操作

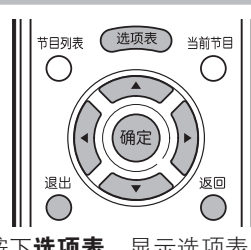

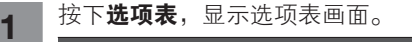

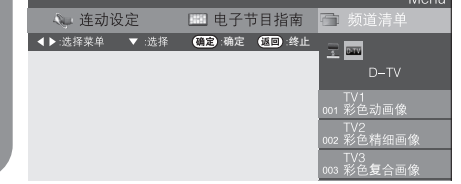

2 按下 ◀/▶ 来选择所需的选项表。

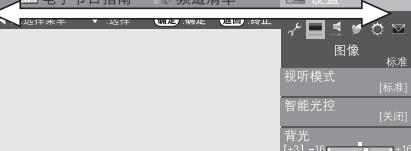

3 按下 ▲/▼/◀/▶ 来选择所需的选项表项目。 若有需要,则按下**确定**继续操作。

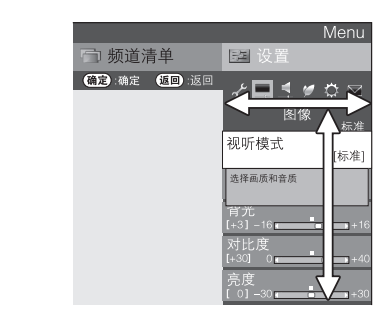

按下 ▲/▼ 或 ◀/▶ 来选择所需的项目或将该 项目调整到所需的程度。若有需要,则按下确 定。

按下**退出**或**选项表**来退出选项表。

若有需要,则按下返回来返回到前面的选项表。

#### 📕 使用触摸电视一体机的控制面板

也可使用触摸电视一体机上的控制面板来操控选项表。 如下所示,控制面板上的按键操作与遥控器上的按键 操作相对应。

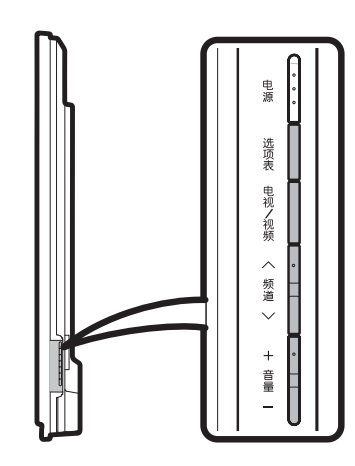

| 触摸电视一体机控制面板<br>按键 | 遥控器按键    |
|-------------------|----------|
| 选项表               | 选项表      |
| 电视/视频             | 确定       |
| 频道 八              | <b>A</b> |
| 频道 🗸              | ▼        |
| 音量 +              | •        |
| 音量 -              | •        |

#### ◎ 注

- 选择不同的输入模式时,选项表中可选的项目可能 会有不同。但是其操作过程是一样的。
- 使用说明书中的画面是用于进行解释的(有些可能 经过放大或裁剪),可能会与实际画面稍有不同。

#### 关于引导显示

其操作视功能和选项表项目而异。请参阅主要按键显 示的指南。

4

5

#### 自动设定频道

即使设置好预置频道之后,您也可以再进行自动安装。

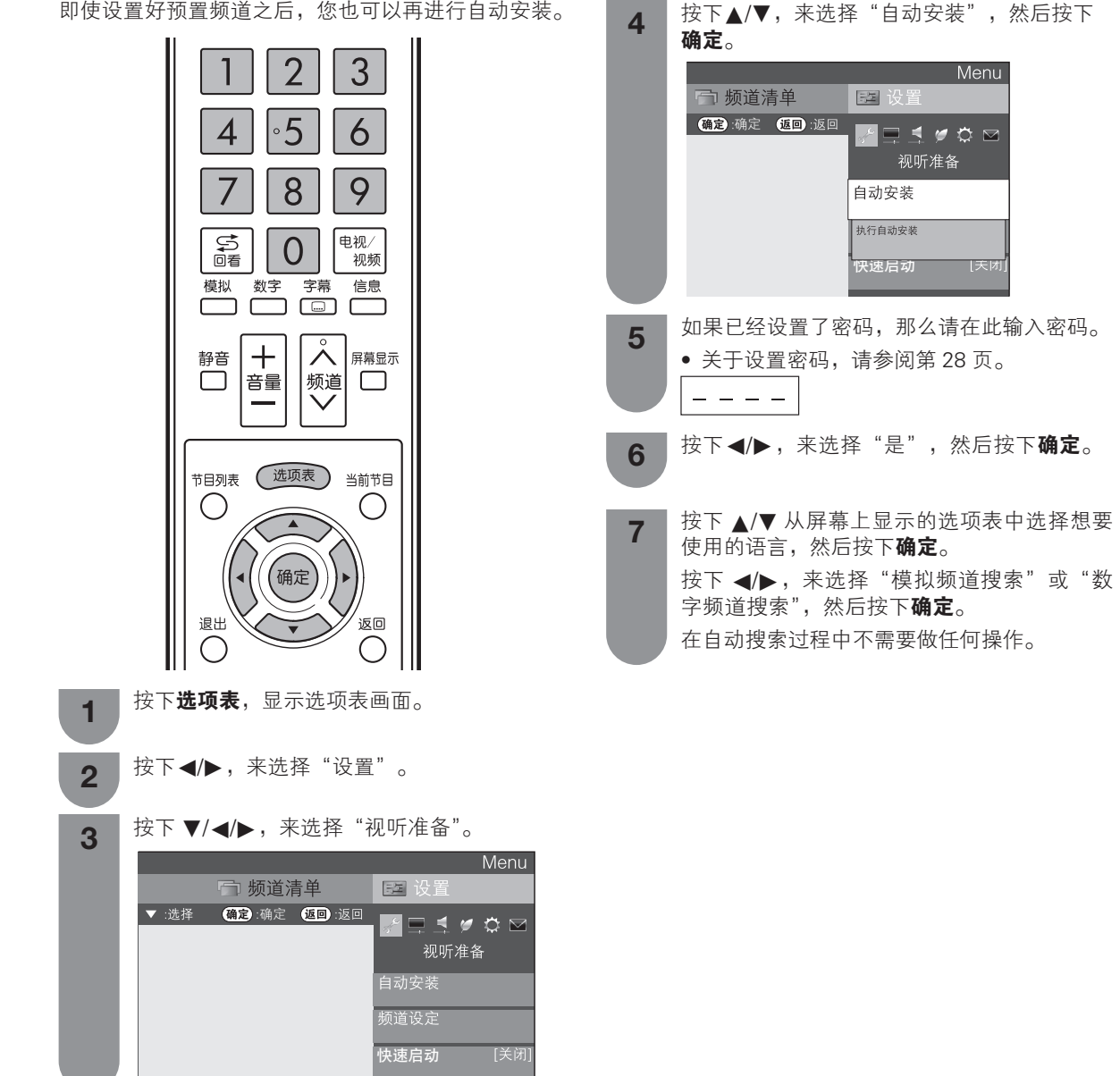

#### 选择频道

可以用多种方式转换频道。

#### 使用遥控器上的频道 八/ 🗸

- 按下 频道 八,来增大频道号码。
- 按下 **频道 ∨**,来减少频道号码。

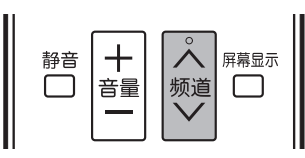

#### 

● 触摸电视一体机上的频道 // / 的作用与遥控器上的频道 // 相同。

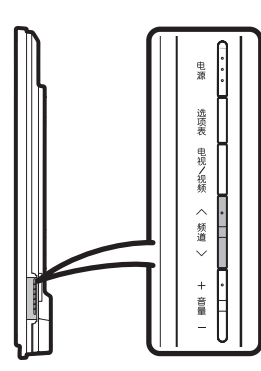

#### 使用遥控器上的 0-9

按下按键 0 到 9, 就可以直接选择频道。

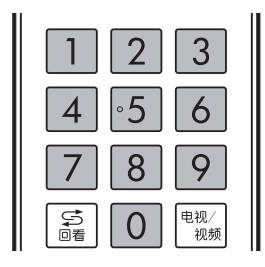

例

- 要选择1位数的频道(例如频道2)时:
- 先按下0再按下2。
- 要选择2位数的频道(例如频道12)时:
- 先按下 1 再按下 2。
- \*要选择3位数的频道(例如频道123)时:
- 先按下 1、2,再按下 3。

∕⊘ 注

- 使用触摸电视一体机机顶盒等外部相关设备时,当 按下遥控器上的频道(/// 或 0-9 任意数字键后, 将自动转换至电视模式。
- 使用触摸电视一体机机顶盒观看电视节目时,请使用机顶盒遥控器切换频道。若误使用触摸电视一体机遥控器进入电视模式的话,请按下触摸电视一体机遥控器的电视/视频,进行选择后,返回到原来的输入源。

CS - 20

#### 频道显示

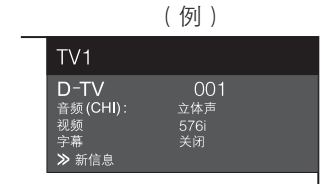

\* 仅 D-TV(数字电视)模式下有效。

#### 调整音量

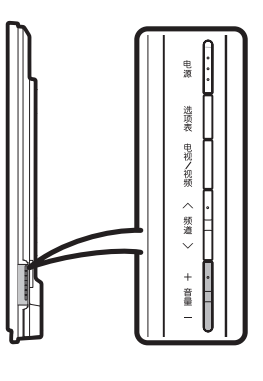

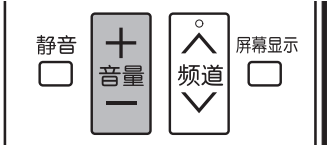

#### 改变音量

- 可以在触摸电视一体机上或是遥控器上改变音量。
- 要增大音量,请按下**音量 +**。
  - 要减小音量,请按下**音量**-。

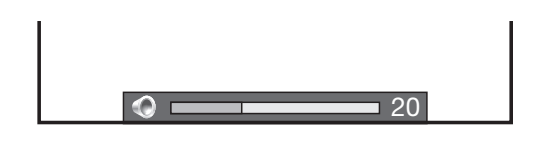

#### 🚫 注

 "电视"、"HDMI1"、"HDMI2"、"HDMI3"、 "HDMI4"、"输入5"、"输入6"、"输入7"、 "电脑"和"USB"模式能分别记忆各自调节的 音量数值。

### 按照个人喜好来设定频道

可以在任何时候重新运行自动搜索程式,只需要进入 到"设置"选项表,选择"频道设定",然后再进入到 "选台设定"选项表。这样,就可以自动或者手动地调 校频道了。

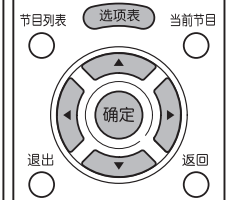

#### 数字设置

您可自动或手动重新配置 D-TV(数字电视)频道设置。 按下**选项表**,显示选项表画面。

- 2 按下 ◀/▶,来选择"设置"。
- 3 按下 ▼/ ◀/▶,来选择"视听准备"。
- ▲ 按下▲/▼,来选择"频道设定",然后按下确定。
- 5 按下▲/▼,来选择"选台设定",然后按下确定。如果已经设置了密码,那么请在此输入密码。
  ◆关于设置密码,请参阅第 28 页。选择"数字频道设定",然后按下确定。
- **6** 按下 ▲/▼,选择所需的选项表项目,然后按 下确定。

┟下 ◀/▶,来选择"是",然后按下**确定**。

#### ■ 附加搜索

完成自动安装后,使用本选项表以便自动新增频道。

#### 📕 手动搜索

在指定频宽或指定频道号码内新增频道。

● 使用 0 - 9 数字按键输入频率。

#### 📕 手动调节

使用彩键(红,绿,黄,蓝),为各项频道设置不同设定。

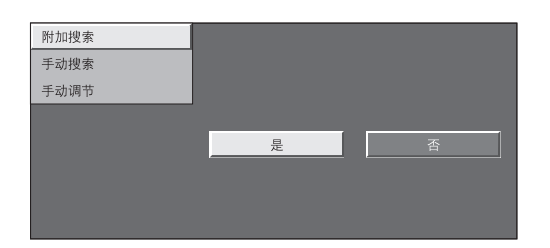

按下 ▲/▼,选择所需的项目。

1

- **2** 根据您想要设置的项目,按下遥控器上对应的 彩键。
  - ✓ 标志说明操作已设定为开启。每次按下彩 键后,您可将对应的操作设定为开启/关闭。

#### 手动调整操作按键

| 选项表项目 | 遥控器按键 | 说明                                                              |
|-------|-------|-----------------------------------------------------------------|
| 锁定    | 红     | 锁定频道后,每次要接<br>收该频道时都需要输入<br>密码。                                 |
| 频道跳越  | 绿     | 每次用触摸电视一体机<br>或遥控器上的切换频道<br>键时,会自动跳过选中<br>的频道。                  |
| 删除    | 黄     | 从列表中删除频道。可<br>以通过执行"自动安<br>装"、"附加搜索"或"手<br>动搜索"来找回并收<br>看删除的频道。 |
| 排序    | 蓝     | 可分类整理各个频道项<br>目的位置。                                             |

#### 服务的项目位置可以分类。

 按下▲/▼,选择您想要移动的服务项目位置,然 后按下**蓝色彩键**。

| D-TV | 994 | SIT 2 | V        | v        |                |
|------|-----|-------|----------|----------|----------------|
| D-TV | 995 | SIT 1 | <b>~</b> | <b>v</b> |                |
| ② 按  | 下▲/ | ♥,将它和 | 移动到想要的值  | 立置,然后打   | 安下 <b>确定</b> 。 |

| D-TV | 994 |       | <b>v</b> | <b>v</b> |  |
|------|-----|-------|----------|----------|--|
| D-TV | 995 | SIT 2 | ~        | v        |  |
|      |     |       |          |          |  |

③ 重复步骤 (1) 和 (2),直到所有想要的服务项目已 整理完成。

CS - 21

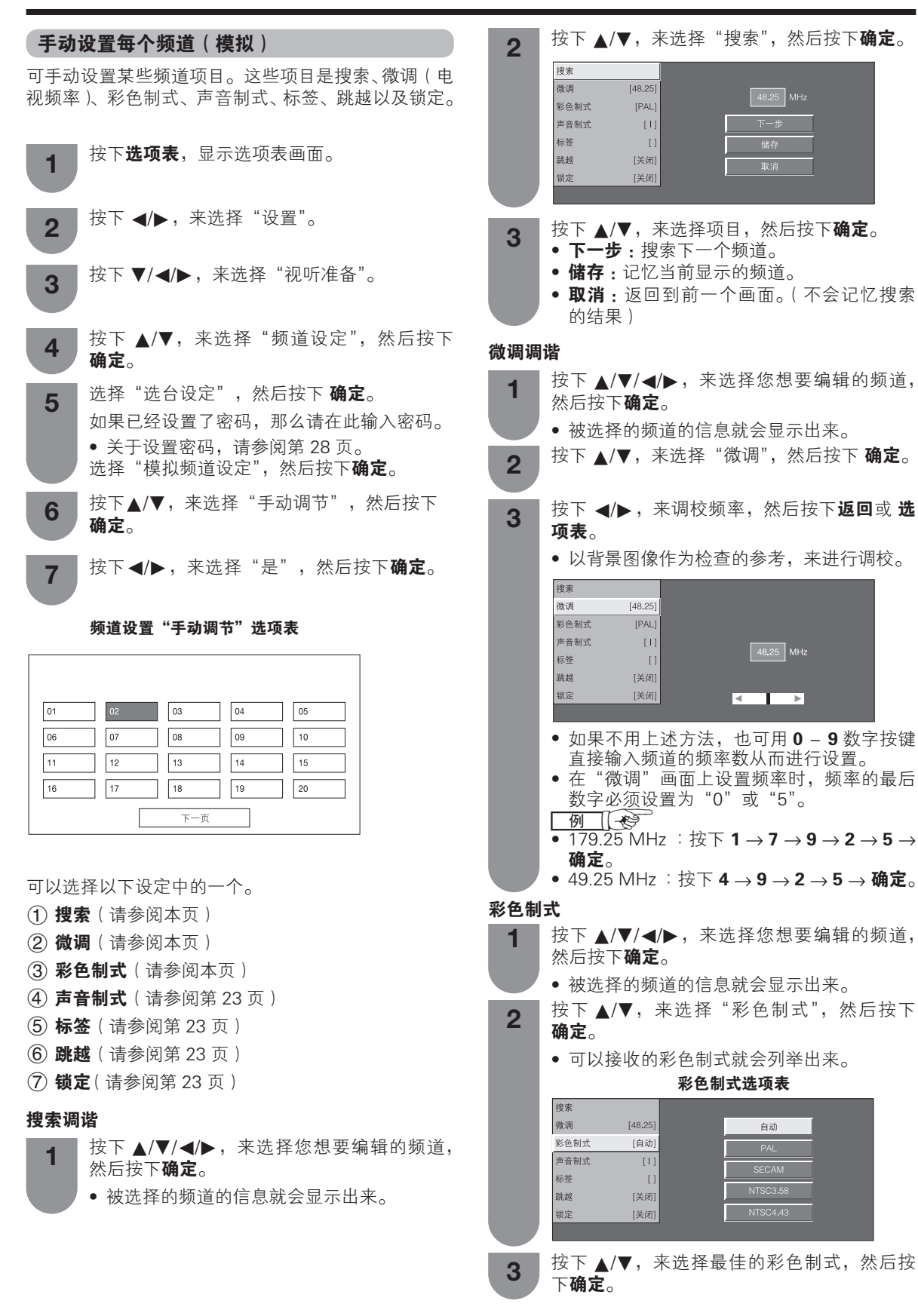

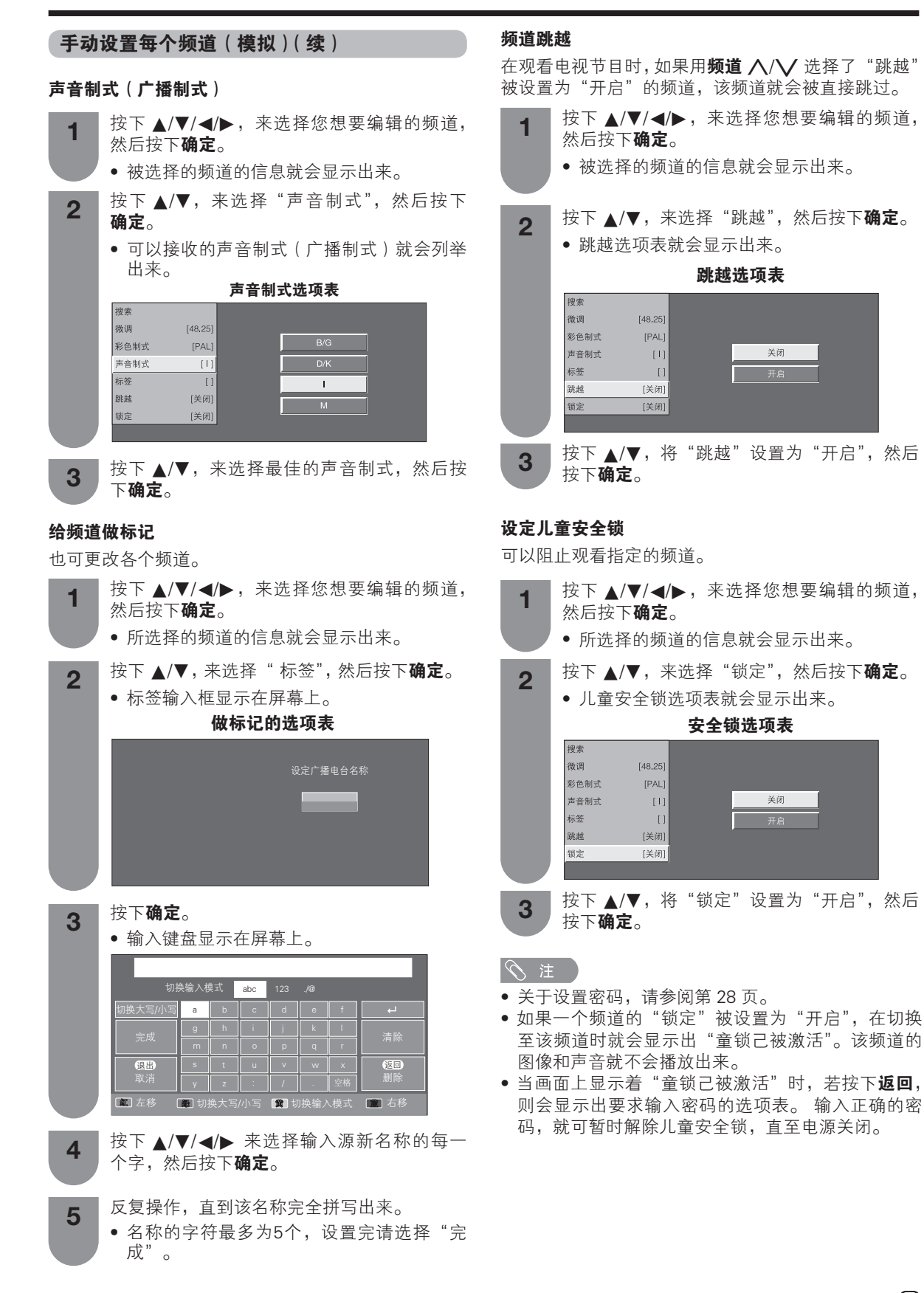

CS - 23

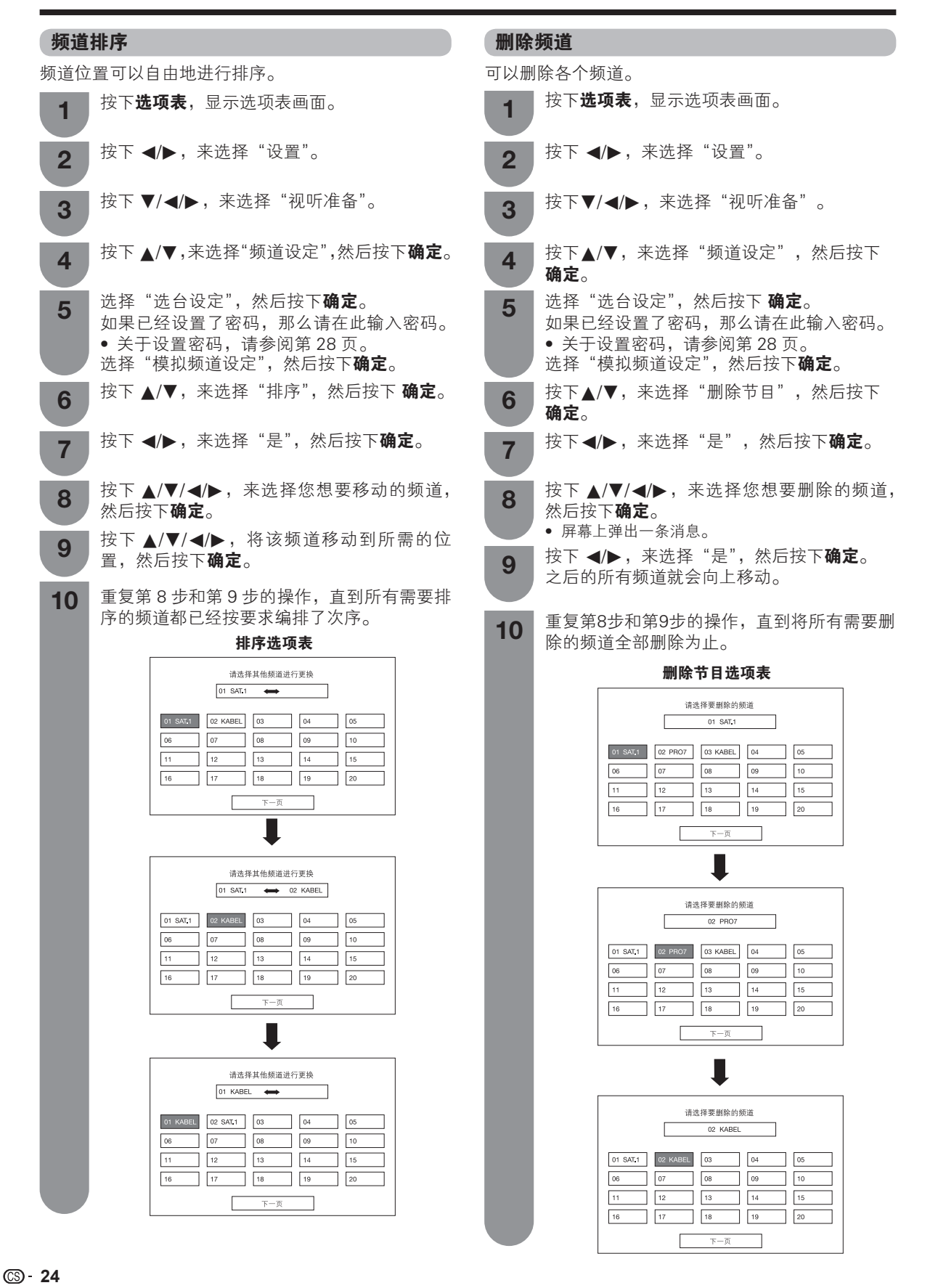

# 观看时的有用功能

## 静止画面

您可以利用该功能在正在观看的动态画面中截取一个 静止画面。 节目列表 选项表 当前节目 AQUOS LINK 输入源 0 ( 
 连动设定
 录像

 ●
 ●
 确定 视听模式 宽屏模式 静止 返回 退出 按下**静止**。 • 截取动态图像中的一个画面。 再次按下**静止**可取消此功能。 2 使用选项表画面上的静止 按下 ◀/▶,来选择"设置"。 按下 ▼/◀/▶,来选择"选项"。 2 按下▲/▼,来选择"各种设定",然后按下 3 确定。 按下▲/▼,来选择"静止",然后按下**确定**。 Δ ∕∕∑ 注 •静止图像会在30分钟之后自动消失。

都可以按下返回来退出静止画面。

返回到前一个选择的频道

| 7               | 8 | 9         |
|-----------------|---|-----------|
| <b>\$</b><br>回看 | 0 | 电视/<br>视频 |

按下 5(回看),将当前收看的频道或输入源切换到 前一个收看的频道或输入源。

再一次按下 ♀(回看),返回到当前收看的频道或输 入源。

#### 暂时关闭声音

#### 使用遥控器上的静音 ( 🐼 )

🐼 关闭当前的声音输出。

按下**静音**。 1

声音消失。

30

• 当启用静音功能时,就会显示出"黛"。

2

在 30 分钟内,再次按下静音来取消此设置。 • 在 30 分钟后, 音量将返回原先的设定。

#### ()注

• 经过 30 分钟之后,静音将会被取消。但触摸电视一 体机并不会突然输出很大的声音,因为音量会自动 设置到 0。按下音量 + 增大音量。

#### 仅输出声音

收听音乐节目时,可将显示屏关掉,只收听声音。

| 1 | 按下 <b>选项表</b> ,显示选项表画面。              |
|---|--------------------------------------|
| 2 | 按下 ◀/▶,来选择"设置"。                      |
| 3 | 按下 ▼/◀/▶,来选择"节能"。                    |
| 4 | 按下 ▲/▼,来选择"只有音频",然后按下<br><b>确定</b> 。 |
| 5 | 按下 ▲/▼,来选择"开启",然后按下 <b>确定</b> 。      |

| 所选择的项目 | 说明            |
|--------|---------------|
| 开启     | 只输出声音而没有屏幕图像。 |
| 关闭     | 屏幕图像和声音两者都输出。 |

#### 🚫 注

在进行会改变电视画面的操作时,例如改变输入信号源时,"只有音频"功能被设置于"关闭"的状态。

#### 快速启动

可以缩短用遥控器打开电源后触摸电视一体机的启动 时间。

- 按下**选项表**,显示选项表画面。 1
- 按下 ◀/▶,来选择"设置"。 2
- 按下 ▼/◀/▶,来选择"视听准备"。 3
- 按下▲/▼,来选择"快速启动",然后按下 Δ 确定。
- 按下▲/▼,来选择"开启",然后按下**确定**。 5

| 所选择的项目 | 说明                                    |
|--------|---------------------------------------|
| 开启     | 触摸电视一体机迅速从待机模式启<br>动。待机模式需要耗电 21 瓦以上。 |
| 关闭     | 在待机状态下电力消耗比较小。                        |

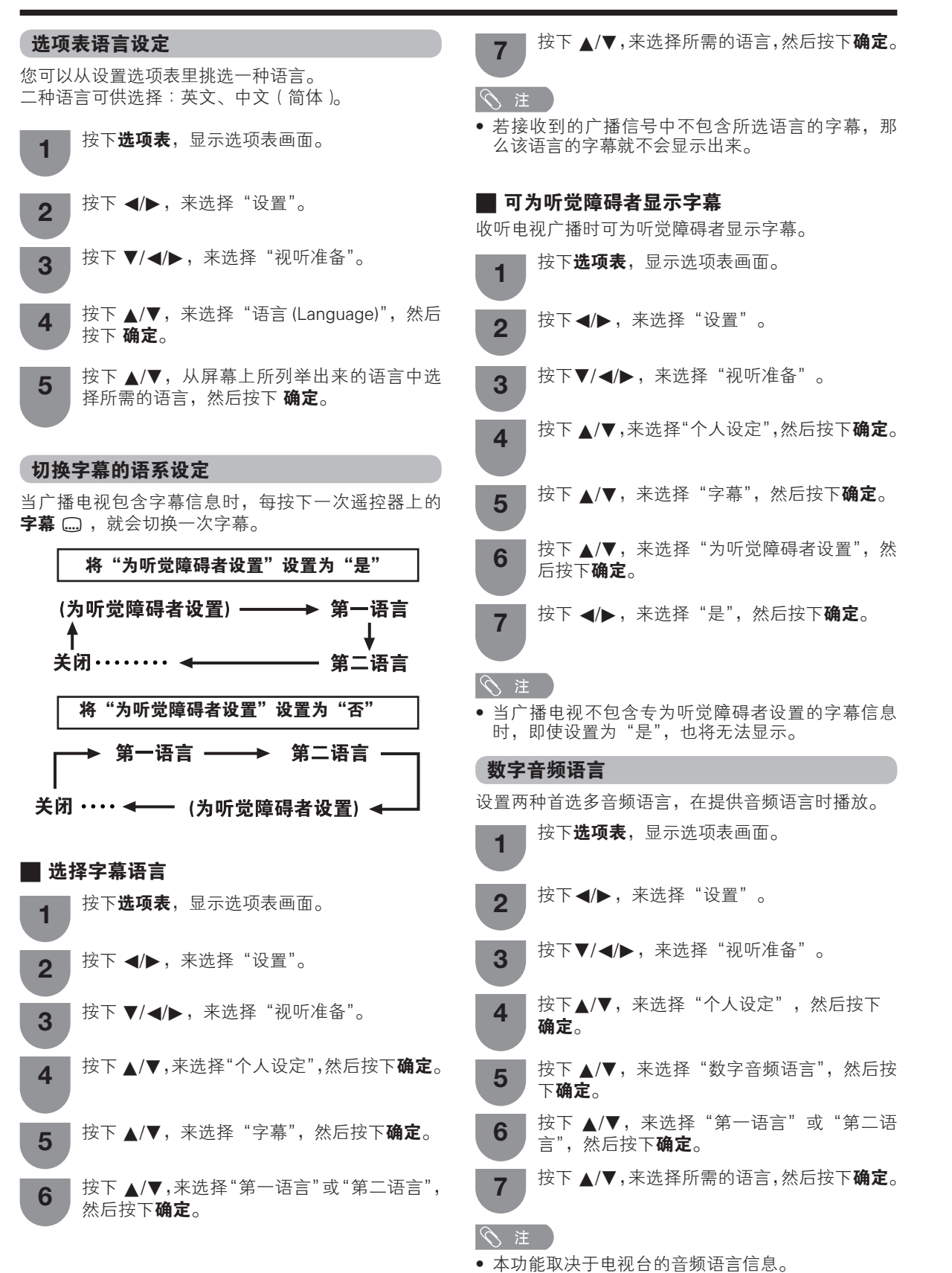

CS - 26

#### 切换模拟音频格式

在观看多音频或立体声广播节目时,可切换多种音频 模式。

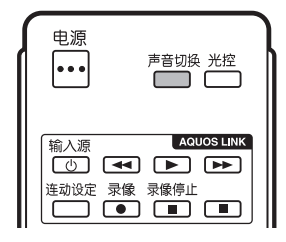

#### 在 NICAM (丽音) 电视广播模式下

#### 在接收到立体声信号时

每一次按下**声音切换**,模式就会在 NICAM(丽音)立 体声和单声道之间切换。

#### 立体声模式

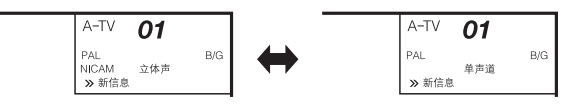

#### 在接收到双语广播信号时

每一次按下**声音切换**,模式就会在NICAM(丽音) 频道A、NICAM(丽音)频道B、NICAM(丽音) 频道AB、以及单声道之间切换。

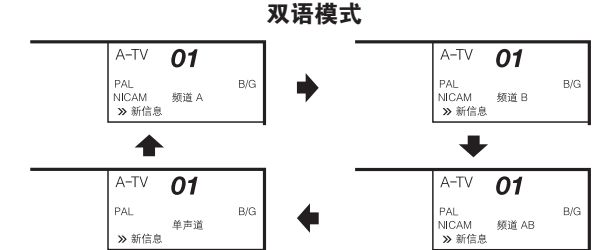

#### 在接收到单色广播信号时

每一次按下**声音切换**,模式就会在NICAM(丽音) 单声道与单声道之间切换。

单声道模式

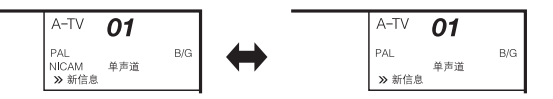

#### 在A2电视广播的电视模式下

#### 在接收到立体声信号时

每一次按下**声音切换**,模式就会在立体声与单声道之间切换。

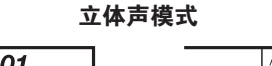

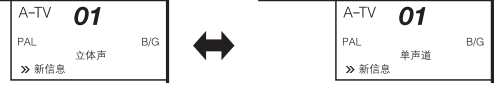

#### 在接收到双语广播信号时

每一次按下**声音切换**,模式就会在频道A、 频道B、频 道AB之间切换。

双语模式

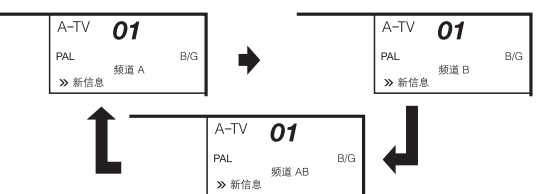

#### 在接收到单色广播信号时

在按下**声音切换**时,就会显示出"单声道"。

单声道模式

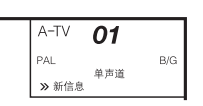

#### 切换数字音频格式

若接收到多个声音模式,每次按下**声音切换**,则模式 会切换如下。

(例)

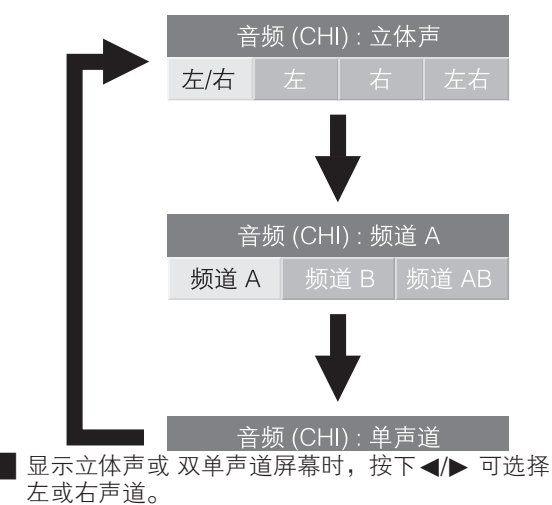

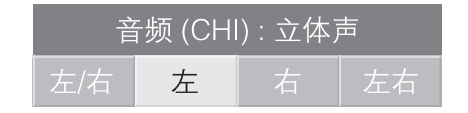

## ◎ 注

• 声音模式屏幕会在6秒内消失。

• 可选项视接收到的广播信号而异。

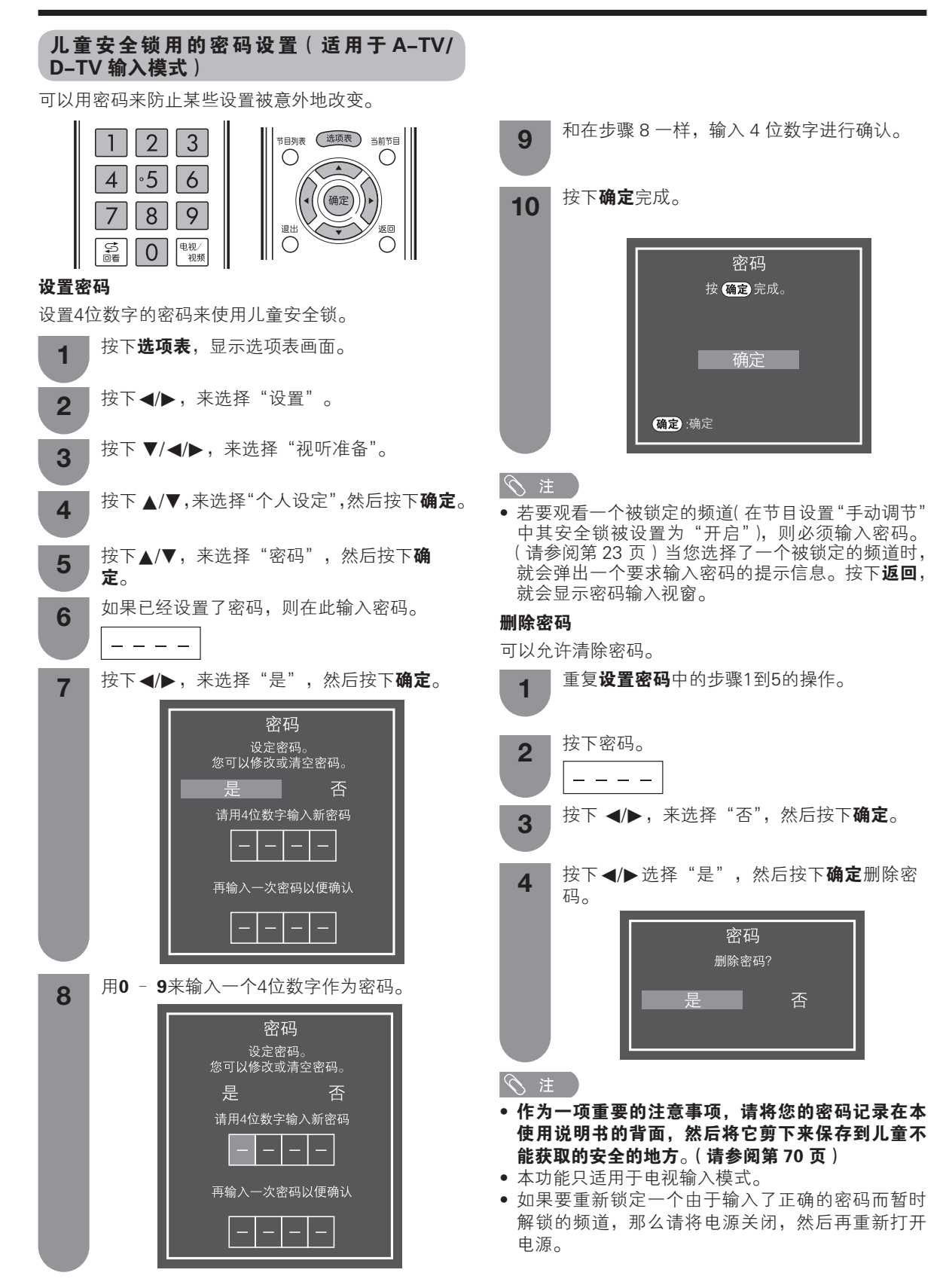

| 儿童不宜的等                  | 等级                                               | 键锁                            |                                                     |
|-------------------------|--------------------------------------------------|-------------------------------|-----------------------------------------------------|
| 该功能可限制观<br>止儿童观看被证      | 见看被锁定的电视频道。 这样,就可防<br>人为是儿童不宜的暴力或色情场面。           | 此功能可锁定触<br>防止儿童换台动i           | 摸电视一体机或遥控器上的按键,以<br><sup>周节会量。</sup>                |
| <b>1</b> <sup>重复设</sup> | 置密码中的步骤1到4的操作。                                   | 的正凡重庆日或:<br>按下 <b>选项</b>      | <b>表</b> ,显示选项表画面。                                  |
| <b>2</b> 按下▲            | /▼,来选择"家长管理",然后按下 <b>确定</b> 。                    | 2 按下◀/▶                       | ▶,来选择"设置"。                                          |
| 3 按下▲                   | /▼,来选择所需的等级,然后按下 <b>确定</b> 。                     | 3 按下▼/-                       | 【/▶,来选择"选项"。                                        |
| 所选择的项目                  | 说明                                               | 4 按下▲/                        | ▼,来选择"键锁",然后按下 <b>确定</b> 。                          |
| 无                       | 取消阻止。                                            | <b>5</b> 按下▲/                 | ▼,来选择"遥控器控制锁定"或                                     |
| 年龄 4–18<br>岁            | 选择要阻止的年龄。<br>(例)如选定 14 岁,则会阻止 15 岁<br>以上才可观看的节目。 | <sup>按键控</sup><br>6 按下 ◀/     | 则钡足 , 然后按下 <b>确足</b> 。<br>▶,来选择"是",然后按下 <b>确定</b> 。 |
| 节目标题显示                  | <b></b>                                          | 所选择的项目                        | 说明                                                  |
| 此功能可让您挑<br>题和播放时间。      | 换台时在屏幕上显示节目信息,包括标                                | 关闭                            | 取消锁定按键。                                             |
| <b>1</b> 按下选            | <b>项表</b> ,显示选项表画面。                              | 遥控器控制锁<br>定                   | 禁止用遥控器按键操作。                                         |
| 2 按下 <                  | /▶,来选择"设置"。                                      | 按键控制锁定                        | 禁止用主机按键操作(除 <b>电源</b> 按键<br>以外)。                    |
| 3 按下▼                   | 7/◀/▶,来选择"选项"。                                   | ◎ 注                           |                                                     |
|                         | /▼,来选择"屏幕效果",然后按下 <b>确定</b> 。                    | <ul> <li>不可同时设置'</li> </ul>   | '遥控器控制锁定"和"按键控制锁定"。                                 |
| <b>5</b> 按下▲            | /▼,来选择"节目标题显示"。                                  | ■ 取消锁定<br>要取消 "遥控器<br>视一体机上电视 | 控制锁定",请遵循以下步骤按触摸电<br><sup>控制面板按键。</sup>             |
| 6 按下 ◄                  | /▶,来选择"是",然后按下 <b>确定</b> 。                       | <b>1</b> 按下电视<br>置"。          | 剋上的 <b>选项表</b> 和 <b>音量+/-</b> ,选择"设                 |
| <u> </u>                | 牧字电视)模式有节目标题显示功能。                                | <b>2</b> 按下 <b>频道</b>         | ┇ <b>──</b> 和 <b>音量+/-</b> 选择"选项"。                  |
|                         |                                                  | 3 按下 <b>频道</b><br>视 / 视频      | 值ू∧/✔选择"键锁",然后按下 <b>电</b><br>硕。                     |
|                         |                                                  | <b>▲</b> 按下 <b>频道</b>         | ┇ <mark>ू∧/</mark> ✔选择"关闭",然后按下 <b>电视</b>           |

4

/ 视频。

• 请参阅第 18 页了解电视控制面板按键的功能。 • 要取消"按键控制锁定",请用遥控器。

#### 节能设定

#### 在指定的时间自动关闭电源

例如,当一边观看电视一边准备睡觉时,使用该功能 就非常方便。

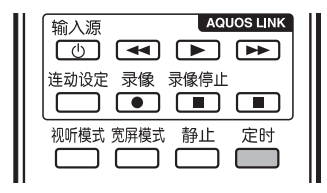

#### 按下**定时**。

1

• 当设置了睡眠定时器功能时,就会显示出剩 余的时间。

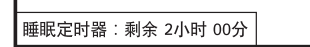

每一次按下**定时**,剩余时间就会按照如下所示 2 进行切换。 0 小时 30 分→→1 小时 00 分→→1 小时 30 分

关闭 ← 2 小时 30 分 ← 2 小时 00 分

#### 🚫 注

- 在设定了时间后, 定时指示灯以红色点亮。倒计时 自动开始。
- 在到达预设时间之前5分钟,每分钟会显示一次剩 余时间。
- 按下**定时**并选择"关闭",来取消睡眠定时器设置。

#### 使用选项表画面上的睡眠定时器

按下**选项表**,显示选项表画面。 按下 ◀/▶ , 来选择"设置"。 2 按下 ▼/◀/▶,来选择"节能"。 3 按下▲/▼,来选择"睡眠定时器",然后按下 4 确定。 按下▲/▼,来选择"修改"。 5 按下 ▲/▼,选择想要的选项表项目,然后按 6 下确定。 S 注

- 在设定了时间后, 定时指示灯以红色点亮。倒计时 自动开始。
- 在到达预设时间之前5分钟,每分钟会显示一次剩 余时间。

# 节能图像控制

此功能可自动检测图像源,降低电量消耗,同时保持 图像亮度不变。

- 按下**选项表**,显示选项表画面。 按下◀/▶ , 来选择"设置"。 2 按下 ▼/◀/▶,来选择"节能"。 3 • 显示节能选项表。 按下▲/▼,来选择"节能图像控制"。 4
- 按下 ◀/▶, 来选择"开启"或"关闭", 然后 5 按下**确定**。

#### 公 注

- 当"视听模式"设置为"动态(固定)"、"动态"或
- "自动"时,此功能无效。 当"节能模式"设置为"标准"或"高级"时,此 功能无效。

#### 节能模式

利用本功能,可自动降低背光亮度,从而降低功率消 耗并延长背光灯的寿命。

- 按下**选项表**,显示选项表画面。
- 按下◀/▶ , 来选择"设置"。 2
- 按下▼/◀/▶,来选择"节能"。 3 • 显示节能选项表。
- 按下▲/▼,来选择"节能模式",然后按下确定。
- 按下▲/▼,来选择"标准"或"高级",然后 5 按下**确定**。

| 所选择的项目 | 说明                          |
|--------|-----------------------------|
| ∮标准    | 将背光亮度降低 25%。                |
| ≠₩高级   | 将背光亮度降低 50%。                |
| 关闭     | 背光亮度与所选择的"视听模式"<br>中设置的值相同。 |

CS - 30

节能设定(续)

# 在播放结束之后自动关闭电源

可将触摸电视一体机设定为在接收不到节目的信号后 约15分钟时自动关闭电源,例如,在整天的广播节目 结束之后。

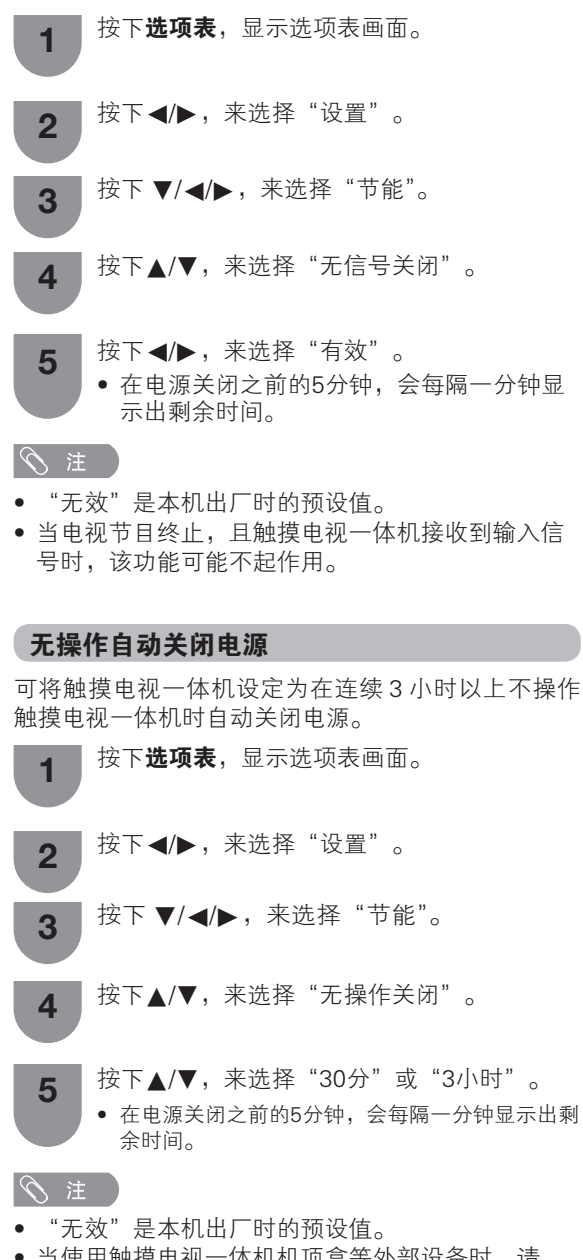

#### 当使用触摸电视一体机机顶盒等外部设备时,请 将"无操作关闭"设置为"无效"。

## 设定图像尺寸

#### 自动选择宽屏幕信号(WSS)图像尺寸

宽屏幕信号(WSS)使触摸电视一体机能够在不同的 屏幕格式之间自动切换。

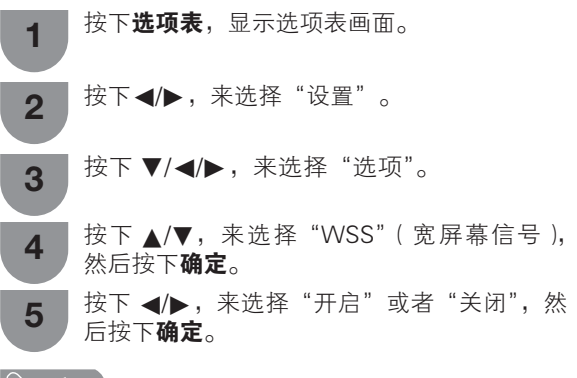

#### ∕∕∑ 注

 如果图像没有切换到正确的屏幕格式,请尝试设置 到宽屏模式。当电视广播信号不包含宽屏幕信号 (WSS)的信息时,即使设置为有效,该功能也不起 作用。

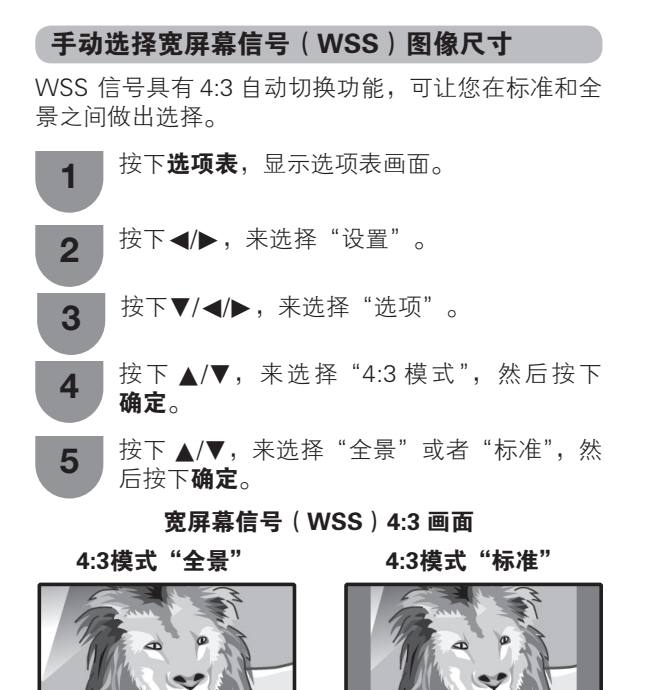

| 所选择的项目 | 说明                             |
|--------|--------------------------------|
| 全景     | 不带有边缘条的宽屏幕图像                   |
| 标准     | 正常范围保持在 4:3 或者 16:9 的屏<br>幕高宽比 |

©S- 31

#### 手动选择屏幕模式

#### 手动选择

1

可以为每一种图像选择不同的屏幕模式。

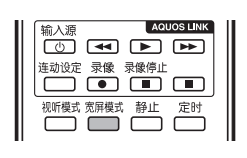

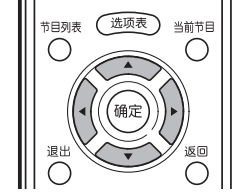

#### 按下**宽屏模式**。

- 就会显示出"宽屏模式"选项表。
- 选项表中列举了对于当前接收到的电视 / 视频信号类型可供选择的宽屏幕模式选择项。

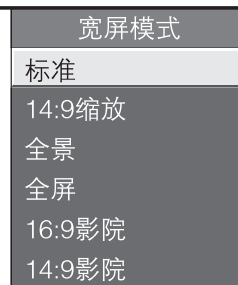

- 2 当"宽屏模式"选项表还显示在屏幕上的时候, 请按下**宽屏模式**或者 ▲/▼。
  - 当您选定选项时,每一模式都会立即显示在触摸 电视一体机上。

#### 自动选择

如已依据第 31 页上的设置选项表设置了"WSS"(宽 屏幕信号)和"4:3 模式",每当有 WSS(宽屏幕信号) 信息的广播时,将会自动选择最佳的宽屏模式。

#### "WSS"(宽屏幕信号)选项表

为了让自动选择有效,请将设置选项表里的"WSS"(宽 屏幕信号)设置为"开启"。(请参阅第 31 页)

#### "4:3 模式"选项表

为了设置宽屏幕的类型,请在 4:3 模式选项表里选择 "全景"或者"标准"。(请参阅第 31 页)

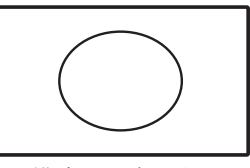

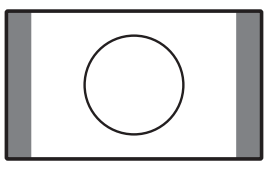

4:3 模式设置为"标准"

4:3 模式设置为"全景"

🚫 注

- 在数字电视(D-TV)模式下,"WSS"也有效。
- 如果电视广播信号不包含宽屏幕信号(WSS),那么 即使宽屏幕信号(WSS)选择项有效,自动选择也 不起作用。
- 您还可从选项表屏幕设置宽屏模式。

| 所选择的项目  | 说明                                                           |
|---------|--------------------------------------------------------------|
| 标准      | 用于 4:3 标准图像。左右两侧都出现一个边缘条。                                    |
| 14:9 缩放 | 用于 14:9 的信箱型图像。左右两侧出现一个狭窄的边缘条,并且在某些节目情况下可以看见顶部和底部也出现边缘条。     |
| 全景      | 在这种模式下,图像被一步步拉阔到屏幕的两侧边缘。                                     |
| 全屏      | 用于 16:9 挤压型图像。                                               |
| 16:9 影院 | 用于 16:9 信箱型图像。在某些节目时顶部和底部可能出现边缘条。                            |
| 14:9 影院 | 用于 14:9 信箱型图像。在某些节目时顶部和底部可能出现边缘条。                            |
| 逐点      | 在画面上显示同样像素数目的图像(只适用于接收 1080i / 1080p 信号时 )。                  |
| 优化扫描    | 仅在接收720p信号时显示"优化扫描"图像。显示高解像度图像时可随意调节。对于某些节目,<br>画面边缘可能会出现杂波。 |
| 自动      | 保持原始高宽比,尽量放大照片。                                              |
| 原始      | 保持原始高宽比和大小。                                                  |

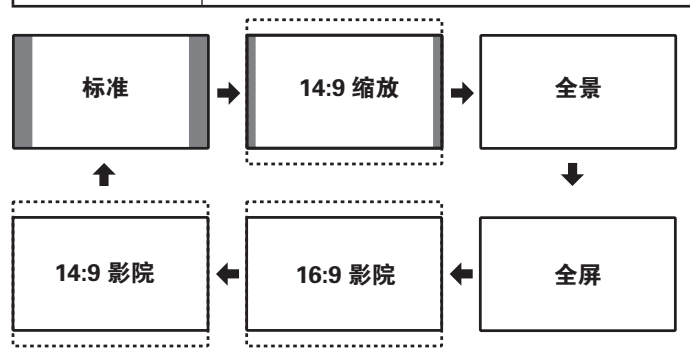

#### 《注

- 由于输入信号各有不同,有可能不 会显示某些图像尺寸。
- 仅当在 USB 媒体中的"视频模式" 中播放视频时才可选择"自动"和 "原始"。

CS - 32

1

#### 选择预先设定的 AV 模式

用"视听模式"功能可选择适合于电视显示器环境的 音频和视频设定,该环境可能会随外界因素不同而有 所改变,例如不同的房间亮度、所观看的不同的节目 类型、或者从外部设备所输入的不同类型图像。

#### 使用遥控器上的视听模式

| 输入源  |           | AQI                   | JOS LINK  |
|------|-----------|-----------------------|-----------|
| U)   | •         | $\blacktriangleright$ |           |
| 连动设定 | 录像        | 录像停止                  |           |
|      |           |                       |           |
| 视听模式 | 宽屏模式      | 静止                    | 定时        |
|      | $\square$ | $\square$             | $\square$ |

#### 按下**视听模式**。

- 就会显示出当前的视听模式。
- **2** 在屏幕上所显示出来的模式消失之前,请再一次按下**视听模式**。
  - 模式如下所示变换。

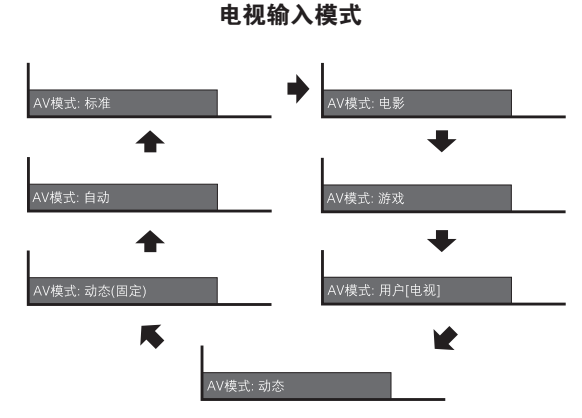

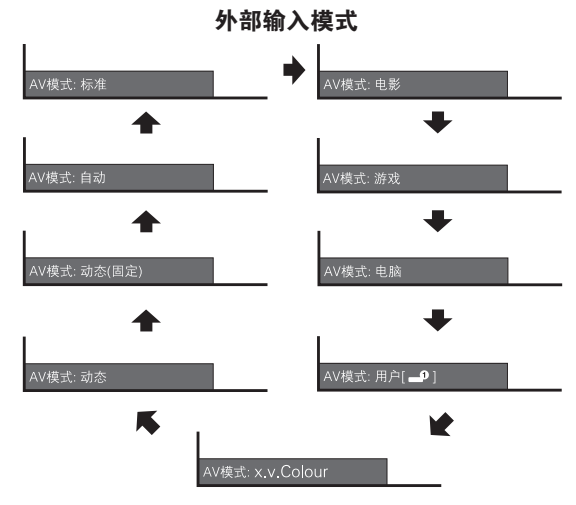

# 使用选项表画面上的"视听模式" 按下选项表,显示选项表画面。 按下《/▶,来选择"设置"。 按下 《/▶,来选择"图像"。 按下▲/▼,来选择"视听模式",然后按下确定。 按下▲/▼,来选择所需的项目,然后按下确定。

| 自动     |  |
|--------|--|
| 标准     |  |
| 电影     |  |
| 游戏     |  |
| 用户     |  |
| 动态     |  |
| 动态(固定) |  |

| 所选择的项目       | 说明                                                     |
|--------------|--------------------------------------------------------|
| 自动           | 触摸电视一体机会根据视听环境的<br>明暗条件和观看的节目类型从"视<br>听模式"选项表自动设置相应选择。 |
| 标准           | 在一般照明度的房间中以获得高清<br>晰度的图像。                              |
| 电影           | 用于电影。                                                  |
| 游戏           | 降低图像的亮度使观看更加舒适。                                        |
| 电脑 *         | 用于电脑 [ 仅在输入 PC(电脑)信<br>号时有效 ]                          |
| 用户           | 可以根据用户的需要进行设置。可<br>以为每个输入源设置模式。                        |
| x.v.Colour** | 在触摸电视一体机画面上产生出与<br>众不同的真实色彩。                           |
| 动态           | 用于观看体育运动场景以获得较高<br>对比度的清晰的图像。                          |
| 动态(固定)       | 将图像和声音的设置恢复到出厂时<br>的预设值。没有可允许的调校。                      |

#### | ∕ ∑ 注 )

- 对于每一个输入模式,可选择不同的视听模式项目。
   (例如,电视输入可选择"标准",而视频输入可选择"动态"。)
- 只有在"频道列表"选项表中的"输入"中选择了 "HDMI1"、"HDMI2"、"HDMI3"、"HDMI4"或"电脑"时,标有\*记号的项目才有效。
- 只有当通过 HDMI(高清晰度多媒体接口)端子接收x.v.Colour 信号时,标有\*\* 记号的项目才有效。

#### CS - 33

#### 手动设定图像

#### 图像调校

可将图像调整到适合自己的喜好。 按照以下步骤调节图像。 节目列表 选项表 当前节目 ( )() 退出 返回  $\bigcirc$ Ο 按下**选项表**,显示选项表画面。 1 按下 ◀/▶ ,来选择"设置"。 2 按下▼/◀/▶,来选择"图像"。 3 🗇 频道清单 指南 E 设置 :选择 确定:确定 返回:返回 ት 🔜 💐 💋 🗠 🖂 图像 见听模式

按下 ▲/▼ 来选择所需的选项表项目。 4 若有需要,则按下**确定**继续操作。

按下 ▲/▼ 或 ◀/▶ 来选择所需的项目或将该 项目调整到所需的位置。若有需要,则按下确 定。

∕⊘ 注

5

- 若要将所有的调校项目重新设定为出厂预设值,请 按下▲/▼,来选择"还原",按下确定,按下▲/▼, 来选择"是",然后按下**确定**。
- 当"智能光控"设置为"开启"或"开启:显示"时, 不能调校"背光",否则"智能光控"会"关闭"。
- •选择"高级",然后按下确定,来设置"彩色管理系 统 – 色度"、 "彩色管理系统 – 饱和度"、"彩色管理 系统 – 亮度"、"色域范围"、"色温"、"流畅平滑"、"晶 睿画质"、"伽玛校正"、"影院模式"、"活动对比度"、 "数码抑噪"、"单色"、或"设定智能光控"。(请参 阅第35页和第36页)

| 所选择的项目 | ◀ 按键                                                  | ▶ 按键          |
|--------|-------------------------------------------------------|---------------|
| 智能光控   | 设定是否需要根据房间照明条件来自动<br>调整画面亮度。(OPC[光学图像控制]<br>设定:请参阅本页) |               |
| 背光     | 画面变暗                                                  | 画面变亮          |
| 对比度    | 减弱对比度                                                 | 增强对比度         |
| 亮度     | 减弱亮度                                                  | 增强亮度          |
| 彩色     | 减弱色彩强度                                                | 增强色彩强度        |
| 色调     | 使皮肤色调略带<br>紫色                                         | 使皮肤色调略带<br>绿色 |
| 锐度     | 减弱清晰度                                                 | 增强清晰度         |
| 高级     | 用于更精细地调整图像。( 请参阅第<br>35 页到第 36 页 )                    |               |
| 还原     | 将所有的图像调整项目都恢复到出厂<br>时的预设值。                            |               |

#### ■ 智能光控设定

Menu

可将触摸电视一体机设置为根据周围照明条件自动调 校背照明灯亮度。

#### 使用选项表画面上的"智能光控"

| 所选择的项目 | 说明                           |
|--------|------------------------------|
| 关闭     | 亮度固定于在"背光"中所设置的<br>值(请参阅本页)。 |
| 开启     | 自动调校                         |
| 开启:显示  | 在调节屏幕亮度时,屏幕上显示<br>智能光控效果。    |

智能光控指示灯

| 所选择的项目         | 说明                            |
|----------------|-------------------------------|
| 关闭             | 在"智能光控"设置中选择"关闭"。             |
| <b>点亮(绿色</b> ) | 在"智能光控"设置中选择"开<br>启"或"开启:显示"。 |

🚫 注

- 请确认没有物体遮挡智能光控感应器,否则会影响 其检测周围光线的能力。
- 为了获得更好的画面质量,当机器在温度较低时, "智能光控"和"背光"可能不起作用。这并不是 故障,当温度恢复正常时,此功能也会恢复正常。

#### 高级的图像设定

高级的设置让您可以更加细致地图像调校。备有十三 种选项可供选择。

| 1 | 按下 <b>选项表</b> ,显示选项表画面。              |
|---|--------------------------------------|
| 2 | 按下◀/▶,来选择"设置"。                       |
| 3 | 按下 ▼/◀/▶,来选择"图像"。                    |
| 4 | 按下 ▲/▼,来选择"高级",然后按下 <b>确定</b> 。      |
| 5 | 按下 ▲/▼,来选择所需的选项表,然后按下<br><b>确定</b> 。 |
|   |                                      |

按下 ▲/▼ 或 ◀/▶,来选择所需的项目或将 该项目调整到所需的位置。若有需要可按下**确 定**。

#### 🔳 彩色管理系统 – 色度

6

本功能采用 6 色调节机制,来调节所选择的彩色的色调。

📕 彩色管理系统 – 饱和度

本功能采用6色调节机制,来增加或减少所选择的彩色的饱和度。

#### ■ 彩色管理系统 – 亮度

此功能可根据设置值令图像变亮或变暗。

#### 🔳 色域范围

调节彩色的一个子集的范围来显示图像。扩展彩色全 色域意味着能得到更丰富的色彩;图像变得更加栩栩 如生。

| 所选择的项目 | 说明                          |
|--------|-----------------------------|
| 标准     | 标准彩色全色域。                    |
| 扩展     | 用扩展的彩色全色域获得更丰富的<br>栩栩如生的色彩。 |

#### 

 只有从"视听模式"选项表上选择了"电影"时, 该功能才有效。

# 📕 色温(彩色温度)

调校色温以得到最佳的白色平衡。

| 所选择的项目                                           | 说明             |
|--------------------------------------------------|----------------|
| 高市市                                              | 白色略带蓝色调        |
| 中-同<br>中<br>中                                    | 1              |
| 中 – 100<br>低                                     | 白色略带红色调        |
| 红 / 绿 / 蓝 増<br>益 ( 低 ), 红<br>/ 绿 / 蓝 増益<br>( 高 ) | 通过更改各项的值调整白平衡。 |

#### 📕 流畅平滑

使用高级的精细运动功能可更清晰地观赏高速运动的 图像。

| 所选择的项目 | 说明                                                                                     |  |
|--------|----------------------------------------------------------------------------------------|--|
| 高      | 将通常每秒50/60帧的画面通过插帧<br>的方式加倍为每秒100/120帧,使画<br>面更流畅平滑。<br>并且使快速运动的场景、摄影时产<br>生的模糊场景更加清晰。 |  |
| 标准     | 将通常每秒50/60帧的画面通过插帧<br>的方式加倍为每秒100/120帧,使画<br>面更流畅平滑。<br>并且使快速运动的场景更加清晰。                |  |
| 关闭     | 关闭流畅平滑功能。                                                                              |  |

#### 🚫 注

 "流畅平滑"功能可能会在图像上产生杂讯。若出现 这种情况,请将该功能"关闭"。

#### 📕 晶睿画质

精细地控制次像素点,表现更加精致平滑的影像。

#### 📕 伽玛校正

调整中间级别亮度。按下 ◀ 或 ▶ 可在伽玛值范围的 最高 +2 和最低 -2 之间调整。

#### 高级的图像设定(续)

#### 📕 影院模式

自动检测出以影院模式制作的视频源(也就是原来以 每秒钟 24 或 25 幅画面来进行编码的资料,取决于垂 直频率),然后进行分析,再重新构成每一幅静止影院 画面,由此得到高清晰度的图像品质。

| 所选择的项目 | 说明                            |
|--------|-------------------------------|
| 高级(高)  | 更流畅地显示高质量的运动场景。               |
| 高级(低)  | 流畅地显示高质量的运动场景。                |
| 标准     | 以相同时间显示每帧画面,感觉仿<br>佛在电影院观看电影。 |
| 关闭     | 关闭影院模式。                       |

∕⊘ 注

根据输入信号类型不同,有可能不能够选择影院模式。

#### 📕 活动对比度

根据画面自动调节图像的对比度。

#### ■ 数码抑噪

减少画面上的噪点,再现更加清晰的视频图像。 ("自动"、"高"、"中"、"低"、"关闭")

#### 📕 单色

设定为"开启"时,用于观看单色的图像。

#### 📕 设定智能光控

可根据自己的喜好来设置光学图像控制(OPC)感应器自动调节的亮度范围。光学图像控制(OPC)感应器的调节范围可设置为最大+16、最小-16。

| 可选择的项目 | 说明      |
|--------|---------|
| 最大     | -16到+16 |
| 最小     | -16到+16 |

#### 

- 只有当智能光控设置为"开启"或"开启: 显示"时,智能光控才有效。
- 所设置的最大值,不能小于所设置的最小值。
- 所设置的最小值,不能大于所设置的最大值。
- 所设置的最大值和最小值不能相同。
- 根据周围光线亮度不同,如果调节范围太小,则光 学图像控制(OPC)感应器可能会不起作用。

# 其他的图像设定

# 调整图像位置

#### 用于调校一幅图像的水平和垂直的位置。

按下**选项表**,显示选项表画面。 按下◀/▶,来选择"设置"。 2 按下 ▼/◀/▶,来选择"选项"。 3 按下▲/▼,来选择"屏幕效果",然后按下确定。 4 按下 ▲/▼,来选择"位置",然后按下**确定**。 5 按下▲/▼,来选择"水平位置"或者"垂直 6 位置"。 位置 水平位置 [0] -8 -+8

| 所选择的项目 | 说明                    |
|--------|-----------------------|
| 水平位置   | 左右移动图像,将其调校到中央位<br>置。 |
| 垂直位置   | 上下移动图像,将其调校到中央位<br>置。 |
| 还原     | 恢复到出厂时的预设值。           |

直位置

7

按下 ◀/▶,将该项目调校到所需的位置。

#### 🚫 注

- ・ 若要将所有的调校项目重新设定为出厂预设值,请 按下▲/▼,来选择"还原",然后按下确定。
- 根据不同的输入源,所有的调校内容会被分别记忆 起来。
- 由于设置和(或)输入信号各有不同,图像有可能 不能够正确地显示出来。

#### 游戏时间 画面时间显示 本功能显示已经过的游戏时间,以防止忘记时间。 ■ 时间格式 若要显示已经过的时间,那么在游戏开始之前,请将 您可选择时钟时间的时间格式(24小时制或上午/下 连接游戏机的端子的"视听模式"设置为"游戏"。 午)。 按下**选项表**,显示选项表画面。 1 按下**选项表**,显示选项表画面。 按下◀/▶ , 来选择"设置"。 按下◀/▶,来选择"设置"。 2 2 按下▼/◀/▶,来选择"选项"。 按下 ▼/◀/▶,来选择"视听准备"。 3 3 按下▲/▼,来选择"游戏时间",然后按下 按下▲/▼,来选择"个人设定",然后按下确定。 4 4 确定。 按下 ◀/▶,来选择"开启"。 按下▲/▼,来选择"时间显示",然后按下确定。 5 5 按下**确定**。 6 所选择的项目 说明 若将外部输入模式切换为"游戏" 开启 按下 ◀/▶ 选择所需时间格式, 然后按下确定。 7 模式,那么每30分钟就会显示一次 已经过的时间。 时间格式 关闭 没有调校 24小时 上午/下午 •进行以下操作之后,"游戏时间"将会被重新设置: 1. 切换输入时。 2. 改变"视听模式"时。

∕∕∑ 注

目表示的时间可能有差异。

• 由于时间信息,由接收的节目提供,因此不同的节

• 该功能在"电视模式"下无效。

©S- 37

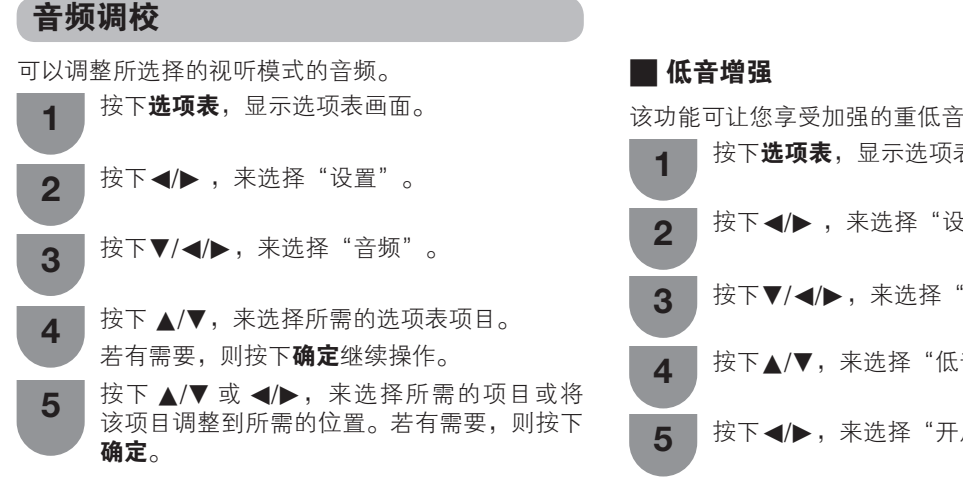

| 所选择的项目 | ◀ 按键      | ▶ 按键      |
|--------|-----------|-----------|
| 高音     | 减弱高音      | 增强高音      |
| 低音     | 减弱低音      | 增强低音      |
| 平衡     | 降低右边音箱的声音 | 降低左边音箱的声音 |

#### 

1

5

• 若要将所有的调校项目重新设定为出厂预设值, 请按下▲/▼,来选择"还原",按下**确定**,按下 ▲/▼,来选择"是",然后按下**确定**。

#### SRS TS HD

可享受 SRS TS(TruSurround) HD<sup>™</sup> 的优美环绕声,如 同置身于影院中一样。

- 按下**选项表**,显示选项表画面。
- 按下◀/▶ ,来选择"设置"。 2
- 按下▼/◀/▶,来选择"音频"。 3
- 按下 ▲/▼, 来选择 "SRS TS HD"。 4
  - 按下 ◀/▶, 来选择"开启"或"关闭"。

| 所选择的项目 | 说明                                                                                   |
|--------|--------------------------------------------------------------------------------------|
| 开启     | 在观赏具有环绕声声道的 DVD 或电<br>视节目时, SRS TruSurround HD <sup>™</sup><br>可让您体验真正高品质的环绕声效<br>果。 |
| 关闭     | 输出普通的声音。                                                                             |

| 返切肥 | 可让您学文加强的里瓜百。            |
|-----|-------------------------|
| 1   | 按下 <b>选项表</b> ,显示选项表画面。 |
| 2   | 按下◀/▶ ,来选择"设置"。         |
| 3   | 按下▼/◀/▶,来选择"音频"。        |
| 4   | 按下▲/▼,来选择"低音增强"。        |
| 5   | 按下◀/▶,来选择"开启"或"关闭"。     |

CS - 38

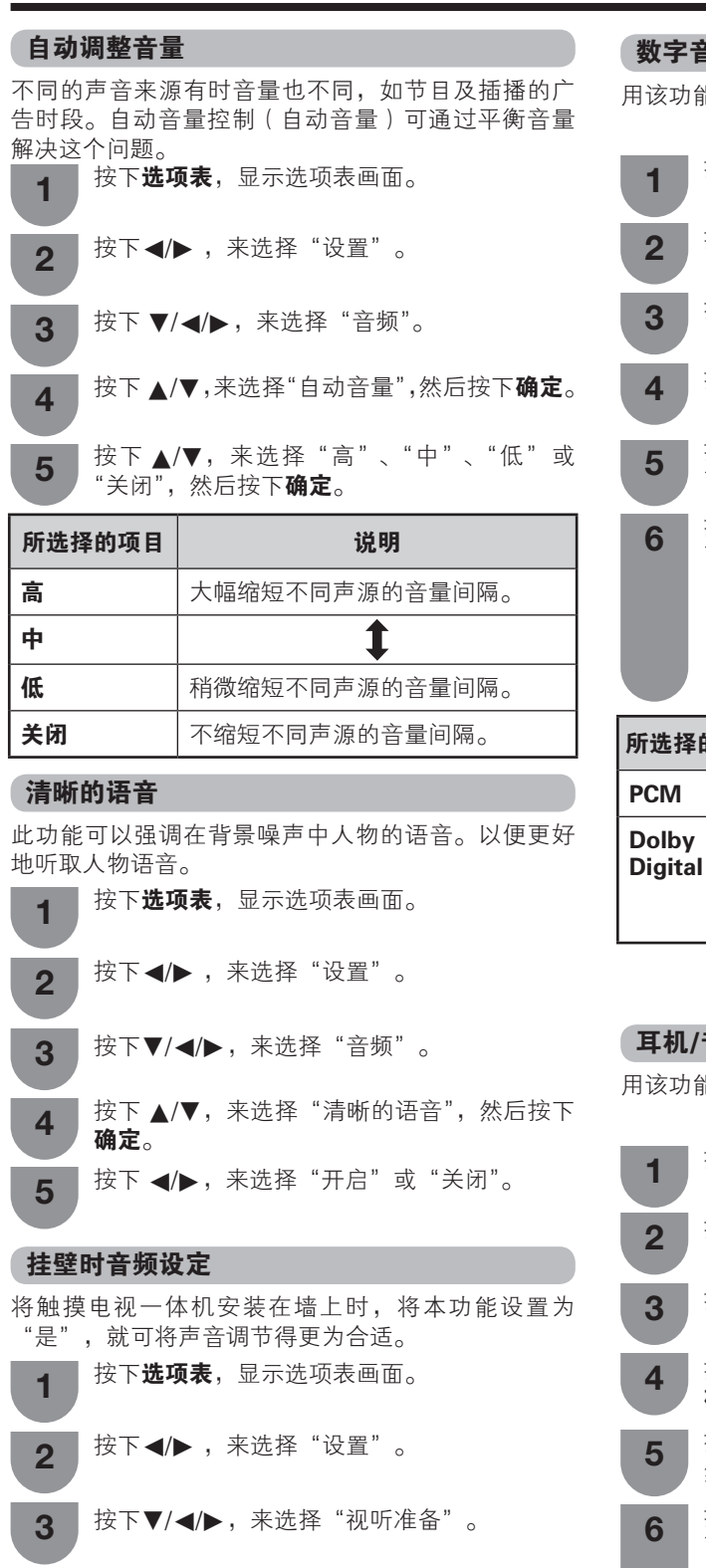

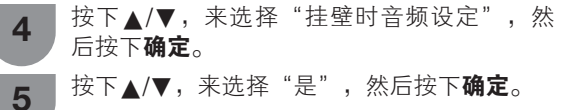

#### 数字音频输出

用该功能可选择自己喜欢的音频输出制式。

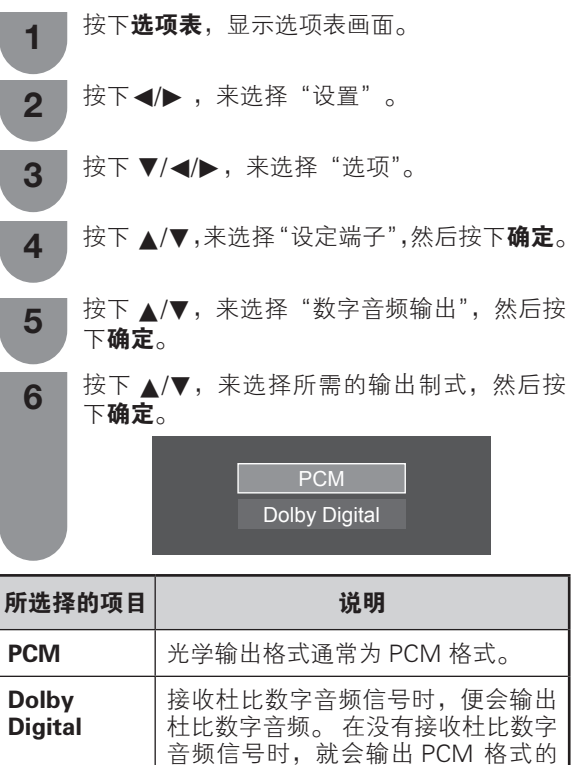

#### 耳机/音频输出选择

用该功能可选择耳机/音频输出制式。

音频。

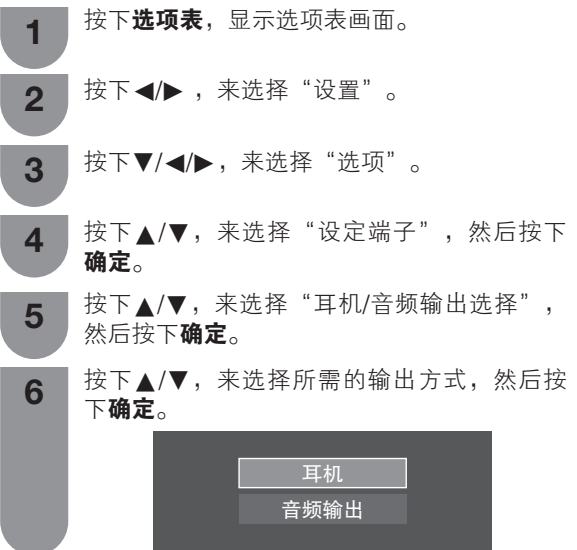

## A-TV(模拟电视)/D-TV(数字电视)按键

用遥控器上的如下按键来操控选项表。

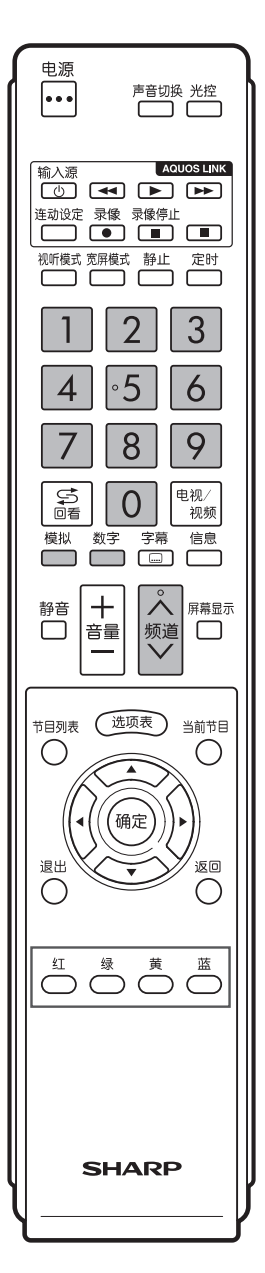

模拟:按该键切换到模拟电视模式。从数字电视或外 部输入模式切换到模拟电视模式之后,频道会切换至 最近观看过的模拟电视频道。

数字:按该键切换到数字电视模式。 从模拟电视或外 部输入模式切换到数字电视模式之后,频道会切换至 最近观看过的数字电视频道。

#### 首次观看该触摸电视一体机时

购买触摸电视一体机之后,当首次打开电源时,请执 行自动安装程式。

#### A-TV(模拟电视)

可运行自动安装程式,来自动设置频道。

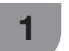

若要观看模拟电视,请在设置选项表上选择"自 动安装"。(请参阅第19页)

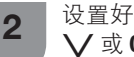

设置好频道之后,即可用遥控器上的**频道 八/** ✓ 或 0-9 按键来选择频道。(请参阅第 20 页)

#### D-TV(数字电视)

当触摸电视一体机首次进入数字电视模式时,需要运 行自动搜索功能。想要搜寻所在地区的所有可能的服 务,则请按照如下步骤操作。

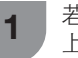

若要观看数字电视广播,则请在"自动安装" 上选择"数字频道搜索"。(请参阅第21页)

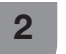

设置好频道之后,即可用遥控器上的频道 🔨 ✓ 或 0-9 按键来选择频道。(请参阅第 20 页)

# 节目指南

可查看数字电视(D-TV)节目的时间表,并观看现在 或将来节目的详细信息。

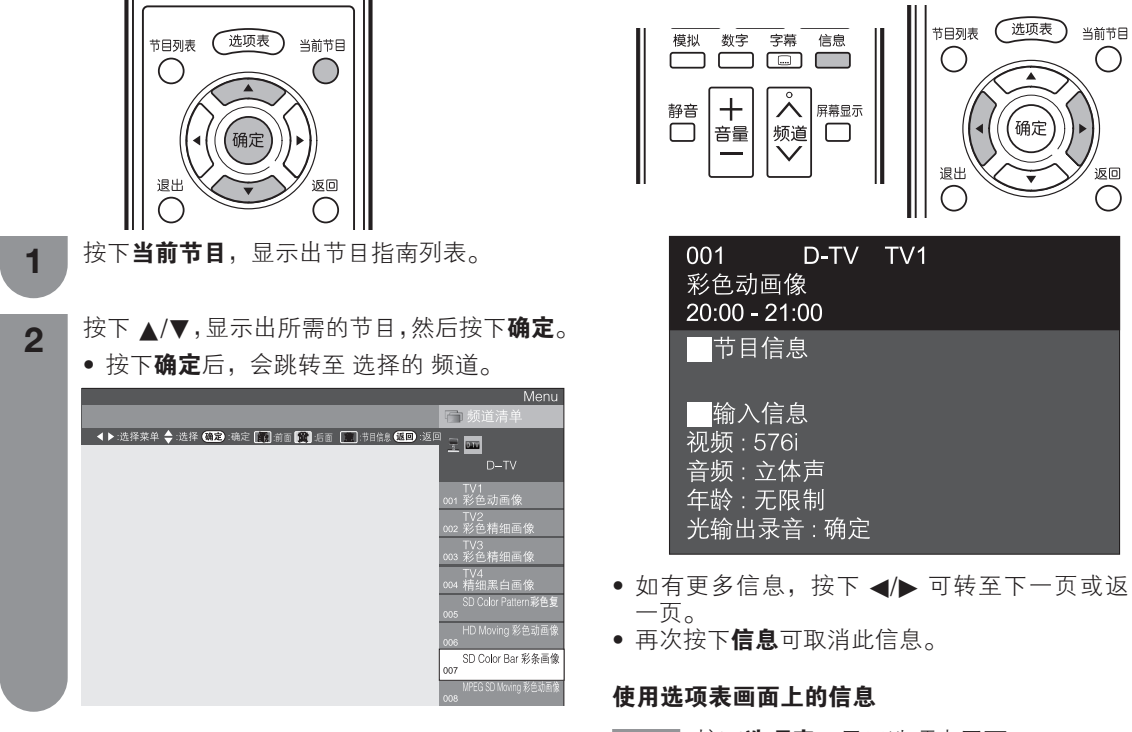

#### 信息

在观看数字电视(D-TV)时,可用遥控器上的**信息**按 键来查看更多的节目信息。

Ο

返回

 $\bigcirc$ 

确定

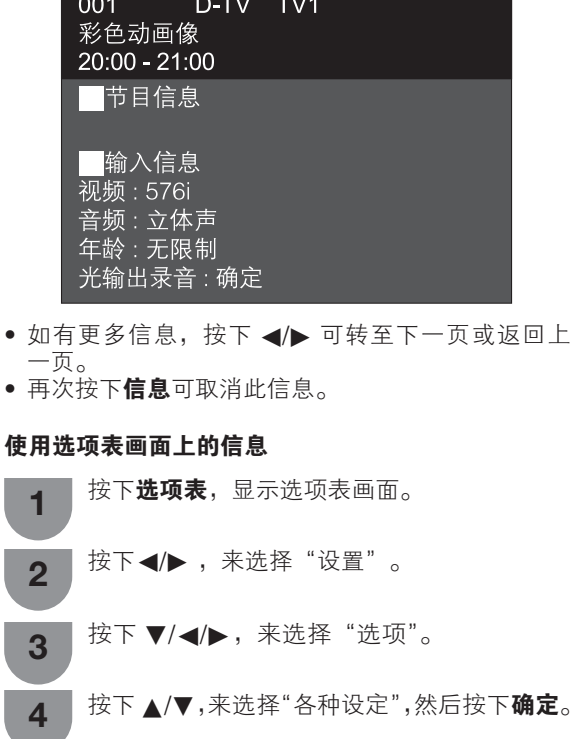

按下▲/▼,来选择"节目信息",然后按下 5 确定。

#### 电子节目指南

#### 什么是电子节目指南?

"电子节目指南"是在电视画面上显示节目时间表。 电子节目指南是与数字电视(D-TV)一起被传输的。 如果触摸电视一体机正在接收数字电视广播信号,那 么当按下遥控器上的**节目列表**按键时,电视画面上就 会显示出电子节目指南。利用电子节目指南,可便于 搜索电视节目或者详细阅览节目时间表。

#### 基础设置

电子节目指南是屏幕上显示的节目列表。通过电子节 目指南,您可查看 D-TV(数字电视)的节目安排及 其详细信息,跳台观看当前正在播放的节目,以及为 将来的节目设置定时预约。

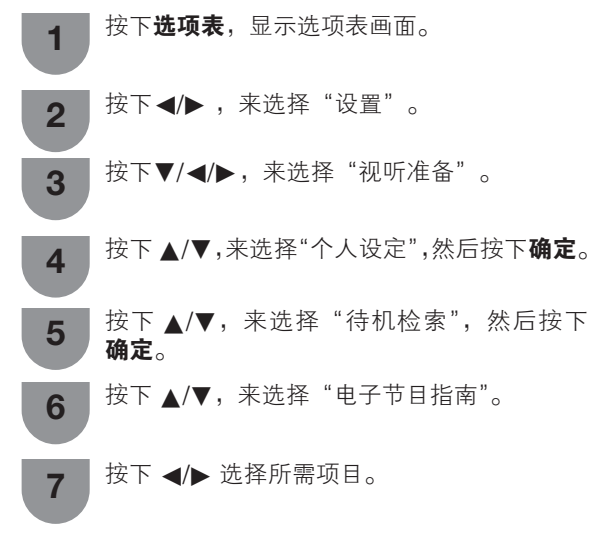

■ 电子节目指南(接收电子节目指南数据的设置) 当电视于待机模式时,只有当电子节目指南设置为"是" 时,才能自动接收所有可用频道的数据。 如果电子节目指南设置为"否",则只能保留当前的数 据,不会更新。

电子节目指南选择"是"时会导致耗电量更高\*。 电子节目指南选择"否"时会节省耗电。

#### 🛇 注

- 利用遥控器关机后,15-30分钟可耗电约21瓦(因频道不同而有差异)。
- 若关闭触摸电视一体机主电源,则电子节目指南不 会更新。

#### 电子节目指南显示设置

| 1 | 按下 <b>选项表</b> ,显示选项表画面。                        |
|---|------------------------------------------------|
| 2 | 按下◀/▶ ,来选择"设置"。                                |
| 3 | 按下 ▼/◀/▶,来选择"选项",然后按下<br><b>确定</b> 。           |
| 4 | 按下 ▲/▼,来选择"电子节目指南设置",然<br>后按下 <b>确定</b> 。      |
| 5 | 按下 ▲/▼,来选择"显示范围设置"或"图<br>标设置",然后按下 <b>确定</b> 。 |
| 6 | 按下 ▲/▼,来选择所需的项目,然后按下 <b>确定</b> 。               |

#### 📕 显示范围设置

显示范围设置可让您选择屏幕上显示的三种时间范围。

| 所选择的项<br>目          | 说明                            |
|---------------------|-------------------------------|
| 模式 1<br>(广角)        | 显示六个小时的节目信息。                  |
| 模式 2<br>(放大缩小)      | 显示三个小时的节目信息。                  |
| <b>模式 3</b><br>(垂直) | 更改电子节目指南显示格式,为时间<br>轴垂直的显示方式。 |

#### 📕 类型图标设置

您可根据偏好,为指定类型的节目图标标注浅色或高 亮,更便于查寻。

#### 类型图标列表

| 图标 | 类型                  | 图标  | 类型             |
|----|---------------------|-----|----------------|
|    | 电 影 / 电 视 剧<br>/ 戏剧 | 5   | 音乐/舞蹈          |
|    | 新闻时事                |     | 文化艺术(非音乐<br>类) |
|    | 表演 / 游戏             |     | 社会/政治/经<br>济   |
| Š  | 体育                  | Ţ.  | 教育/科学/专<br>题   |
|    | 青年少儿节目              | ¥)_ | 休闲 / 业余爱好      |

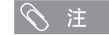

 通过为图标标注浅色或高亮,您可以轻松区分类型 图标。

# 用电子节目指南来选择节目

基本操作

#### 🔳 显示出电子节目指南(EPG)画面

按下**节目列表**。

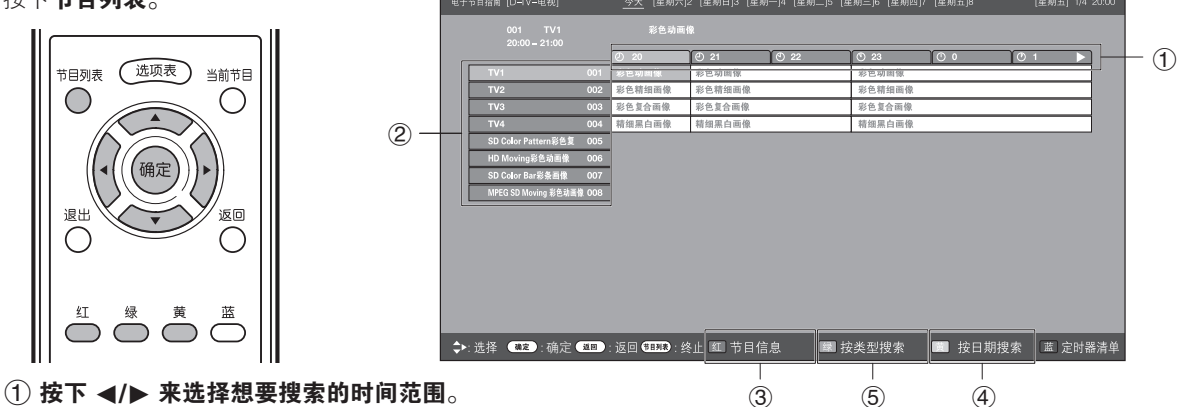

- 继续按下 ▶,来显示下一个时间范围内的节目。
- ② 按下 ▲/▼ 来选择所需的节目。

• 如果 ▲ 或 ▼ 显示在该服务的右边,则请继续按下 ▲/▼ 来显示出下一个或上一个画面。

📕 关闭电子节目指南(EPG)画面

再次按下**节目列表**。

#### 🛇 注

- 您也可从"选项表"→"电子节目指南"→"电子节目指南"显示 EPG 屏幕。
- EPG 显示的时间为电视台发送的信息。

# 🔳 选择节目

# ③ 查询节目信息

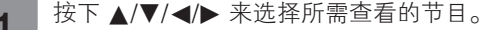

**2** 按下**红**色彩键。

节目信息

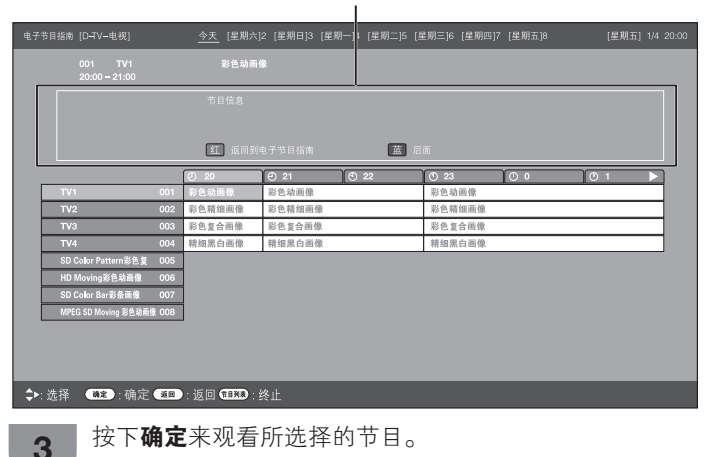

| 搜索某个类                                                                                                    | 别的节目                                                                                                    |                                                                                                    |                                                                                                    |
|----------------------------------------------------------------------------------------------------|----------------------------------------------------------------------------------------------------|----------------------------------------------------------------------------------------------------|----------------------------------------------------------------------------------------------------|
| <b>1</b> 按下 <b>绿</b> 色                                                                                                    | 彩键。                                                                                                    |                                                                                                    |                                                                                                    |
| 2 按下▲/                                                                                                    | ▼ 选择所需类型,然后招                                                                                                    | 安下 <b>确定</b> 。                                                                                                    |                                                                                                    |
| 3 按下▲/                                                                                                    | ▼ 选择要观看的节目,然                                                                                                    | 汽按下 <b>确定</b> 。                                                                                                    |                                                                                                    |
| 电子节目指南 [D-TV-电视                                                                                                    | ] <u>今天</u> [星期六]2 [星期日]3 [星                                                                                                    | 期一]4 [星期二]5 [星期三]6 [星期四]7 [星期3                                                                                                    | ī]8    [星期五] 1/4 20:0                                                                                       |
| 用类型搜索                                                                                                    | ◀ [今天]112-0 ▶                                                                                                    | [星期六] 2 0-12 [星期六] 2 12-0                                                                                                    | [星期日] 3 0–12                                                                                                |
| <ul> <li>↓, 电影/电视周/双周</li> <li>小 新闻时事</li> <li>□ 表演/游戏</li> </ul>                                                                                                    |                                                                                                    |                                                                                                    |                                                                                                    |
| ☆ 体育     ☆ 常     ☆     ☆     ☆     ☆     ☆     ☆     す     ☆     す     ☆     す     ☆     す     ☆     ↓     ☆     ☆     ☆     ☆     ☆     ☆     ☆     ☆     ☆     ☆     ☆     ☆     ☆     ☆     ☆     ☆     ☆     ☆     ☆     ☆     ☆     ☆     ☆     ☆     ☆     ☆     ☆     ☆     ☆     ☆     ☆     ☆     ☆     ☆     ☆     ☆     ☆     ☆     ☆     ☆     ☆     ☆     ☆     ☆     ☆     ☆     ☆     ☆     ☆     ☆     ☆     ☆     ☆     ☆     ☆     ☆     ☆     ☆     ☆     ☆     ☆     ☆     ☆     ☆     ☆     ☆     ☆     ☆     ☆     ☆     ☆     ☆     ☆     ☆     ☆     ☆     ☆     ☆     ☆     ☆     ☆     ☆     ☆     ☆     ☆     ☆     ☆     ☆     ☆     ☆     ☆     ☆     ☆     ☆     ☆     ☆     ☆     ☆     ☆     ☆     ☆     ☆     ☆     ☆     ☆     ☆     ☆     ☆     ☆     ☆     ☆     ☆     ☆     ☆     ☆     ☆     ☆     ☆     ☆     ☆     ☆     ☆     ☆     ☆     ☆     ☆     ☆     ☆     ☆     ☆     ☆     ☆     ☆     ☆     ☆     ☆     ☆     ☆     ☆     ☆     ☆     ☆     ☆     ☆     ☆     ☆     ☆     ☆     ☆     ☆     ☆     ☆     ☆     ☆     ☆     ☆     ☆     ☆     ☆     ☆     ☆     ☆     ☆     ☆     ☆     ☆     ☆     ☆     ☆     ☆     ☆     ☆     ☆     ☆     ☆     ☆     ☆     ☆     ☆     ☆     ☆     ☆     ☆     ☆     ☆     ☆     ☆     ☆     ☆     ☆     ☆     ☆     ☆     ☆     ☆     ☆     ☆     ☆     ☆     ☆     ☆     ☆     ☆     ☆     ☆     ☆     ☆     ☆     ☆     ☆     ☆     ☆     ☆     ☆     ☆     ☆     ☆     ☆     ☆     ☆     ☆     ☆     ☆     ☆     ☆     ☆     ☆     ☆     ☆     ☆     ☆     ☆     ☆     ☆     ☆     ☆     ☆     ☆     ☆     ☆     ☆     ☆     ☆     ☆     ☆     ☆     ☆     ☆     ☆     ☆     ☆     ☆     ☆     ☆     ☆     ☆     ☆     ☆     ☆     ☆     ☆     ☆     ☆     ☆     ☆     ☆     ☆     ☆     ☆     ☆     ☆     ☆     ☆     ☆     ☆     ☆     ☆     ☆     ☆     ☆     ☆     ☆     ☆     ☆     ☆     ☆     ☆     ☆     ☆     ☆     ☆     ☆     ☆     ☆     ☆     ☆     ☆     ☆     ☆     ☆     ☆     ☆     ☆     ☆     ☆     ☆     ☆     ☆     ☆     ☆     ☆     ☆     ☆     ☆     ☆     ☆     ☆     ☆     ☆     ☆     ☆     ☆ |                                                                                                    |                                                                                                    |                                                                                                    |
| ▶ 音乐/舞蹈 ■ 文化艺术(非音乐)                                                                                                    | š)                                                                                                    | 用类型未找到节目。用 ◀ ▶ 选择其他时间?                                                                                                    |                                                                                                    |
| <ul> <li> <del>(加)</del> <del>(加)</del> </li> <li> <del>(加)</del> </li> <li> <del>(1)</del> </li> <li> <del>(1)</del> </li> <li> <del>(1)</del> </li> <li> <del>(1)</del> </li> <li> <del>(1)</del> </li> <li> <del>(1)</del> </li> <li> <del>(1)</del> </li> <li> <del>(1)</del> </li> <li> <del>(1)</del> </li> <li> <del>(1)</del> </li> <li> <del>(1)</del> </li> <li> <del>(1)</del> </li> <li> <b>(1)</b> </li> <li> <b>(1)</b> <td></td><td></td><td></td></li></ul>                                                                                                    |                                                                                                    |                                                                                                    |                                                                                                    |
| 答 休闲/业余发好                                                                                                    |                                                                                                    |                                                                                                    |                                                                                                    |
|                                                                                                    |                                                                                                    |                                                                                                    |                                                                                                    |
| <b>人</b> 、 生权 <b>11</b> 00 · 73                                                                                                    |                                                                                                    | 回到电子节目指                                                                                                    |                                                                                                    |
| ↔:选择 ●22:0<br>,注<br>类型信息取决-<br>您也可从"选」                                                                                                    | ♣定 ■:返回 ■==: 终止 ■ 屬<br>于广播电视节目。<br>项表"→"电子节目指南                                                                                                    | ң子节目指<br>"→"按类型搜索"显示                                                                                                    | ≂ EPG 屏幕。                                                                                                   |
| ◆:选择 ■2:0 注 类型信息取决- 您也可从 "选」 按日期/时间 按下黄色                                                                                                    | ♣定 ■ :返回 ■ : ※止 ■ 署<br>于广播电视节目。<br>项表"→ "电子节目指南<br>引搜索节目<br>2)彩键。                                                                                                    | <sup>画刻电子节目指</sup><br>"→"按类型搜索"显示                                                                                                    | ≂ EPG 屏幕。                                                                                                   |
| ◆:选择 ■ :0 注 类型信息取决- 您也可从 "选功 按日期/时间 按下黄色 按下 ◀/1                                                                                                    | 全 ■ :返回 ■ : ※止 ■ 署<br>于广播电视节目。<br>项表"→ "电子节目指南<br><b>]搜索节目</b><br>2彩键。<br>▶ 选择所需时间范围,然                                                                                                    | <sup>画刻电子节目指</sup><br>" → "按类型搜索"显示<br>《后按下 <b>确定</b> 。                                                                                                    | ₹ EPG 屏幕。                                                                                                   |
| ◆:选择 ■2:0 注 类型信息取决- 您也可从 "选功 按日期/时间 按下黄色 按下 ◀/ 电7节目指南 (D-TV-电视                                                                                                    | <ul> <li>備定 (■):返回 (■): ※止 (■) 餐</li> <li>一括 电视节目。</li> <li>(项表"→"电子节目指南</li> <li>(現索节目</li> <li>(型状理): (2</li> </ul>                                                                                                    | <sup>画刻电子节目指</sup><br>""→"按类型搜索"显示<br>《后按下 <b>确定</b> 。<br><sup></sup><br><sup>星期—]4</sup> (星期二)5 (星期三)6 (星期四)7 (星期                                                                                                    | ₹ EPG 屏幕。<br><sup>(</sup> 五)8 [星期五] 1/4 20.0                                                                |
| <ul> <li>◆:选择</li> <li>注</li> <li>类型信息取决-</li> <li>您也可从 "选功</li> <li>按日期/时间</li> <li>按下黄色</li> <li>按下 ★/</li> <li>电子节目指南 [D-FV-电税</li> </ul>                                                                                                    | <ul> <li>編定 ■ :返回 ■ : 送回 ■ : 送生 ■ </li> <li>第</li> <li>于广播电视节目。</li> <li>顶表"→ "电子节目指南</li> <li><b>①搜索节目</b></li> <li>2.彩键。</li> <li>选择所需时间范围, 忽</li> <li>③天 (星期六)2 (星期日)3 [2</li> <li>④ - 6 (6-12)</li> </ul>                                                                                                    | <sup>□到电子节目指</sup><br>" → " 按类型 搜索 " 显示<br>后按下 <b>确定</b> 。<br><sup>[</sup><br><sup>[</sup><br>[                                                                                                    | E EPG 屏幕。<br>(星期五) 1/4 200<br>3-0 ▶后面                                                                       |
| <ul> <li>◆:选择</li> <li>注</li> <li>类型信息取决-</li> <li>您也可从"选功</li> <li>按下黄色</li> <li>按下黄色</li> <li>按下 【</li> <li>2</li> <li>2</li> <li>2</li> <li>4</li> <li>(D-TV-电视</li> <li>用时间搜索</li> <li>前面</li> </ul>                                                                                                    | <ul> <li>備定 (王里):返回 (王王基):终止 (王) (王) (王) (王) (王) (王) (王) (王) (王) (王)</li></ul>                                                                                                    | <sup>□到电子节目指</sup><br>"→"按类型搜索"显示<br>法后按下 <b>确定</b> 。<br><sup>2期—]4</sup> (星期二)5 (星期三)6 (星期四)7 (星期<br>(星期六)2<br>12-18<br>12<br>12 面前电子节目指指 蒙:输入 ■前面                                                                                                    | EPG 屏幕。<br>(星期五) 1/4 200<br>3-0 ▶后面<br>底 后面                                                                 |
| <ul> <li>◆:选择</li> <li>注</li> <li>类型信息取决-</li> <li>您也可从"选」</li> <li>按日期/时间</li> <li>按下黄色</li> <li>按下 【</li> <li>2</li> <li>按下 【</li> <li>4</li> </ul>                                                                                                    | <ul> <li>第定 ● : 返回 ● INF : ※止 ● ● ●</li> <li>第二 ○ ● ● ● ● ● ● ●</li> <li>● 选择所需时间范围, 然</li> <li>○ ● ○ ● ●</li> <li>● ○ ● ●</li> <li>● ●</li> <li>●</li> <li>● ●</li> <li>●</li> <li>● ●</li> <li>● ●</li> <li>● ●</li> <li>● ●</li> <li>● ●</li> <li>● ●</li> <li>●</li> <li>● ●</li> <li>●</li> <li>●<!--</td--><td><sup>国刻电子节目指</sup><br/>" → "按类型搜索" 显示<br/>法后按下<b>确定</b>。<br/>建期-]4 (星期二]5 (星期三)6 (星期四)7 (星期<br/>(星期六)2<br/>12-18<br/>1<br/>3<br/>12-18<br/>1<br/>2<br/>12-18<br/>1<br/>2<br/>12-18<br/>1<br/>3<br/>1<br/>2<br/>1<br/>2<br/>1<br/>1<br/>1<br/>2<br/>1<br/>2<br/>1<br/>2<br/>1<br/>3<br/>1<br/>1<br/>1<br/>1<br/>1<br/>1<br/>1<br/>1<br/>1<br/>1<br/>1<br/>1<br/>1</td><td>EPG 屏幕。<br/>王]8    [星期王] 1/4 20/0<br/>□</td></li></ul> | <sup>国刻电子节目指</sup><br>" → "按类型搜索" 显示<br>法后按下 <b>确定</b> 。<br>建期-]4 (星期二]5 (星期三)6 (星期四)7 (星期<br>(星期六)2<br>12-18<br>1<br>3<br>12-18<br>1<br>2<br>12-18<br>1<br>2<br>12-18<br>1<br>3<br>1<br>2<br>1<br>2<br>1<br>1<br>1<br>2<br>1<br>2<br>1<br>2<br>1<br>3<br>1<br>1<br>1<br>1<br>1<br>1<br>1<br>1<br>1<br>1<br>1<br>1<br>1                                                                                                    | EPG 屏幕。<br>王]8    [星期王] 1/4 20/0<br>□                                                                       |
| <ul> <li>◆:选择</li> <li>注</li> <li>类型信息取决-</li> <li>恋也可从"选功</li> <li>按日期/时间</li> <li>按下黄色</li> <li>按下 ★/</li> <li>电子节目指南 [0-TV-电视</li> <li>电子节目指南 [0-TV-电视</li> <li>更好目指南 [0-TV-电视</li> </ul>                                                                                                    | <ul> <li>第定 ● · · · · · · · · · · · · · · · · · ·</li></ul>                                                                                                    | <sup>四刻电子节目指</sup><br>" → " 按类型搜索" 显示<br>(后按下 <b>确定</b> 。<br><sup>2期- 4</sup> ( <sup>星期二]5</sup> ( <sup>星期三]6</sup> ( <sup>星期四]7</sup> ( <sup>星期</sup><br>( <u>星</u> 期六)2<br>( <u>星</u> 期六)2<br>( <u>国</u> <u></u> <u></u> <u></u> <u></u> <u></u> <u></u> <u></u> <u></u> <u></u> <u></u> <u></u> <u></u> <u></u> <u></u> <u></u> <u></u> <u></u> <u></u> | EEPG 屏幕。<br>王]8 [星期王] 1/4 200<br>□ ▶ 后面<br>ⓒ 『□ ▶                                                           |
| <ul> <li>◆:选择</li> <li>注</li> <li>类型信息取决于</li> <li>数也可从 "选功</li> <li>按日期/时间</li> <li>按下黄色</li> <li>按下 【</li> <li>投下 【</li> <li>(D-TV-电视</li> <li>用时间搜索</li> <li>前面</li> <li>TV1</li> <li>TV2</li> <li>TV3</li> <li>TV4</li> <li>SD Color Pattern at Inth</li> <li>HD Mexicon Se at Inth</li> </ul>                                                                                                    | <ul> <li>第定 ● : 返回 ● IIII : ※止 ● ● ●</li> <li>第二 → "电子节目指南</li> <li>● (項表") → "电子节目指南</li> <li>● 沈择所需时间范围, 忽</li> <li>● 沈择所需时间范围, 忽</li> <li>○ 今天 (星期六)2 (星期日3 (2)</li> <li>● ○ ○ ○ 7</li> <li>○ ○ ○ ○ ○ 7</li> <li>○ ○ ○ ○ ○ ○ ○ ○ ○ ○ ○ ○ ○ ○ ○ ○ ○ ○ ○</li></ul>                                                                                                    | <ul> <li>■到电子节目指</li> <li>** → "按类型搜索" 显示</li> <li>* (星期二5 (星期三)6 (星期四)7 (星期</li> <li>(星期六)2</li> <li>(星期六)2</li> <li>(星期六)2</li> <li>(星期六)2</li> <li>(星期六)2</li> <li>(星期六)2</li> <li>(星期六)2</li> <li>(星期六)2</li> <li>(星期六)2</li> <li>(星期六)3</li> <li>(国)4(手节目指制 (蒙):输入 (国)前面</li> <li>(第6)5</li> <li>(第6)5</li></ul>          | EPG 屏幕。<br>(星期五) 1/4 20C<br>3-0  ▶后面                                                                        |
| <ul> <li>◆:选择</li> <li>注</li> <li>类型信息取决于</li> <li>数也可从"选」</li> <li>按日期/时间</li> <li>按下責</li> <li>按下責</li> <li>按下 【</li> <li>投下】</li> <li>(D-TV-电视</li> <li>電子节目指南 (D-TV-电视</li> <li>用时间搜索</li> <li>前面</li> <li>TV1</li> <li>TV3</li> <li>TV4</li> <li>SD Color Patternal</li> <li>HD Moving影色动</li> <li>SD Color Patternal</li> <li>HD Moving影色动</li> <li>SD Color Patternal</li> <li>MPEG SD Moving</li> </ul>                                                                                                    | <ul> <li>第定●:返回●:死き:终止 筆</li> <li>第二、返回●:死き:终止 筆</li> <li>于广播电视节目。</li> <li>项表"→"电子节目指南</li> <li>功援索节目</li> <li>32彩键。</li> <li>选择所需时间范围,然</li> <li>少:進择所需时间范围,然</li> <li>○</li> <li>○</li> <li>(2 (2 期)3 (2 (2 期)3 (2 (2 1 1 1 1 1 1 1 1 1 1 1 1 1 1 1 1 1</li></ul>                                                                                                    | <ul> <li>□3前电子节目指</li> <li>** → "按类型搜索"显示</li> <li>** (接类型搜索" 显示</li> <li>** (基期二)5 [星期三)6 [星期四]7 (星期</li> <li>(星期六)2</li> <li>12-18</li> <li>12-18</li> <li>14</li> <li>12-18</li> <li>15</li> <li>12-18</li> <li>16</li> <li>18</li> <li>18</li> <li>19</li> <li>10</li> <li>8</li> <li>10</li> <li>8</li> <li>10</li> <li>10</li> <li>10</li> <li>12</li> <li>12-18</li> <li>14</li> <li>15</li> <li>12</li> <li>12-18</li> <li>14</li> <li>15</li> <li>16</li> <li>17</li> <li>16</li> <li>17</li> <li>18</li> <li>18</li> <li>19</li> <li>10</li> <li>10</li> <li>10</li> <li>10</li> <li>10</li> <li>10</li> <li>10</li> <li>10</li> <li>10</li> <li>10</li> <li>10</li> <li>10</li> <li>10</li> <li>10</li> <li>10</li> <li>10</li> <li>10</li> <li>10</li> <li>10</li> <li>10</li> <li>10</li> <li>11</li> <li>12</li> <li>12</li> <li>13</li> <li>14</li> <li>14</li> <li>15</li> <li>14</li> <li>15</li> <li>14</li> <li>15</li> <li>15</li> <li>16</li> <li>17</li> <li>18</li> <li>18</li> <li>19</li> <li>10</li> <li>10<!--</td--><td>ま EPG 屏幕。<br/>ま」8 [星期五] 1/4 20:0<br/>3-0 ▶ 后面<br/>図 原画</td></li></ul>      | ま EPG 屏幕。<br>ま」8 [星期五] 1/4 20:0<br>3-0 ▶ 后面<br>図 原画                                                         |
| <ul> <li>◆:选择</li> <li>注</li> <li>类型信息取决-</li> <li>数也可从"选功</li> <li>按日期/时间</li> <li>按下黄色</li> <li>按下 ★</li> <li>4</li> <li>次下 ★</li> <li>(0-TV-电视</li> <li>电子节目指南 (0-TV-电视</li> <li>电子节目指南 (0-TV-电视</li> <li>1</li> <li>1&lt;</li></ul>                                                                                                    | 第定 ● 送回 ● 送回 ● ● 送回 ● ● 送回 ● ● 送回 ● ● ○ ● ● ● ● ● ● ● ● ● ● ● ● ● ● ● ●                                                                                                    | <sup>四刻电子节目指</sup><br>*"→"按类型搜索"显示<br>()<br>()<br>()<br>()<br>()<br>()<br>()<br>()<br>()<br>()                                                                                                    | REPG 屏幕。<br>王J8 [星明玉] 1/4 200<br>日本<br>日本<br>日本<br>日本<br>日本<br>日本<br>日本<br>日本<br>日本<br>日本<br>日本<br>日本<br>日本 |
| <ul> <li>◆:选择</li> <li>注</li> <li>类型信息取决于</li> <li>您也可从"选功</li> <li>按日期/时间</li> <li>按下黄色</li> <li>按下 【</li> <li>按下 【</li> <li>()</li> <li>()</li></ul>                                                                                                    | 第定 ● : 返回 ● IRX : 终止 ● 图 常 第二 (III ): 这回 ● IRX : 终止 ● 图 常 第二 (III ): 文書 中 · · · · · · · · · · · · · · · · · ·                                                                                                    | <sup>四到电子节目指</sup><br>" → "按类型搜索" 显示<br>法后按下 <b>确定</b> 。<br><sup>2</sup> 期一/4 (星期二)5 (星期三)6 (星期四)7 (星期<br>(星期六)2<br>12-18 17<br>三 返回到电子节目指着 (蒙):输入 (国)前面<br>0 8 09 0<br>彩色靖细画像<br>彩色黄奇画像<br>彩色黄奇画像<br>新细黑白画像                                                                                                    | REPG 屏幕。<br>(星期五) 1/4 200<br>3-0 ▶后面<br>感 扇画                                                                |
| <ul> <li>◆:选择</li> <li>注</li> <li>类型信息取决于<br/>您也可从"选工</li> <li>按日期/时间<br/>按下黄色</li> <li>按下 【</li> <li>按下 【</li> <li>按下 【</li> <li>(D-TV-电视</li> <li>电子节目指南 [D-TV-电视</li> <li>用时间搜索</li> <li>前面</li> <li>TV1</li> <li>TV2</li> <li>TV3</li> <li>TV4</li> <li>SD Color Bar8%和<br/>SD Color Bar8%和<br/>(DHOring 8</li> </ul>                                                                                                    | <ul> <li>第定 ● : 返回 ● IN 2 : 终止 ● 第</li> <li>于广播电视节目。</li> <li>项表"→"电子节目指南</li> <li>功援索节目</li> <li>2彩键。</li> <li>选择所需时间范围,然</li> <li>○ 今天 (星期六)2 (星期日)3 (1</li> <li>● 洗择所需时间范围, ※</li> <li>○ 今天 (星期六)2 (星期日)3 (1</li> <li>● (0 - 6 - 12</li> <li>● : 选择所需 (0 - 6 - 12</li> <li>● : 选择所需 (0 - 6 - 12</li> <li>● : 选择所需 (0 - 6 - 12</li> <li>● ※ (1 - 6 - 12)</li> <li>● ※ (1 - 6 - 12)</li> <li>● ※ (1 -</li></ul>                                                                                                    | □3前电子节目指<br>" → "按类型搜索"显示<br>法后按下确定。                                                                                                    | ま EPG 屏幕。                                                                                                   |
| <ul> <li>◆:选择 ● 2 : 0</li> <li>注</li> <li>类型信息取决于</li> <li>数也可从 "选」</li> <li>按日期/时间</li> <li>按下黄色</li> <li>按下 ★</li> <li>(D-TV-电视</li> <li>使不時目指南 (D-TV-电视</li> <li>使不時目指南 (D-TV-电视</li> <li>(D-TV-电视</li> <li>(D-TV-(D-TV-m</li> <li>(D-TV-(D-TV-m</li> <li>(D-TV-(D-TV-m</li> <li>(D-TV-(D-TV-m</li> <li>(D-TV-(D-TV-m</li> <li>(D-TV-(D-TV-m</li> <li>(D-TV-(D-TV-m</li> <li>(D-TV-(D-TV-m</li> <li>(D-TV-m</li> <li>(D-TV-m&lt;</li></ul>                                                                                                    | 第定 ● 送回 ● 送回 ● 正死 ● : 终止 ● ● ● ● ● ● ● ● ● ● ● ● ● ● ● ● ● ●                                                                                                    | □3前电子节目指<br>** → "按类型搜索" 显示<br>** 方 ( 定期二)5 ( 定期三)6 ( 定期四)7 ( 定期<br>( 定期六) 2<br>12-18<br>12<br>12-18<br>11<br>近 週期現子节目指標 ( 座): 輸入 (画) 前面<br>② 8 ② 9 ③ ③<br>※色気画像<br>※色気画像<br>新編馬白画像                                                                                                    | EPG 屏幕。          [王]8       [星期五] 1/4 200         3-0       ▶ 后面         [図       0         10       0      |

CS - 44

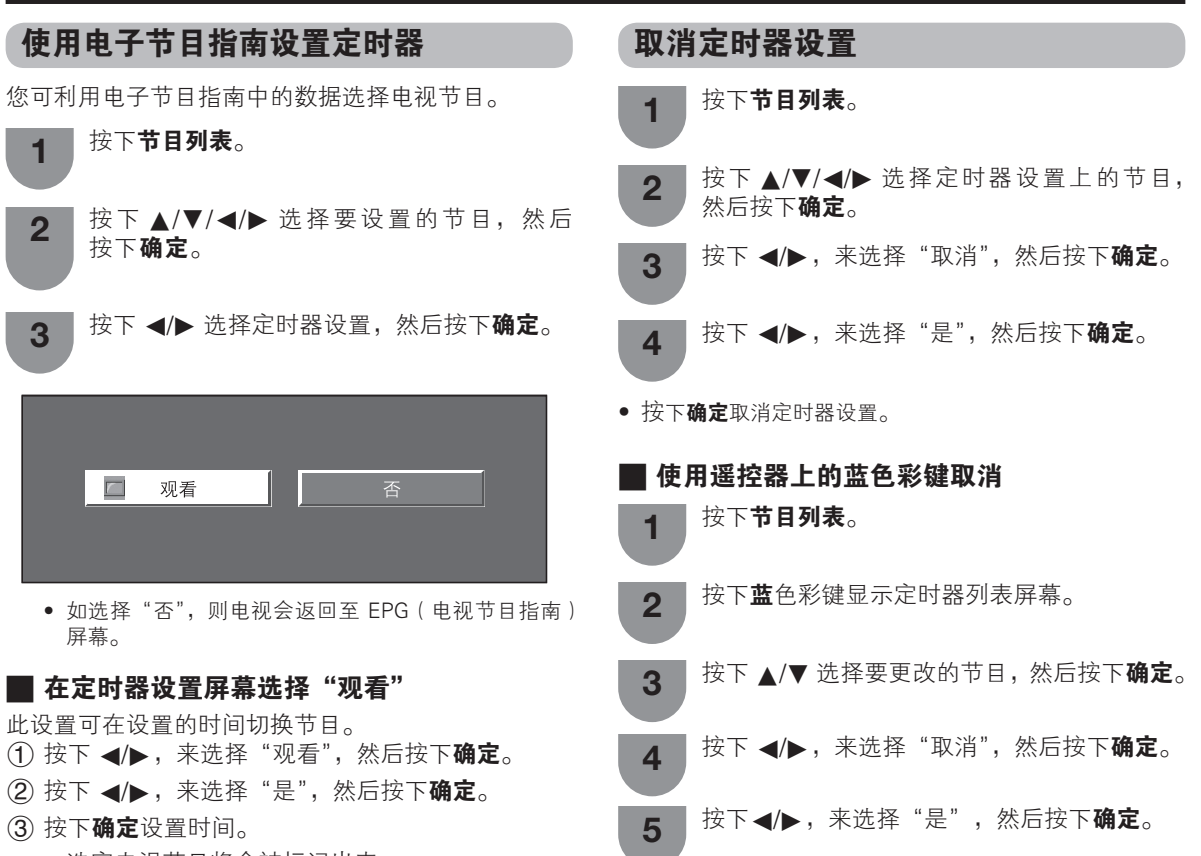

• 选定电视节目将会被标记出来。

# 使用 HDMI 输出设备时的设定

使用 HDMI 认证的接线,HDMI 端子能将音频和视频信号传输到触摸电视一体机。如果要从触摸电视一体机上的 HDMI 输出设备来输出音频和图像,那么请切换输入源来选择 "HDMI 1"、"HDMI 2"、"HDMI 3" 或 "HDMI 4"。 连接 HDMI 输出设备

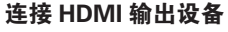

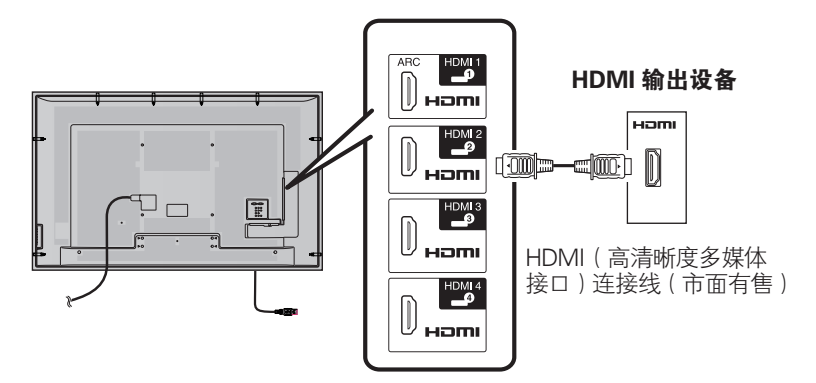

#### HDMI(高清晰度多媒体接口)自动观看

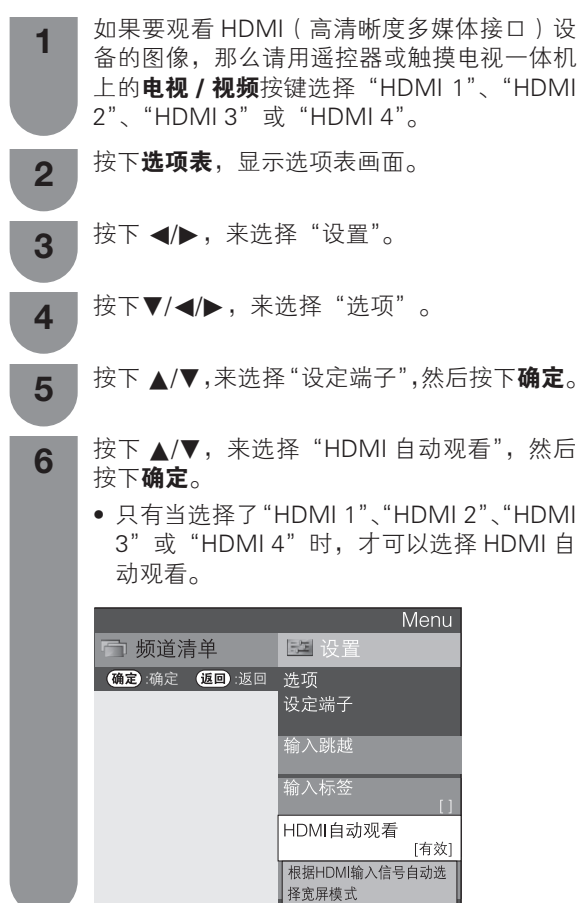

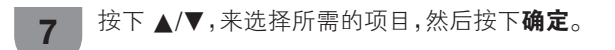

| 可选择的项目  | 说明                                                         |
|---------|------------------------------------------------------------|
| 有效 / 无效 | 选择是否根据信号识别<br>(包括HDMI [高清晰度多媒体接<br>口] 信号)来使用或者不使用宽<br>屏模式。 |

#### 

- •关于上述设置,请参阅外接设备的使用说明书。
- 当使用 DVI-HDMI 转接头或转换接线连接到 HDMI 端子时,图像有可能不能够清晰地输入。

#### 控制 HDMI 设备

本系统乃使用 HDMI(高清晰度多媒体接口)CEC(消 费电子控制)技术。

与 CEC(消费电子控制)相容之 HDMI (高清晰度多媒体接口)有什么功能

#### ✔ 单一遥控操作

电视自动辨认与其连接的 HDMI 设备,您可利用本电 视所配遥控器,同时控制电视和有关设备。(请参阅第 50 页到第 51 页)

#### 🛇 注

- 将遥控器指向电视,而不是所连接的 HDMI 设备。
- 视所使用的 HDMI 连接线而定,视讯可能会产生杂 讯。确认已使用合格认证的 HDMI 连接线。
- 这些操作会影响选取为目前输入来源的 HDMI 设备。
   若无法操作设备,开启装置并使用电视/视频选择
   适当的输入来源。
- 当插入 / 移除 HDMI 连接线或变更连接时,请先开 启所有连接的 HDMI 设备,然后才开启触摸电视一 体机。从"频道清单"选项表选择"HDMI 1"、"HDMI 2"、"HDMI 3"或"HDMI 4",确认已正确输出画 面和音讯。

#### 连接HDMI用的音频选择

当连接HDMI到HDMI 2端子以及从音频端子输入模拟 音频信号时。

操作"选项表"→"设置"→"选项"→"设定端 子"→"音频选择"。

| 可选择的项目    | 说明                                                            |
|-----------|---------------------------------------------------------------|
| HDMI(数字)  | 当使用HDMI(高清晰度多媒体接口)接线连接外部设备到<br>HDMI 2端子时,选择从HDMI端<br>子输入音频。   |
| HDMI+音频输入 | 当使用HDMI(高清晰度多媒体接口)接线连接外部设备到<br>HDMI2端子以及选择从音频端子<br>输入模拟音频信号时。 |

 如果使用HDMI转DVI线/转换设备连接到HDMI2端 子时,需要设定为"HDMI+音频输入"。如果选择 "HDMI(数字)",就不会输出声音。

# 选择输入源

可用于选择输入源。

使用遥控器或触摸电视一体机上的电视/视频 使用电视/视频可以从有效的输入源来进行选择。

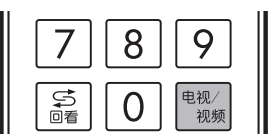

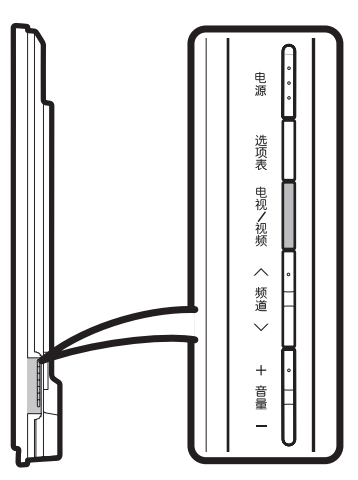

- 1 按下遥控器或触摸电视一体机上的**电视 / 视频**
- 2 按下遥控器或触摸电视一体机上的**电视/视** 频,来选择输入源。
  - 触摸电视一体机上会播放所选择的输入源的 图像和声音。
  - 也可按下 ▲/▼,来选择输入源。

#### 标签输入源

1

可为每一个输入源指定一个自己喜欢的标签。

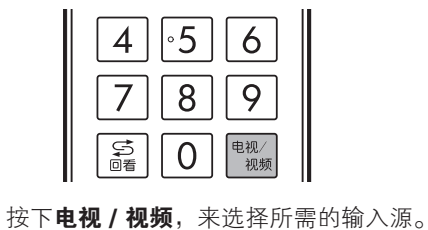

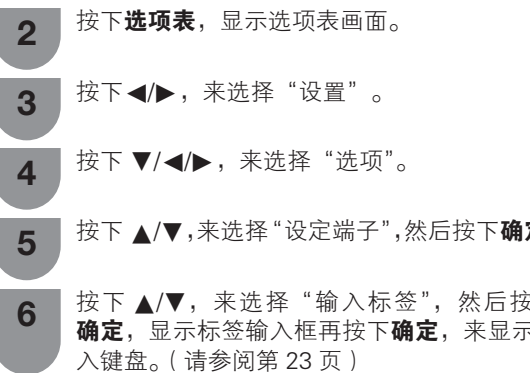

- 按下 ▲/▼/◀/▶ 选择文字,按下 ◀/▶ 移动 7 所需的位置,以此来标签输入源。
  - 如果想要更改已经指定为默认名称的输入 签,那么请按下 ◀/▶ 移动到"输入标 画面上的"清除",然后按下**确定**。
- 反复地进行上述操作,直到名称全部拼出 8 然后按下**选项表**。
  - 名称的字符最多为6个。
  - 当想要设置的输入源名称少于6个字 选择"结束"。

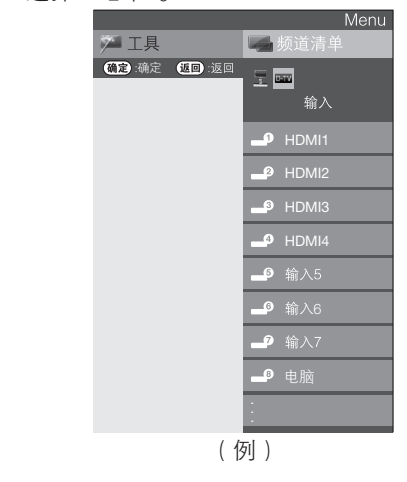

## <u>《</u>注

• 如果输入源为 "A-TV"、"D-TV" 和 "USB",则无 法改变其标签。

|               | 跳越输入                                                                 |
|---------------|----------------------------------------------------------------------|
|               | 利用本设置可跳越"输入选择"选项表的 HDMI(高<br>清晰度多媒体接口)或电脑输入或输入 5。                    |
|               | 1 按下 <b>选项表</b> ,显示选项表画面。                                            |
|               | 2 按下 ◀/▶,来选择"设置"。                                                    |
|               | 3 按下 ▼/ ◀/▶,来选择"选项"。                                                 |
|               | <b>4</b> 按下▲/▼,来选择"设定端子",然后按下<br><b>确定</b> 。                         |
|               | <b>5</b> 按下▲/▼,来选择"输入跳越",然后按下<br>确定。                                 |
|               | <ul> <li>6 按下 ▲/▼,来选择想要跳越过去的输入(HDMI 1 到 HDMI 4、输入 5 和电脑)。</li> </ul> |
| ÷             | Menu<br>□ 频道清单<br>Ш 设置<br>④ 读定端子                                     |
| $\lambda = 0$ | 输入跳起<br>HDMI1<br><u>走</u>                                            |
| 云下<br>示输      |                                                                      |
| 뉴즈미           | 7 按卜◀/▶,米选择"是"。                                                      |
| 川王リ           |                                                                      |
| \标<br>签"      | • "A-TV", "D-TV" 的跳越功能仅在按下触摸电视一<br>体机本体按键的时候才有效。                     |
| 来.            | 设定彩色制式                                                               |
| 212)          | 可以将彩色制式更改为与屏幕上的图像相容。                                                 |
| 时,            | <b>1</b> 按下 <b>选项表</b> ,显示选项表画面。                                     |
|               |                                                                      |

- 按下◀/▶,来选择"设置"。 2
- 按下▼/◀/▶,来选择"选项"。 3
- 按下▲/▼,来选择"彩色制式",然后按下 4 确定。
- 按下▲/▼,来选择与您的设备相容的视频信 5 号制式,然后按下**确定**。

| 自动       |  |
|----------|--|
| PAL      |  |
| SECAM    |  |
| NTSC3.58 |  |
| NTSC4.43 |  |
| PAL-60   |  |
|          |  |

🚫 注

- 本机出厂时预先设置的值为"自动"。
- 如果选择了"自动",那么输入信号的彩色制式就会自动地被设置。如果图像不能清晰地显示出来,那么请选 择另一种彩色制式。(例如, PAL 制式或 NTSC4.43)。
- 只有在输入复合视频信号时,才能选择"彩色制式"。

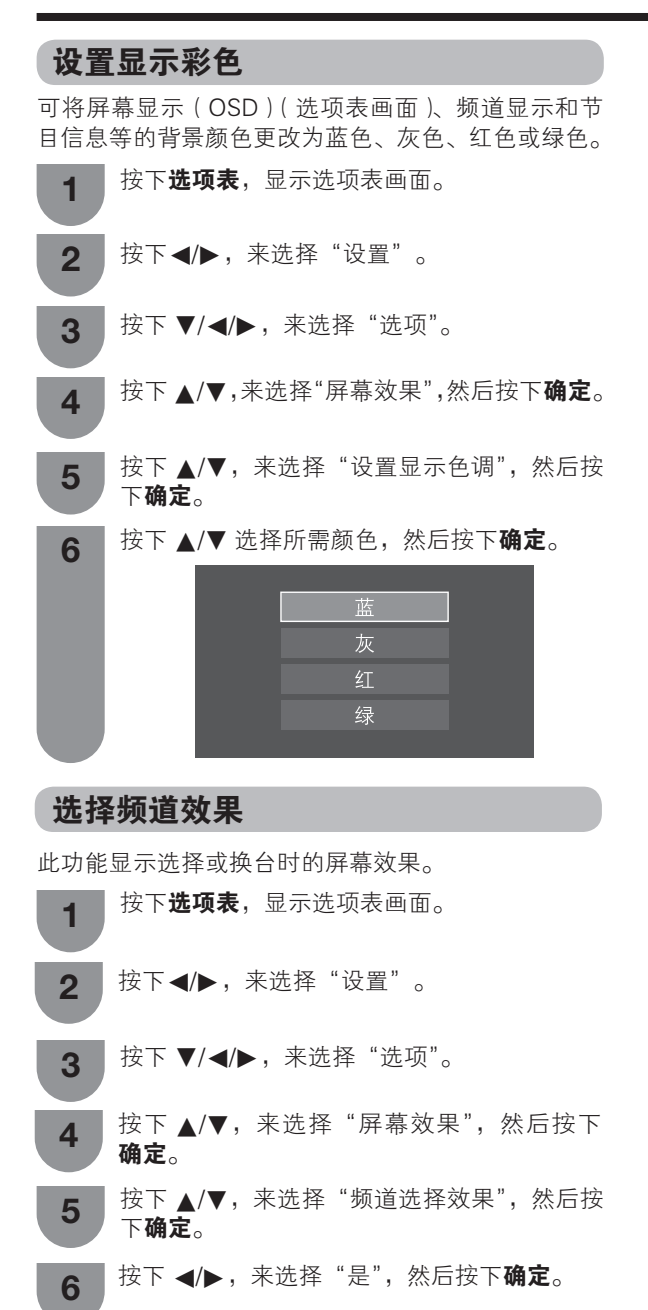

# **AQUOS LINK**

声音切换 光控

 视听模式 宽屏模式
 静止
 定时

2

•5

8

连动设定 录像 录像停山

AQUOS LINK

3

6

9

电源

•••

输入源

1

4

7

# 使用 AQUOS LINK 功能来控制 HDMI 设备

#### 什么是AQUOS LINK?

使用AQUOS LINK功能,便可通过操作单个遥控器对支持HDMI CEC协议的设备 (AQUOS扬声器系统、AQUOS蓝光播放器等)来进行交互控制。

#### ⑦ 注

 兼容AQUOS LINK功能的AQUOS扬声器系统和AQUOS蓝光播放器的供应情况, 请向当地经销商查询。

#### 可以使用AQUOS LINK做些什么

#### ✔ 一按即播

当触摸电视一体机处于待机模式时,可以自动开启和播放从HDMI设备中输出的图像。

#### ✔ 单个遥控器操作

AQUOS LINK能够自动识别所连接的HDMI设备,可使您如同用一个万能遥控器那样遥控触摸电视一体机和其他设备。

#### ✔ 操控外部设备的名称列表

倘若连接的外部设备支持 AQUOS LINK,则可显示出外部播放机的主菜单,或 AQUOS蓝光光碟的标题列表。

#### ✔ 多个HDMI设备的控制

可以通过选项表中的"AQUOS LINK设置"选项或者**连动设定**按键来选择需要遥控的HDMI设备。

#### ✔ 操控与AQUOS LINK 相容的扬声器系统

可以调节与 AQUOS LINK 相容的扬声器系统的音量,并选择其声音模式。

#### 🚫 注

- 使用AQUOS LINK功能时,请确保使用的是经过认证的HDMI线缆。
- 请将遥控器指向触摸电视一体机来控制,而不要指向连接着的HDMI设备。
- HDMI线缆型号的差异可能会引起视频噪声的出现,请确保使用的是经过认证的HDMI线缆。
- 使用本系统,最多可以连接3个HDMI录像设备,1个扬声器系统和3个播放器。
- 被遥控的HDMI设备应被选为当前输入源。如果设备未运转,请开启设备,使用
   电视/视频选择合适的输入源。
- 当插入/移除HDMI线缆或改变连接时,请在打开触摸电视一体机之前开启所有 连接的HDMI设备。并从"输入源"选项中选择"HDMI1","HDMI2", "HDMI3"或"HDMI4"来确认已正确输出图像和声音。

#### AQUOS LINK 连接

首先连接支持HDMI CEC协议的AQUOS音箱系统或者AQUOS蓝光播放器。

#### 

- 有关详情,请参阅相连设备的使用说明书。
- 拔出连接线或改变连接后,请先开启全部外接设备电源,再开启触摸电视一体机电源。按下电视/视频变更输入源,选择合适的输入源并检查影音输出。
- 以下图中所示的连接线均市面有售。

CS - 50

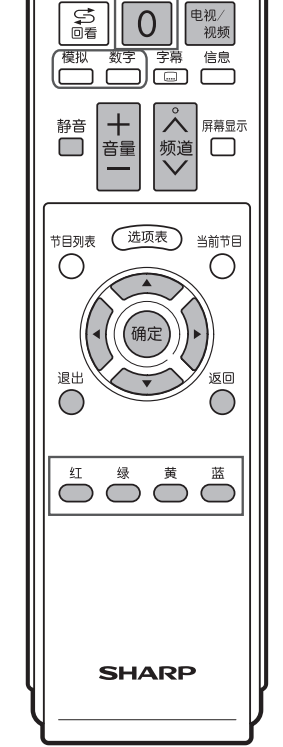

#### **AQUOS LINK**

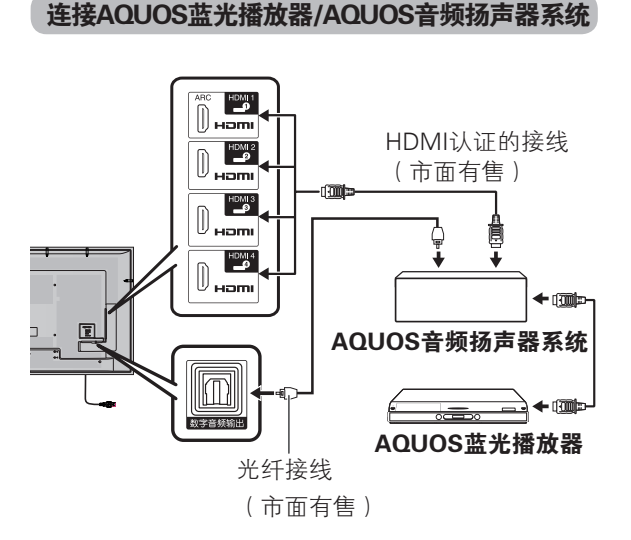

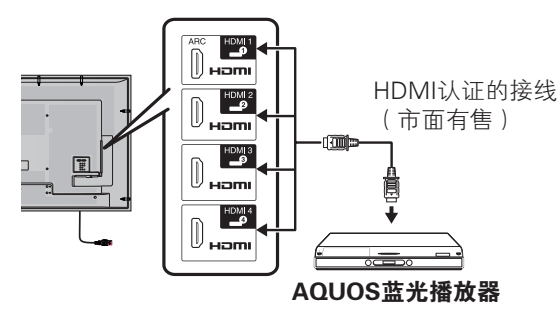

仅连接AQUOS蓝光播放器

# AQUOS LINK 设置

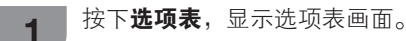

- 2 按下◀/▶ ,来选择"设置"。
- 3 按下▼/◀/▶,来选择"选项"。
- **4** 按下▲/▼,来选择"AQUOS LINK设置", 然后按下**确定**。
  - ┣按下▲/▼,来选择所需的选项表项目。

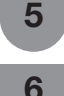

按下◀/▶,来选择所需要的项目,若有需要 则按下**确定**。

## AQUOS LINK控制

设置"开启"可激活AQUOS LINK功能。

#### 🔳 自动开机

如果开启该功能,则会启用一按即播功能。当触摸 电视一体机在待机模式时,可以自动开启和播放从 HDMI设备中输出的图像。

#### 

• 该选项出厂默认为"关闭"。

#### 📕 选择录像设备

可从连接的数台录像设备中选择一台录像设备进行录像。

#### 

 如果已经在触摸电视一体机和AQUOS录像机之间连接了AQUOS音频扬声器系统,外部输入源的指示将会改变(例如: "HDMI 1"变成"HDMI 1 (sub)")。

#### 📕 选择频道键

开启该功能,可使用电视遥控器来选择所连接的 HDMI设备的频道。

#### 📕 使用类型信息

该功能可以让电视系统根据数字广播信号中所包含的 类型信息自动切换到适合的声音模式。

#### ■ 音频回传通道(ARC)

若该功能设置为"自动",触摸电视一体机只需通过 一根支持音频回传通道的HDMI接线,便能将触摸电 视一体机接收到的声音通过HDMI接线传送到AQUOS 音频扬声器系统。这样在本机和对应音频回传通道的 AQUOS音频扬声器系统之间仅用一根HDMI接线即可 (省去光纤接线)。

#### 使用"音频回传通道"的连接方法

需要使用支持ARC的线缆/设备来连接输入HDMI1端 子,以实现该功能。这种连接方法同上图中仅连接 AQUOS蓝光播放器/AQUOS录像机。

#### ∕∑ 注

• ARC仅在HDMI 1 有效。

#### **AQUOS LINK**

### 操作 AQUOS LINK 设备

AQUOS LINK可以实现使用一个遥控器控制所有通过 HDMI相连的设备。

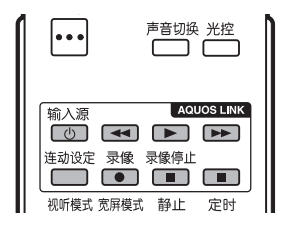

- 按下▶(播放)开始播放某个标题。 • 若要利用AQUOS蓝光播放机的标题列表 开始播放,请参阅本页"**目录/标题清单**" 一节。
  - 按下 ▶▶ 快进。

按下 ◀◀ 快退。

按下■停止。

按下输入源 🖰 开启/关闭与HDMI相连的设备。

## 连动设定

2

1 从选项表菜单中选择"**连动设定"**显示 AQUOS LINK选项表画面来对声音或外部设备 进行设置。

然后按下▲/▼,来选择所需要的项目,若有 需要则按下确定。

#### 🔳 录像设备电源开/关

可以使用电视遥控器对兼容CEC的录像机的EPG和时间预约功能来进行设置。

#### 📕 目录/标题清单

该项解释了如何播放AQUOS蓝光播放器/AQUOS录像 机中的某一个节目。

- 按下确定,连接着的设备将会开启,触摸电视一体机会自动选择到适当的输入源。设备的目录/标题清单将会显示。
- 然后按下▲/▼/◀/▶来选择,按下PLAY▶或确定来 确认所要播放的节目。

#### 📕 设置选项表

使用"设置选项表"功能,可以对兼容CEC的外部设备(播放器、录像机、解码器等)的选项表进行遥控。

#### ◎ 注

 如果连接的设备没有这项功能,或者正处于选项表 不能显示的状态(录制中,进入待机等),该功能 可能会不起作用。

#### CS - 52

#### 📕 切换设备

如果使用的录像设备有多个存储媒体,可以在这里选 择媒体种类。

• 每按一下确定,媒体种类将切换一次。

#### 📕 录像设备电子节目指南

如果录像设备有电子节目指南功能的话(内置数字接 收器),可以不通过录像设备的遥控器,直接通过该 选项显示录像设备的电子节目指南。

# 📕 改变音频输出设备

#### 通过AQUOS音频扬声器

可以选择只通过AQUOS音频扬声器来收听电视声音。

#### 🚫 注

- 来自触摸电视一体机扬声器和耳机端子的声音会被 关闭,只能听到来自与 AQUOS LINK 相容的视听系 统的 声音。
- 可以使用**音量 +**/- 和静音

#### 通过AQUOS扬声器

可以选择只通过AQUOS扬声器来收听电视声音。

#### 🔳 声音模式改变

可以按照说明来更改AQUOS音频扬声器系统的声音模式。

每按一下确定,声音模式将变化一次。(详细请参照AQUOS音频扬声器系统的使用说明书)

#### 📕 型号选择

如果将多个HDMI设备连接在一个放射状的链(daisy chain)里,可以指定需要遥控的那一台设备。 • 每按一下**确定**,将转换到下一个HDMI设备。

#### AQUOS LINK设置

请参阅第51页。

用电脑端子与电脑连接。

# 模拟连接

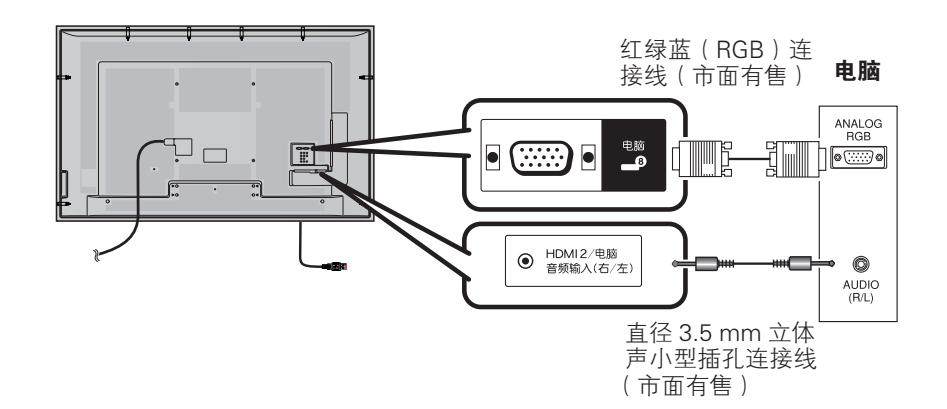

#### 15- 针小型 D-sub 连接器的信号名称

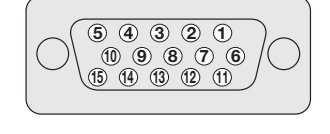

| 针号  | 信号名称  | 针号                       | 信号名称     | 针号   | 信号名称 |
|-----|-------|--------------------------|----------|------|------|
| 1   | R (红) | 6                        | GND (地线) | 1    | 没有连接 |
| 2   | G (绿) | $\overline{\mathcal{O}}$ | GND (地线) | 12   | SDA  |
| 3   | B(蓝)  | 8                        | GND (地线) | 13   | HD   |
| (4) | 没有连接  | 9                        | +5V      | 14   | VD   |
| 5   | CSYNC | 10                       | GND (地线) | (15) | SCL  |

∕∑ 注

• 对于某些 Macintosh( 苹果)系列电脑,可能需要用 Macintosh( 苹果)转接器。

• 输入信号不使用第 ⑤ 号针。

# HDMI 连接

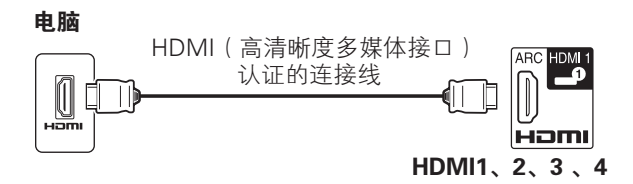

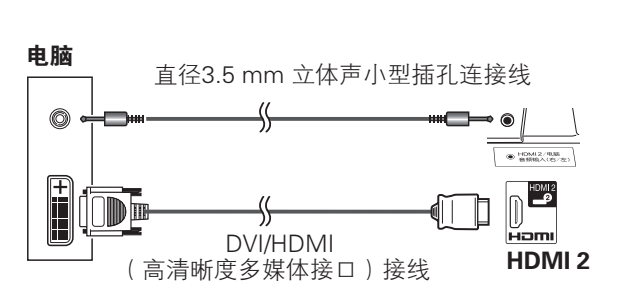

# 连接电脑用的音频选择

当连接电脑端子时,您必须选择哪一个端子使用 AUDIO(音频)(右/左)插入来输入模拟音频信号。

操作"选项表"→"设置"→"选项"→"设定端 子"→"音频选择"。

| 可选择的项目 | 说明                                           |
|--------|----------------------------------------------|
| 视频     | 当使用视听接线连接外部设备和<br>电脑端子时,显示出图像而没有<br>声音。      |
| 视频+音频  | 当连接电脑和电脑端子以及从<br>AUDIO(音频输入)端子输入模<br>拟音频信号时。 |

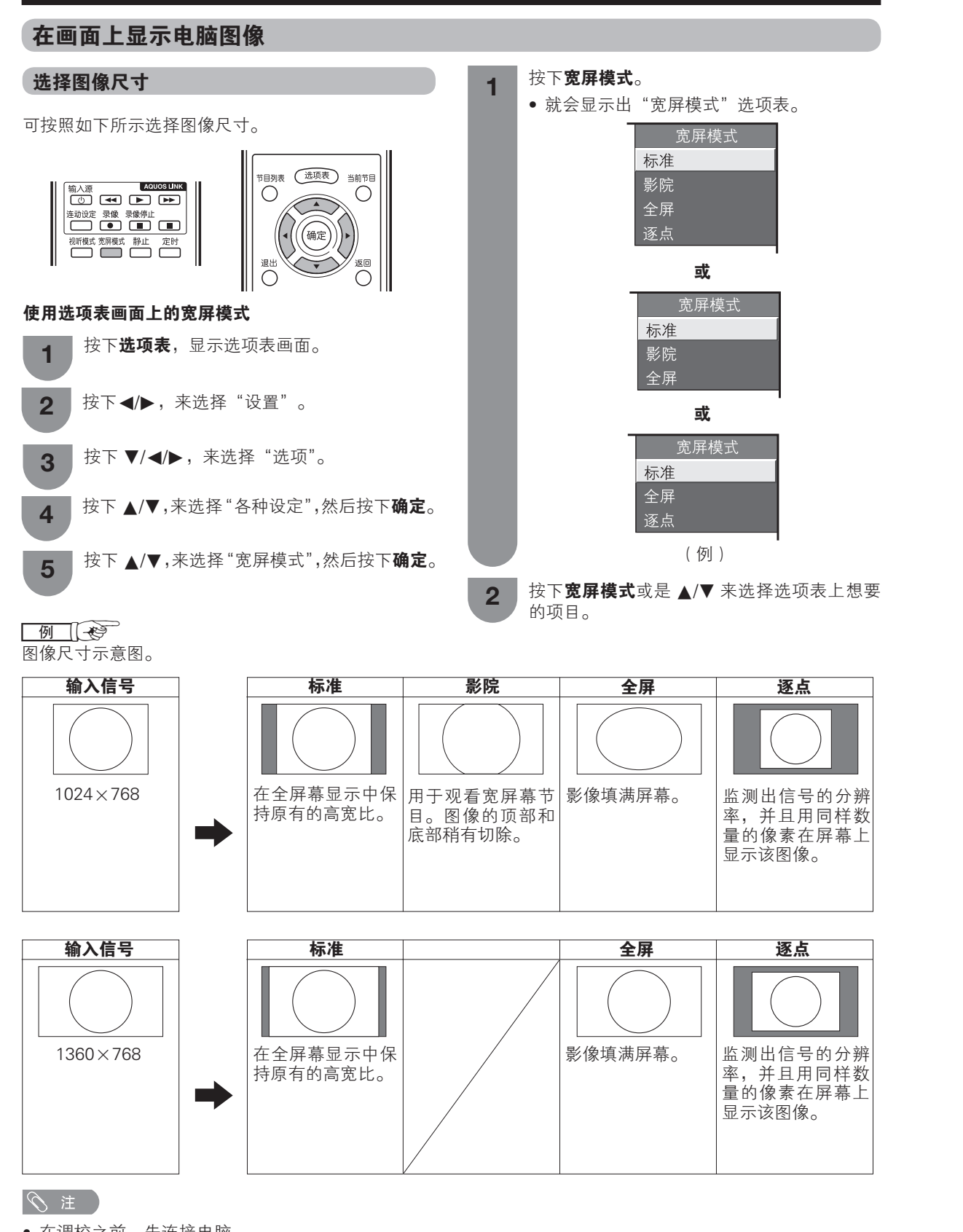

- 在调校之前,先连接电脑。
- 可选择的图像尺寸可能会根据输入信号的类型而有所不同。

©S- 54

#### 自动调整电脑图像

在用市面有售的 RGB 接线等连接触摸电视一体机和电脑的模拟端子时,本功能可使画面自动调整到可能的最佳情形。

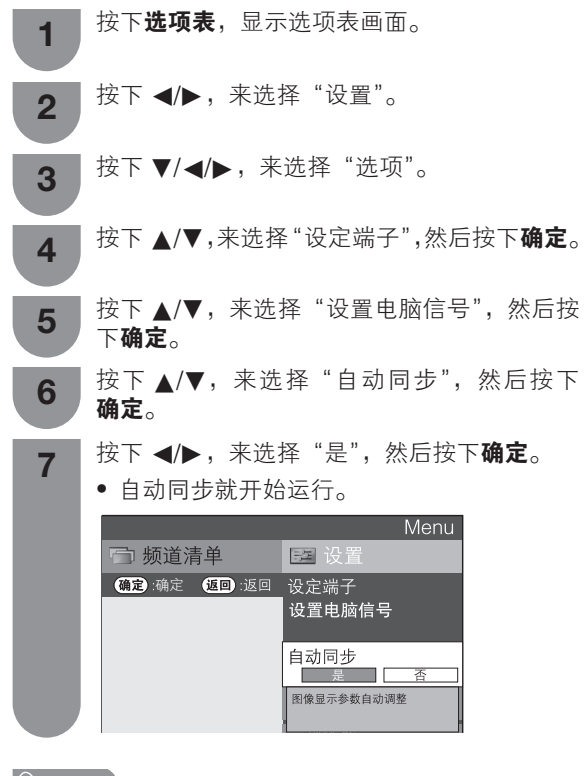

#### 

- 当输入的电脑图像中有宽阔的垂直条纹(例如,具有高对比度的条纹图案或交叉平行线条)时,自动同步就比较容易成功。
- 当输入的电脑图像比较平淡(低对比度)时,自动 同步容易失败。
- 在进行自动同步操作之前,请务必确认电脑已经与 触摸电视一体机连接,并且已经开启电源。

#### 手动调整电脑图像

通常,用自动同步就可以很容易地根据需要改变图像的位置。然而,在某些情况下,需要用手动调校方式 来优化图像。

按下**选项表**,显示选项表画面。 4 按下◀/▶,来选择"设置"。 2 按下 ▼/◀/▶,来选择"选项"。 3 按下▲/▼,来选择"设定端子",然后按下确定。 4 按下▲/▼,来选择"设置电脑信号",然后按 5 下确定。 按下▲/▼,来选择"微调同步",然后按下 6 确定。 按下▲/▼,从"水平位置"、"垂直位置"、"时 7 钟"和"相位"中选择一个指定的调节项目。

| I | 微调同步         |
|---|--------------|
| I | 图像位置调整等      |
| I | 水平位置         |
| I | [-1] -23 +90 |
| I | 垂直位置         |
| I | [ 0] -30     |
| I | 时钟           |
| I |              |
| I | 相业           |
| I | [-12] -20(   |
| I | <b></b>      |
|   |              |

| 所选择的项目 | 说明                       |
|--------|--------------------------|
| 水平位置   | 左右移动图像,将其调校到中央位置。        |
| 垂直位置   | 上下移动图像,将其调校到中央位置。        |
| 时钟     | 当图像闪烁并有垂直条纹时进行调校。        |
| 相位     | 当文字的对比度低或当图像闪烁时<br>进行调校。 |
| 还原     | 恢复到出厂时的预设值。              |

8

按下 ◀/▶,将该项目调校到所需的位置。

#### ◎ 注

- ・若要将所有的调校项目重新设定为出厂预设值,请 按下▲/▼来选择"还原",然后按下确定。
- 由于设置和(或)输入信号各有不同,图像有可能 不能够正确地显示出来。

#### ©S - 55

#### 用电脑来操控触摸电视一体机

- 当已经设置好一个程序时,就可以利用 RS-232C 端子从电脑来控制触摸电视一体机。
   可以选择输入信号(电脑/视频),也可以调整音量, 还可以进行其他各种调校及设置,以进行自动节目 播放。
- 用 RS-232C 接线(交叉型)(市面有售)连接到 Din/D-Sub RS-232C。

#### 

• 此操作系统必须由熟悉电脑的人员来使用。

#### RS-232C 的通信条件

在电脑上设置RS-232C通讯设置,以配合触摸电视-体机的通讯条件。触摸电视一体机的通讯条件。

| 波特速率:  | 9,600bps |
|--------|----------|
| 数据长度:  | 8 比特     |
| 奇偶检验位: | 没有       |
| 停止比特:  | 1比特      |
| 流量控制:  | 没有       |

#### 通讯步骤

经由 RS-232C 连接器从电脑发出控制指令。 触摸电视一体机按照接收到的指令运作,并将应答信息 发送到电脑。一次不要发出多道指令。等电脑收到 OK 应答之后,再发出下一道指令。

#### 指令格式

8个ASCII码+CR

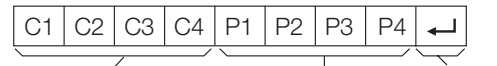

| 4 位数指令 4 位 | 数参数 返回码 | 泹 |
|------------|---------|---|
|------------|---------|---|

4 位数指令:指令,4字符文本

4 位数参数:参数0-9,空格,?

#### 参数

输入参数值,向左对齐,并用空格填满剩余的位置。(确 认4个数值的参数已输入。) 当输入的参数不正确时,"ERR"就会返回。(请参阅"响

应码格式"。)

| 0 |   |   |   |
|---|---|---|---|
| 0 | 0 | 0 | 9 |
| - | 3 | 0 |   |
| 1 | 0 | 0 |   |
| 0 | 0 | 5 | 5 |

为某些指令输入"?"时,现在的设置值就会响应。

| ? |   |   |   |
|---|---|---|---|
| ? | ? | ? | ? |

#### 响应码格式

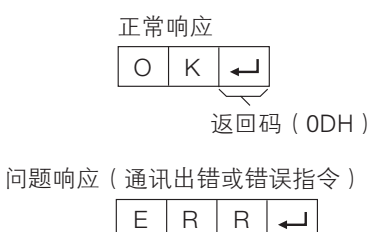

# 电脑相容性列表

| 解作    | 象度          | 水平频率     | 垂直频率  | 模拟(D–Sub)             | VESA 标准  |
|-------|-------------|----------|-------|-----------------------|----------|
| VGA   | 640 × 480   | 31.5 kHz | 60 Hz | ~                     | V        |
|       | 640 × 480   | 37.9 kHz | 72 Hz | ~                     | ~        |
|       | 640 × 480   | 37.5 kHz | 75 Hz | ~                     | ~        |
| SVGA  | 800 × 600   | 35.1 kHz | 56 Hz | ~                     | ~        |
|       | 800 × 600   | 37.9 kHz | 60 Hz | ~                     | ~        |
|       | 800 × 600   | 48.1 kHz | 72 Hz | ~                     | v        |
|       | 800 × 600   | 46.9 kHz | 75 Hz | ~                     | V        |
| XGA   | 1024 × 768  | 48.4 kHz | 60 Hz | ~                     | v        |
|       | 1024 × 768  | 56.5 kHz | 70 Hz | ~                     | <b>v</b> |
|       | 1024 × 768  | 60.0 kHz | 75 Hz | ~                     | <b>v</b> |
| WXGA  | 1360 × 768  | 47.7 kHz | 60 Hz | ~                     | ~        |
| SXGA  | 1280 × 1024 | 64.0 kHz | 60 Hz | ~                     | ~        |
| SXGA+ | 1400 ×1050  | 65.3 kHz | 60 Hz | ~                     | v        |
| UXGA  | 1600 ×1200  | 75.0 kHz | 60 Hz | V                     | V        |
| 1080p | 1920 ×1080  | 67.5 kHz | 60 Hz | <ul> <li>✓</li> </ul> | _        |

#### 🛇 注

• 本触摸电视一体机仅限与计算机兼容,仅在视频卡完全符合 VESA 60Hz 标准的情况下才可保证正确运作。若与该标准有任何差异,都可导致 画面变形。

VGA, SVGA, XGA, WXGA, SXGA, SXGA+ 和 UXGA 是 International Business Machines Corp.( IBM,国际商用机器公司 )的注册商标。

# RS-232C 指令列表

#### 指令表

• 此处未列出之命令,不能确保其能够运作。

| 控制项目   |   | 指 | Ŷ |   |   | 指 | i\$ |   | 控制内容                                                    |
|--------|---|---|---|---|---|---|-----|---|---------------------------------------------------------|
| 电源设置   | Ρ | 0 | W | R | 0 | _ | _   | _ | 电源关闭 (待机)                                               |
| 输入选择A  | Ι | Т | G | D | _ | _ | _   | _ | 输入关开 (切换)                                               |
|        | Ι | Т | V | D | _ | _ | _   | _ | 电视 (TV) (频道固定)                                          |
|        | Ι | D | Т | ۷ | _ | _ | _   | _ | 数字电视 (D-TV) (频道固定)                                      |
|        | I | A | V | D | * | - | -   | - | HDMI 1 – 4 (1 – 4)、输入5 <sup>–</sup> 7<br>(5 – 7)、电脑 (8) |
| 频道     | D | С | С | Н | * | * | _   | _ | 电视直接频道 (1 - 99)                                         |
|        | С | Н | U | Ρ | _ | _ | _   | _ | 频道增                                                     |
|        | С | Н | D | W | _ | _ | _   | _ | 频道减                                                     |
|        | D | Т | V | D | * | * | *   | - | 数字电视 (D-TV) 直接频道<br>(1-999)                             |
|        | D | Т | U | Ρ | _ | _ | -   | _ | 数字电视 (D-TV) 频道增                                         |
|        | D | Т | D | W | _ | _ | _   | _ | 数字电视 (D-TV) 频道减                                         |
| AV模式选择 | А | V | М | D | 0 | _ | _   | _ | 切换                                                      |
|        | А | ۷ | М | D | 1 | _ | _   | _ | 标准                                                      |
|        | А | V | Μ | D | 2 | _ | _   | _ | 电影                                                      |
|        | А | V | М | D | 3 | _ | _   | _ | 游戏                                                      |
|        | А | V | М | D | 4 | _ | _   | _ | 用户                                                      |
|        | А | ۷ | М | D | 5 | _ | _   | _ | 动态 (固定)                                                 |
|        | А | ۷ | М | D | 6 | _ | _   | _ | 动态                                                      |
|        | А | V | М | D | 7 | _ | _   | _ | 电脑                                                      |
|        | А | ۷ | М | D | 8 | _ | _   | _ | x.v.Colour                                              |
|        | А | ۷ | М | D | 1 | 0 | 0   | _ | 自动                                                      |
| 音量     | ۷ | 0 | L | Μ | * | * | _   | _ | 音量 (0 - 60)                                             |
| 位置     | Н | Р | 0 | S | * | * | *   | _ | 水平位置 (AV) (nn - nn)                                     |
|        | Н | Ρ | 0 | S | * | * | *   | _ | 水平位置 (电脑) (nn - nn)                                     |
|        | ۷ | Ρ | 0 | S | * | * | *   | _ | 垂直位置 (AV) (nn - nn)                                     |
|        | ۷ | Ρ | 0 | S | * | * | *   | _ | 垂直位置 (电脑) (nn - nn)                                     |
|        | С | L | С | Κ | * | * | *   | _ | 时钟 (0~180)                                              |
|        | Ρ | Н | S | Ε | * | * | _   | _ | 相位 (0 ~ 40)                                             |

| 控制项目      |   | 指 | ÷ |   |   | 指 | 令 |   | 控制内容                    |
|-----------|---|---|---|---|---|---|---|---|-------------------------|
| 宽屏模式      | W | I | D | E | 0 | _ | _ | _ | 切换(AV)                  |
|           | W | Ι | D | E | 1 | _ | _ | - | 标准(AV)                  |
|           | W | Ι | D | E | 2 | _ | _ | - | 缩放 14:9(AV)             |
|           | W | Ι | D | E | 3 | _ | _ | _ | 全景(AV)                  |
|           | W | 1 | D | E | 4 | _ | _ | _ | 全屏(AV)                  |
|           | W | Ι | D | E | 5 | _ | _ | _ | 影院 16:9 (AV)            |
|           | W | Ι | D | Е | 6 | _ | _ | _ | 影院 14:9 (AV)            |
|           | W | Ι | D | E | 7 | _ | _ | _ | 标准(电脑)                  |
|           | W | Ι | D | Ε | 8 | _ | _ | _ | 影院 (电脑)                 |
|           | W | Ι | D | Е | 9 | _ | _ | _ | 全屏(电脑)                  |
|           | W | Ι | D | Е | 1 | 0 | _ | _ | 逐点(AV/电脑)               |
|           | W | Ι | D | Ε | 1 | 1 | - | _ | 优化扫描(HDMI)              |
|           | W | I | D | E | 1 | 2 | - | - | 自动(仅当使用USB的视频模式<br>时有效) |
|           | W | I | D | E | 1 | 3 | - | - | 原始(仅当使用USB的视频模式<br>时有效) |
| 静音        | М | U | Т | Ε | 0 | _ | _ | _ | 切换                      |
|           | М | U | Т | Е | 1 | _ | _ | _ | 静音开启                    |
|           | Μ | U | Т | Ε | 2 | _ | _ | _ | 静音关闭                    |
| SRS TS HD | А | С | S | U | 0 | _ | _ | _ | 切换                      |
|           | А | С | S | U | 1 | _ | _ | _ | 开启                      |
|           | А | С | S | U | 2 | _ | _ | _ | 关闭                      |
| 音频切换      | А | С | Н | А | _ | _ | _ | - | 切换(TV)                  |
| 睡眠定时器     | 0 | F | Т | М | 0 | _ | _ | _ | 关闭                      |
|           | 0 | F | Т | Μ | 1 | _ | _ | _ | 睡眠定时器 30分               |
|           | 0 | F | Т | Μ | 2 | _ | _ | _ | 睡眠定时器 1小时               |
|           | 0 | F | Т | М | 3 | _ | _ | _ | 睡眠定时器 1小时30分            |
|           | 0 | F | Т | Μ | 4 | _ | _ | _ | 睡眠定时器 2小时               |
|           | 0 | F | Т | Μ | 5 | _ | _ | _ | 睡眠定时器 2小时30分            |

## 

如果下线标(\_)出现在参数栏,请输入空格。
 如果星号(\*)出现,请输入控制内容栏括弧内所指示范围内的数值。

您可以连接触摸电视一体机到USB存储设备、USB硬 盘驱动器来欣赏其中的照片,聆听音乐以及观看视 频。

#### 🛇 注

- 触摸电视一体机可能无法识别USB存储设备、USB 硬盘驱动器内包含的数据。
- 如果USB存储设备、USB硬盘驱动器中包含多个文件或文件夹,可能需要一段时间来读取数据。
- 命名文件时仅可使用字母数字字符。
- 若文件名超过 80 个字符(可能因字符设置而异), 则可能无法显示。
- 不支持视频文件中的外挂字幕。

#### 连接 USB 设备

如下所示将USB存储设备(内含图片、音乐或视频) 连接到触摸电视一体机的USB1或USB2端子上。

 如果两个USB端子上都连接有USB存储设备,则优 先USB1端子。

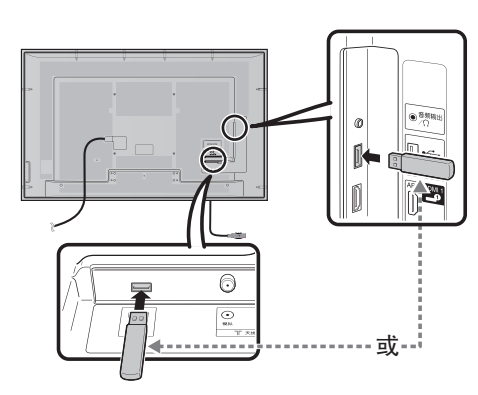

如果连接外置HDD到触摸电视一体机,请连接于USB2端子。

- 当连接 USB 硬盘驱动器时,请确保使用带有交流电源适配器的硬盘驱动器。
- 传输文件、切换屏幕时,或从"频道清单"选项表退出"USB"之前切勿从触摸电视一体机拔出 USB 设备或取出记忆卡。
- 切勿反复将 USB 设备连接到触摸电视一体机或断开。
- 当使用读卡器时,请确保在使用前插入存储卡。
- 触摸电视一体机可能无法识别读卡器。

#### 小 警告

- 请勿使用USB延长线来连接USB存储设备到触摸电视一体机的USB端子。
- 使用带有USB延长线的USB存储设备可能会防碍触 摸电视一体机正常播放。

## 选择要播放的文件

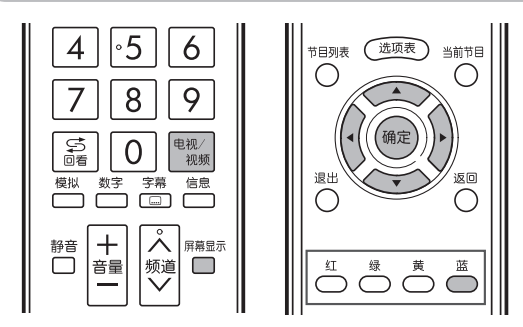

- 若要播放在USB存储设备上的数据,请将USB存储 设备插入到触摸电视一体机上。就会自动选择USB 模式。(进入到步骤2)
- 在从USB模式切换到其他模式之后,请用如下操作 重新切换到USB模式。

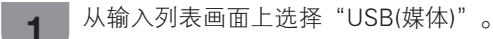

# 按下**蓝**色彩键。

2

#### 📕 USB存储设备

- 按下▲/▼来选择"选择USB驱动器",然 后按下确定。
  - 可供选择的项目有"选择USB驱动器" 和"设定文件夹表示方式"。

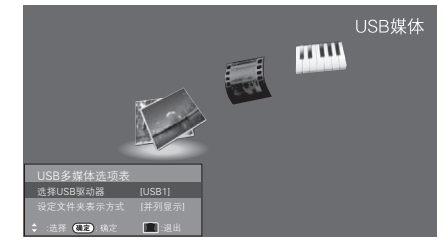

- ② 按下▲/▼◀/▶来选择想要找到所需文件 的USB设备,然后按下**确定**。
  - 的USB设备,然后按下确定。
     在"设定文件夹表示方式"中可从"并列显示"或"树状显示"中选择文件夹目录的显示类型。

如果触摸电视一体机关闭并重新打开,那么指 定给 USB 驱动器的号码可能会改变。

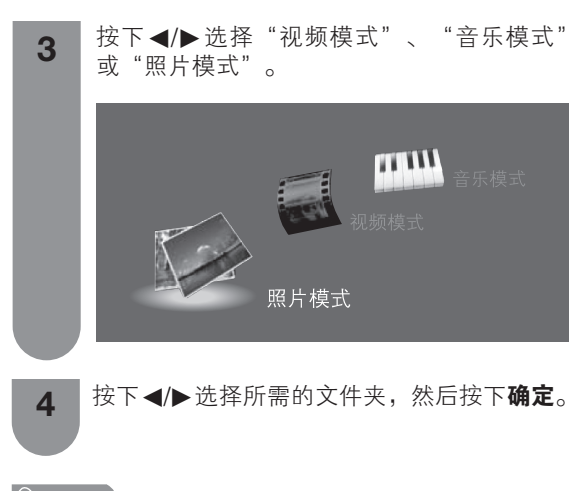

#### 

- 如果没有连接USB存储设备,那么就不能切换输入 模式。
- 如果所连接的USB存储设备中只有一个驱动器连接 到触摸电视一体机,那么在步骤2中就不需要选择驱 动器。
- 在"视频模式"下,可选择"自动"或"原尺寸"。
  几秒钟之后按键指南显示就自动消失。若要将按键 指南显示重新显示出来,那么请按下**屏幕显示**。

#### 播放USB存储设备中的文件

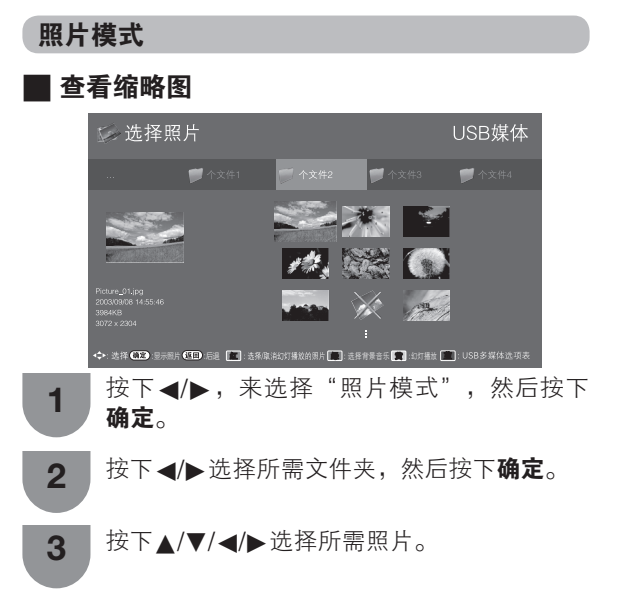

#### 缩略图操作按键

| 按键           | 说明                             |
|--------------|--------------------------------|
| 确定           | 全屏显示照片。                        |
| ▲/▼/◀/▶ (游标) | 选择所需项目。                        |
| 返回           | 返回上一个操作。                       |
| 红色彩键         | 选择/取消选择以幻灯播放显示<br>照片。          |
| 绿色彩键         | 并列显示:选择背景音乐。<br>树状显示:返回上一级文件夹。 |
| 黄色彩键         | 开始幻灯播放。                        |
| 蓝色彩键         | 转至"USB多媒体选项表"。                 |

#### ∕∕∑ 注

- 若有无效照片文件,则该文件会显示有×标记。
- 您可在屏幕左下角查看所选照片的文件名、拍摄日 期、文件大小和像素大小(仅 EXIF 文件格式显示拍 摄日期)。

# ■ 全屏查看照片

#### 用于全屏显示操作的按键

| 按键       | 说明                                     |
|----------|----------------------------------------|
| ◀/▶ (游标) | 转至同一目录下的上一张/下一<br>张照片。                 |
| 返回       | 返回至缩略图选择屏幕。                            |
| 红色彩键     | 向左旋转照片 90 度。                           |
| 绿色彩键     | 向右旋转照片 90 度。                           |
| 蓝色彩键     | 转 至 " U S B 多 媒 体 选 项<br>表",拔出USB存储设备。 |

#### 🛇 注

• 旋转照片仅会应用到临时选定的项目,并不会保存 该设置。

## 📕 幻灯播放

显示在缩略图选择画面上的照片以幻灯播放的方式显 示出来。

#### 用于幻灯播放操作的按键

| 按键   | 说明             |
|------|----------------|
| 返回   | 返回至缩略图选择画面。    |
| 蓝色彩键 | 转至"USB多媒体选项表"。 |

#### ∕∕∑ 注

- 幻灯播放会继续下去直到您按下返回。
  若要设置幻灯播放的速度,请在"USB多媒体选项表"画面中选择。

## ■ USB 多媒体选项表

#### 按下▲/▼ 选择所需服务。

| 所选择的项目          | 说明                              |
|-----------------|---------------------------------|
| 选择幻灯播放的时<br>间间隔 | 选择幻灯播放间隔时间。<br>(10 秒、30 秒、60 秒) |
| 选择幻灯播放的背<br>景音乐 | 选择背景音乐。                         |
| 选择全部作为幻灯<br>播放  | 在选定驱动器选择所有用幻灯<br>模式播放的图像。       |
| 取消全选            | 清除所有用幻灯模式播放的图<br>像。             |
| 拔出USB存储设备       | 安全退出USB存储设备。                    |

#### 音乐模式

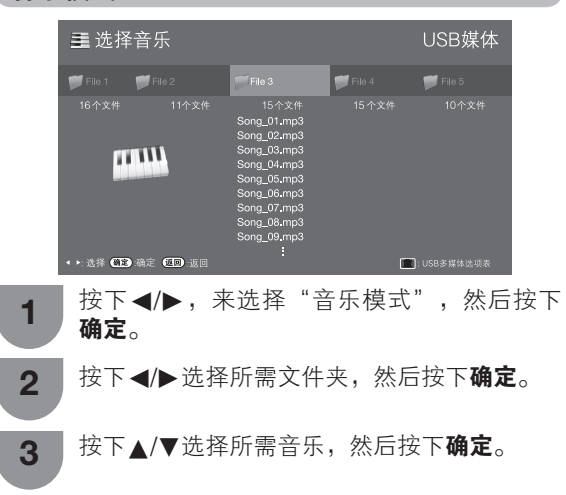

#### 音乐模式按键

| 按键       | 说明                              |
|----------|---------------------------------|
| 确定       | 选择音乐文件时:播放音乐。                   |
| ▲/▼ (游标) | 选择所需项目。                         |
| ◀(游标)    | 上一页。                            |
| ▶ (游标)   | 下一页。                            |
| 返回       | 音乐停止时:返回上一个操作。<br>音乐播放时:停止播放音乐。 |
| 红色彩键     | 选择或取消选择音乐或自动播放。                 |
| 绿色彩键     | 并列显示:停止播放音乐。<br>树状显示:返回上一级文件夹。  |
| 黄色彩键     | 播放/暂停音乐。                        |
| 蓝色彩键     | 转至"USB多媒体选项表"。                  |

#### |∕◇ 注

- 若有无效音乐文件,则该文件会显示有×标记。
- 根据文件不同,显示的播放时间可能会与实际播放 时间稍有不同。

# 视频模式 🔜 选择视频 🛒 File 1 按下◀/▶选择"视频模式",然后按下确 1 定。 2 按下◀/▶选择所需文件夹或目录,然后按下 确定。 按下▲/▼选择所需影片。 3

CS - 61

| 用于文件选择操作的按键 |                          |  |  |  |
|-------------|--------------------------|--|--|--|
| 按键          | 说明                       |  |  |  |
| 确定          | 全屏显示影片。                  |  |  |  |
| ▲/▼ (游标)    | 选择所需项目。                  |  |  |  |
| ◀/▶ (游标)    | 上/下一页。                   |  |  |  |
| 返回          | 返回上一个操作。                 |  |  |  |
| 红色彩键        | 选择/取消选择在自动播放模式<br>显示视频。  |  |  |  |
| 绿色彩键        | 并列显示:-<br>树状显示:返回上一级文件夹。 |  |  |  |
| 蓝色彩键        | 转至 USB 多媒体选项表。           |  |  |  |

#### 📕 观看影片

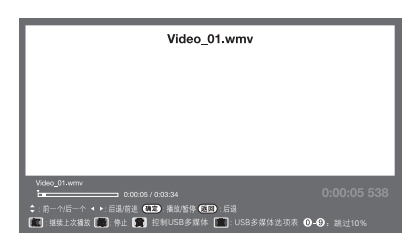

#### 用于全屏显示操作的按键

| 按键                                          | 说明                                                          |  |  |  |  |
|---------------------------------------------|-------------------------------------------------------------|--|--|--|--|
| 数字键 0–9                                     | 以 10% 的间隔跳越场景(0%-90%)<br>● 仅限于无篇章的文件。                       |  |  |  |  |
| 确定                                          | 播放/暂停视频。                                                    |  |  |  |  |
| ▲ (游标)                                      | 按一下▲重新播放该文件, 按两下<br>▲ 转至上一个文件。                              |  |  |  |  |
| ▼ (游标)                                      | 转至下一个文件。                                                    |  |  |  |  |
| ▶ (游标)                                      | 每次按下 ▶ 都会改变 FWD (快进)<br>速度。播放完毕后,播放器会转至下<br>一个文件,然后开始播放。    |  |  |  |  |
| ◀ (游标)                                      | 每次按下 ◀都会改变 REW (后退)速<br>度。后退至起始处后,播放器会开始播<br>放同一个文件。        |  |  |  |  |
| 返回                                          | 返回至视频列表屏幕。                                                  |  |  |  |  |
| 绿色彩键                                        | 停止播放视频。                                                     |  |  |  |  |
| 黄色彩键                                        | 显示"控制 USB 多媒体"。                                             |  |  |  |  |
| 红色彩键                                        | 继续上次播放(跳转至上次停止播放<br>的场景。)                                   |  |  |  |  |
| 蓝色彩键                                        | 转至"USB多媒体选项表"。                                              |  |  |  |  |
| (字幕)                                        | 每次在遥控器上按下(字幕)时,<br>字幕会切换显示。                                 |  |  |  |  |
| 声音切换                                        | 每次按下 <b>声音切换</b> 按键以切换模式。<br>(请参阅第 27 页)                    |  |  |  |  |
| 操作"选项<br>表">"近<br>具">"控<br>制(USB 多<br>媒体)"。 | ビー     控制面板显示到屏幕       ・・・・・・・・・・・・・・・・・・・・・・・・・・・・・・・・・・・・ |  |  |  |  |

#### ∕⊘ 注

• 恢复重播后按键指南会设置为"开启"。

| DivX® 设置                                             |
|------------------------------------------------------|
| 该功能可以让您确认注册码。                                        |
| 1 按下 <b>选项表</b> ,显示选项表画面。                            |
| 2 按下 ◀/▶ ,来选择"设置"。                                   |
| 3 按下 ▼/ ◀/▶,来选择"视听准备"。                               |
| <b>4</b> 按下 ▲/▼,来选择"设定 DivX(R)",然后按<br>下 <b>确定</b> 。 |

# DivX® VOD 注册

您需要登陆 DivX 主页注册您的电视,然后才可播放 DivX® 内容。

#### ■ 注销DivX<sup>®</sup> VOD 注册

您可查找取消注册码。

#### ◎ 注

• 更多关于DivX® VOD的信息请登陆www.divx.com.

# 选择USB模式下的视频画面大小

在USB模式中的视频模式下,可选择视频画面尺寸。

# **1** 按下**宽屏模式**。

- 就会显示出"宽屏模式"选项表。
- 2 当"宽屏模式"选项表还显示在屏幕上的时候,请按下**宽屏模式**或者▲/▼。
  - 在切换选项时,无需按下确定,每次切换的 效果都会立即在画面上表现出来。

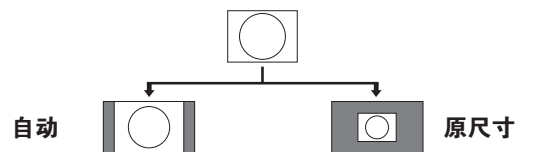

| 项目  |                 |  |  |  |
|-----|-----------------|--|--|--|
| 自动  | 保持原始高宽比,尽量放大照片。 |  |  |  |
| 原尺寸 | 保持原始高宽比和大小。     |  |  |  |

CS - 62

| 文件列表与                                   | USB | 模式兼容 |
|-----------------------------------------|-----|------|
| ~ ~ ~ ~ ~ ~ ~ ~ ~ ~ ~ ~ ~ ~ ~ ~ ~ ~ ~ ~ | COD |      |

| USB 设备 | USB 存储器、USB 读卡器(大容量存储模式)、USB 硬盘驱动器                                                                                               |  |  |  |  |
|--------|----------------------------------------------------------------------------------------------------|--|--|--|--|
| 文件系统   | FAT/FAT32/NTFS ( 仅限 USB 硬盘驱动器 )                                                                                                  |  |  |  |  |
| 照片文件格式 | JPEG (.jpg)(与 DCF2.0 兼容)                                                                                                    |  |  |  |  |
| 音乐文件格式 | MP3 (.mp3)<br>比特率:32 k、40 k、48 k、56 k、64 k、80 k、96 k、112 k、128 k、160 k、192 k、<br>224 k、256 k、320 kbps<br>采样频率:32 k、44.1 k、48 kHz |  |  |  |  |

| 视频文件格式      |       |                       |                    |                |                     |                    |     |
|-------------|-------|-----------------------|--------------------|----------------|---------------------|--------------------|-----|
| 文件扩展名       | 文件类型  | 视频解码器                 | 支持的分辨<br>率         | 音频解码器          | frame rate<br>(fps) | bit rate<br>(Mbps) |     |
|             |       | DivX 3.11/4.x/5.1/6.0 | 1920×1080          |                | 30                  | 40                 |     |
|             |       | XviD                  | 1920×1080          | MP3            | 30                  | 40                 |     |
| *.avi       | AVI   | H.264                 | $1920 \times 1080$ | Dolby Digital  | 30                  | 40                 |     |
|             |       | MPEG4                 | 1920×1080          | ADPCM          | 30                  | 40                 |     |
|             |       | Motion Jpeg           | 1280 × 720         |                | 30                  | 40                 |     |
|             |       | DivX 3.11/4.x/5.x/6.0 | 1920×1080          | MDD            | 30                  | 40                 |     |
| * 1         |       | XviD                  | 1920×1080          | Dolby Digital  | 30                  | 40                 |     |
| *.mkv       | IVIKV | H.264                 | 1920×1080          | LPCM           | 30                  | 40                 |     |
|             |       | MPEG4                 | 1920×1080          | ADPCM          | 30                  | 40                 |     |
|             | MP4   | H.264                 | 1920 × 1080        |                | 30                  | 40                 |     |
| *.mp4       |       | MPEG4                 | 1920 × 1080        | MP3            | 30                  | 40                 |     |
|             |       | Motion Jpeg           | 1280 × 720         | 740            | 30                  | 40                 |     |
| * mpg       |       | MPEG2                 | 1920 × 1080        | Dolby Digital  | 30                  | 40                 |     |
| *.mpeg      | *.mpg | PS                    | MPEG1              | 768×576        | MPEG<br>LPCM        | 30                 | 1.8 |
| *.rm/*.rmvb | RM    | RV8/9/10              | 1920×1080          | Real Audio9/10 | 30                  | 25                 |     |
|             |       | DivX 3.11/4.x/5.1/6.0 | 1920×1080          |                | 30                  | 40                 |     |
|             |       | Xvid                  | 1920×1080          | MP3            | 30                  | 40                 |     |
| *.wmv/*.asf | ASF   | MPEG4                 | 1920×1080          | Dolby Digital  | 30                  | 40                 |     |
|             |       | VC-1                  | 1920×1080          | WMA            | 30                  | 40                 |     |
|             |       | Window Media Vedio v9 | 1920×1080          |                | 30                  | 40                 |     |

## 

- 不支持高级格式 jpeg 文件。
- USB 1.1 设备中的文件可能无法正确播放。
- 不保证可以使用 USB 集线器。
- 高于 1280x720, 420 色的 Motion Jpeg 视频可能无法正确播放。
- 上述列表中某些文件格式可能无法正常播放(包含图像、声音、字幕等)。
- 视比特率而定,某些文件可能无法播放。

# 工具选项表项目

## 快捷选项表内组织的快捷功能。

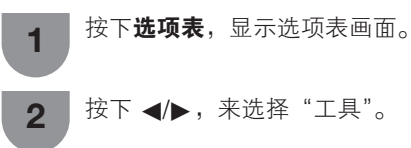

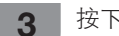

按下 ▲/▼ 选择所需服务。

#### 请参阅以下页面查看各选定项目的说明。

| 视听模式 | 聳           | 33 ī        | 5 | 音频  |           |             |      |   |
|------|-------------|-------------|---|-----|-----------|-------------|------|---|
| 图像   |             |             | ~ |     | 自动音量      |             | 第 39 | 页 |
| 智能光控 |             | 34 <u>j</u> | 页 |     | 高音        |             | 第 38 | 页 |
| 背光   |             | 34 ]        | 页 |     | 低音        |             | 第 38 | 页 |
| 对比度  |             | 34 ]        | 页 |     | 平衡        |             | 第 38 | 页 |
| 亮度   |             | 34 ]        | 页 |     | SRS TS HD | )           | 第 38 | 页 |
| 彩色   |             | 34 ]        | 页 |     | 低音增强      |             | 第 38 | 页 |
| 色调   |             | 34 ]        | 页 |     | 还原        |             | 第 38 | 页 |
| 锐度   |             | 34 ]        | 页 |     | 清晰的语音     |             | 第 39 | 页 |
| 高级   |             |             |   | 节目信 | 言息(数字电    | <b>1视</b> ) | 第 41 | 页 |
| 彩色   | 管理系统 – 色度   | 35 J        | 页 | 宽屏樽 | 莫式        |             | 第 32 | 页 |
| 彩色   | 管理系统 – 饱和度第 | 35 ]        | 页 | 控制( | USB 多媒体   | <b>z</b> )  | 第 62 | 页 |
| 彩色   | 管理系统 – 亮度   | 35 J        | 页 | 屏幕交 | 牧果        |             |      |   |
| 色域   | 范围          | 35 J        | 页 |     | 设置显示色     | 调           | 第 49 | 页 |
| 色温   |             | 35 J        | 页 |     | 频道选择效     | 果           | 第 49 | 页 |
| 流畅   | 平滑          | 35 J        | 页 |     | 节目标题显     | 示           | 第 29 | 页 |
| 品睿   | 画质          | 35 J        | 页 |     | 位置        |             | 第 36 | 页 |
| 伽玛   | 校正          | 35 ]        | 页 | 连动说 | <b>设定</b> |             | 第52  | 页 |
| 影院   | 模式 第        | 35 J        | 页 | 睡眠気 | 官时器       |             | 第 30 | 页 |
| 活动   | 对比度         | 35 J        | 页 |     |           |             |      |   |
| 数码   | 抑噪          | 35 🤋        | 页 |     |           |             |      |   |
| 単色   |             | 36 J        | 页 |     |           |             |      |   |
| 设定   | 智能光控        | 36 J        | 页 |     |           |             |      |   |
| 还原   |             | 34 ]        | 页 |     |           |             |      |   |
|      |             |             |   |     |           |             |      |   |
| 1    |             |             |   |     |           |             |      |   |

• 由于选择的输入源有所不同,某些选项表项目可能不会显示出来。

# 故障分析

下述问题并非一定由于故障而引起。在请人修理触摸电视一体机之前,请再次检查触摸电视一体机。

| 故障                                                | 可能的解决方案                                                                                                    |
|---------------------------------------------------|----------------------------------------------------------------------------------------------------|
| • 没有电源。                                           | <ul> <li>检查是否按下了遥控器上的<b>电源</b>。(请参阅第16页)<br/>如果触摸电视一体机上的指示灯以红色点亮,请按下电源。</li> <li>交流电源线是否没有连接?(请参阅第12页)</li> <li>主电源是否被打开?(请参阅第16页)</li> </ul>                                            |
| • 不能操作本机。                                         | <ul> <li>外来的影响,例如闪电、静电等等,都可能导致不能正常运行。在这种情况下,请先关闭触<br/>摸电视一体机的电源,或者拔下交流电源线并等待1到2分钟之后再重新插入,然后再操作触<br/>摸电视一体机。</li> </ul>                                                                   |
| ● 遥控器不起作用。                                        | <ul> <li>电池是否按极性(+,-)对齐了装入?(请参阅第15页)</li> <li>电池是否已经电量耗尽?(更换新的电池。)</li> <li>是否在强光或者荧光灯下使用?</li> <li>是否有荧光灯照射到遥控感应器上?</li> </ul>                                                          |
| ● 画面被切断。                                          | <ul> <li>图像位置是否正确?(请参阅第36页)</li> <li>屏幕模式调校(例如图像尺寸)是否正确?(请参阅第31页、第32页和第54页)</li> </ul>                                                                                                   |
| <ul> <li>奇怪的颜色、彩色浅淡、色调<br/>昏暗、或彩色不能对准。</li> </ul> | <ul> <li>调校图像色调。(请参阅第35页到第36页)</li> <li>房间是否太亮?在特别明亮的房间里画面可能看起来比较暗淡。</li> <li>检查彩色制式的设置。(请参阅第22页和第48页)</li> <li>检查HDMI端子自动观看设置。(请参阅第46页)</li> </ul>                                      |
| • 电源突然关闭。                                         | <ul> <li>机器内部的温度升高。</li> <li>移开挡住通风口的物体,或是清洁通风口。</li> <li>检查"节能"的设置。(请参阅第31页)</li> <li>是否设置了睡眠定时器、无信号关闭、无操作关闭?(请参阅第30页和第31页)</li> </ul>                                                  |
| • 没有图像。                                           | <ul> <li>与其外部设备之间的连接是否正确?(请参阅第13页和第14页)</li> <li>是否选择了正确的输入?(请参阅第47页)</li> <li>图像调校是否正确?(请参阅第34页到第36页)</li> <li>天线是否正确地连接好了?(请参阅第12页)</li> <li>在"只有音频"选项中,是否选择了"开启"?(请参阅第25页)</li> </ul> |
| <ul> <li>没有声音。</li> </ul>                         | <ul><li> 音量是否太低?(请参阅第20页)</li><li> 请确认没有连接耳机。(请参阅第10页)</li></ul>                                                                                                    |
| <ul> <li>触摸电视一体机有时会发出破裂声。</li> </ul>              | <ul> <li>这并非故障。由于温度变化,机壳会有轻微的热胀冷缩,此时可能发出声响。这并<br/>不影响触摸电视一体机的性能。</li> </ul>                                                                                                    |
| • 无法选择想要的频道。                                      | • 切换数字电视和模拟电视模式。(请参阅第 10 页和第 40 页)                                                                                                    |

# 故障分析・数字广播

| 故障                  | 错误代码 | 可能的解决方案                                                                                                    |
|---------------------|------|----------------------------------------------------------------------------------------------------|
| • 无图像或无声音           | -    | • 是否选择了合适的输入源? (请参阅第47页)                                                                                                 |
| • 画面上出现块状杂讯。        |      | <ul> <li>天线的方向是否恰当?</li> <li>检查"信号强度"和"质量"。(请参阅第17页)</li> <li>是否有物体遮挡了天线?</li> <li>天线或天线的接线是否与数字电视(D-TV)广播相容?</li> </ul> |
| ● 接收不到数字电视(D-TV)广播。 | E202 | <ul> <li>数字电视(D-TV)天线设置得正确吗?</li> <li>是否正确地连接了天线的接线?(请参阅第12页)</li> <li>频道的设置是否正确?(请参阅第17页)</li> </ul>                    |
| • 接收不到指定的频道。        | -    | • 检查"信号强度"和"质量"。(请参阅第17页)                                                                                                |
| • 无电视广播信号。          | E203 | • 检查当前的电视广播信号。                                                                                                    |

#### 在高温和低温环境下使用的注意事项

 当机器在低温空间使用时(例如房间、办公室),图像可能会出现拖尾或是出现少许延迟。这并不是故障,当温度恢复 正常时,本机的显示也会恢复正常。

勿将本机置于很热或很冷的地方。也不要将本机置于受到阳光直接照射或接近热源的地方,否则可能会引起外壳变形,并导致液晶显示屏发生故障。

储藏温度为 - 20° C 到 + 60° C。

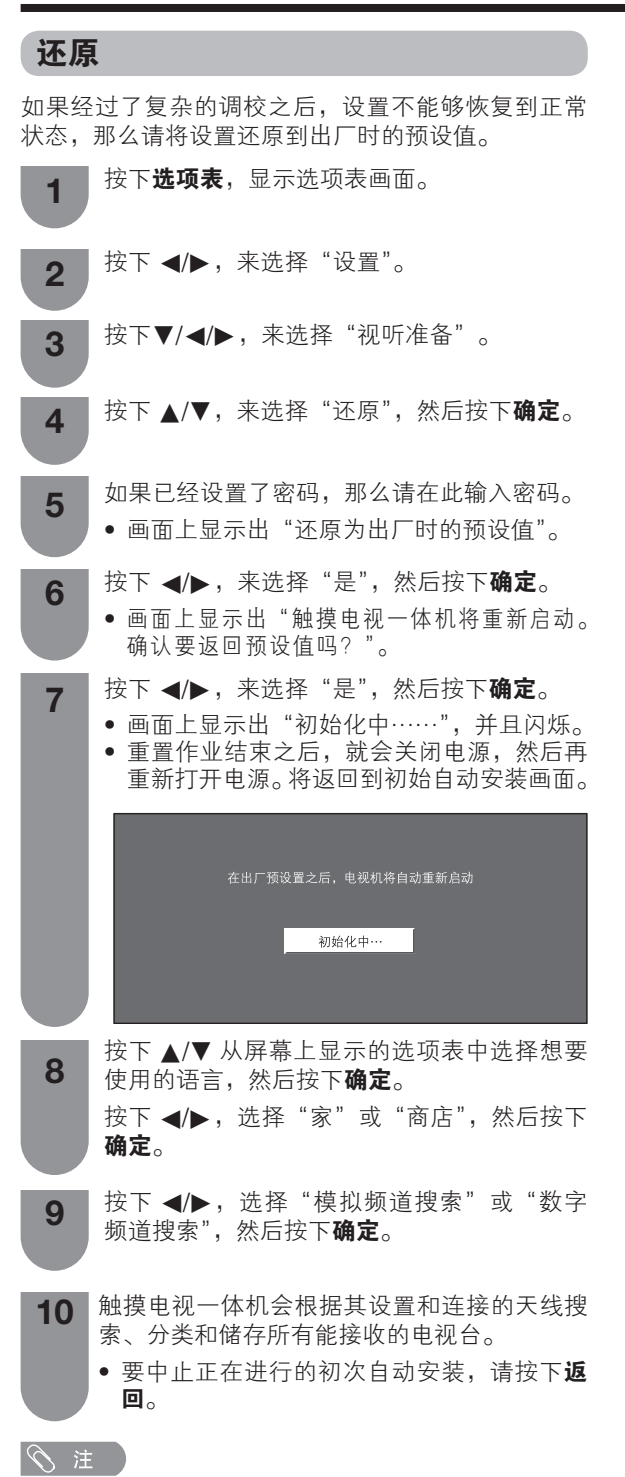

当触摸电视一体机处于"商店"模式时,请重复步骤1至8,以切换至"家"模式。

#### 下载设置

处于待机模式时,触摸电视一体机会自动确定是否有 新的系统数据版本。 操作"选项表"→"设置"→"视听准备"→"个 人设定"→"待机检索"→"下载设置"。

| 所选择的项目 | 说明                                |  |  |  |
|--------|-----------------------------------|--|--|--|
| 是      | 处于待机模式时,触摸电视一体机<br>会自动搜索新的系统数据更新。 |  |  |  |
| 否      | 不搜索更新信息。                          |  |  |  |
| 现在进行更新 | 立即查看是否有新系统数据。                     |  |  |  |

#### 下载系统数据

您可选择更新方式。

- 1 若系统数据已更新,则会出现消息"已检测到新的 下载信息"。
- 若触摸电视一体机在待机模式时接收到更新服务, 则打开触摸电视一体机后会出现确认消息。
- 2 遵循屏幕提示。

| 所选择的项目 | 说明                                                                                  |
|--------|-------------------------------------------------------------------------------------|
| 是      | 立即开始下载。更新约需一小时。<br>下载过程中不可执行其他操作。<br>•更新过程中,若屏幕上出现"中止",在遥控器上按下 <b>确定</b> 可取<br>消下载。 |
| 否      | 进入待机模式数分钟后开始自动下<br>载。                                                               |

#### 🚫 注 🕺

- 下载时触摸电视一体机必须处于待机模式。切勿用 触摸电视一体机上的电源开机。
- 更新系统数据可能需要一段时间。

# 信息

### 消息清单

检测到新的电视广播台后,将在"信息"选项表的"消息清单"中更新此消息。

 如果清单中有未读信息,频道显示区域则会出现 "新信息"的提示。(请参阅第20页)

#### 接收报告

显示有关定时器设置故障和更改的报告。

#### 版本

可在画面上检查系统数据的当前版本。

#### 通过 USB 来更新触摸电视一体机

利用该功能可通过 USB 设备将系统数据更新到最新版本。

- **1** 操作"选项表"→"设置"→"信息"→"系 统数据"→"USB 数据传输"。
- 2 然后按下确定,插入存有系统数据更新文件的 USB设备。

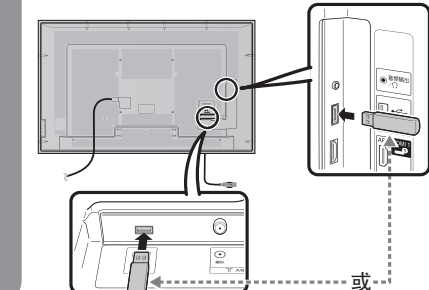

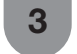

在检查插入的 USB 设备中的数据时,触摸电 视一体机会显示出确认画面。

#### (小) 警告 )

• 确保将 USB 设备正确插入端子。

#### | 小! 警告 |

- 若数据与系统不兼容,则画面上会出现一个错误信息。按下确定之后,请重复步骤2。
- 若显示出错误信息,则请检查:
  - USB 设备是否已可靠地插入。
  - USB设备中有2个或更多的系统数据更新文件。
  - USB 存储器中没有用于更新系统的数据。
  - 系统数据更新文件已损坏。
  - 系统数据更新文件与触摸电视一体机的系统数 据不兼容。
  - 当前的系统与系统更新数据相同。
  - 4 在检查了数据之后,触摸电视一体机显示出系 统数据的版本信息。
  - 5 按下 ◀/▶,来选择"是"从而将系统更新, 然后按下**确定**。

6 完成更新之后,画面上会出现一个确认信息, 然后触摸电视一体机就自动重新启动。按下确 定,就会完成系统数据更新。

# 软件许可

操作"选项表"→"设置"→"信息"→"软件许可",在这里您可以阅读开源软件的认可证。

<sup>│●</sup> 该操作可能需要进行一段时间。

|                   |                     | ±ا ت                  |                                                                                                    |  |
|-------------------|---------------------|-----------------------|----------------------------------------------------------------------------------------------------|--|
| 项目                |                     | 型亏                    | LCD-70X561A                                                                                                    |  |
| 液晶                | 显示屏                 |                       | X-GEN 面板                                                                                                    |  |
| 背光》               | 原                   |                       | LED                                                                                                    |  |
| 屏幕月               | रे ( प्र            | 寸角线)                  | 177cm                                                                                                    |  |
| 最大百               | 可视作图                | 图像尺寸(宽 cm × 高 cm)     | 153.9 × 86.6                                                                                                    |  |
| 对比周               | <u></u>             |                       | ≧ 150:1                                                                                                    |  |
| 分辨力               | ታ *                 |                       | 1920(水平)× 1080(垂直)                                                                                                    |  |
| 图像》               | 青晰度                 | *                     | RF 模拟信号:水平≧ 350,垂直≧ 400 以上<br>SDTV:水平≧ 450,垂直≧ 450 以上                                                                                                |  |
|                   |                     |                       | HDTV:水平≧ 720,垂直≧ 720 以上                                                                                                    |  |
| 色域覆               | <u>夏盖率</u>          | *                     | $\geq 32\%$                                                                                                    |  |
| 运动的               | <u>劉像拖厚</u>         |                       | ≦ 25ms                                                                                                    |  |
| 电视机               | 示准                  | 电视制式                  | PAL: B/G, D/K, I SECAM: B/G, D/K, K/K1 NTSC: M                                                                                                    |  |
|                   |                     | 接收频率                  | 44.25-863.25 MHz                                                                                                    |  |
|                   |                     | │ 接收频道 │ VHF/UHF      |                                                                                                    |  |
|                   |                     |                       | $Z_1 \sim Z_1, Z_8 \sim Z_{10}, Z_{11} \sim Z_{38}$                                                                                                  |  |
| 古中                |                     |                       |                                                                                                    |  |
| <u></u><br>       | 这么生                 | <u>+</u>              | $\leq 300 \text{ CU/II}^{2}$                                                                                                    |  |
| <u>- 化 坝</u> オ    | <u>ジ巴村エ</u><br>田北玄4 | ふ<br>去                | PAL/SECAW/NTSC 3.30/NTSC 4.43/PAL 00                                                                                                    |  |
| <u>电税</u> り<br>主版 | 向伯尔约                | 元<br>弦                | 日初顶设 35 ↓ 须追<br>10\// √2 ( 左 / 左 ) ( Λ// 榆 λ   缶裁 / 欧姆   生直度为 10% 时 )                                                                                |  |
| 払吉9               | 界的日本                | H-                    | (150 × 34mm) × 2                                                                                                    |  |
| 一                 | 18<br>  101         |                       | (150 × 54mm) × 2<br>                                                                                                    |  |
| տին) ၂            | 面                   |                       |                                                                                                    |  |
|                   |                     |                       | HDML(HDMI输入)(4801 5761 480P 576P 720P/50Hz 720P/60Hz 10801/50Hz                                                                                      |  |
|                   |                     |                       | 1080I/60Hz, 1080P/50Hz, 1080P/60Hz, 1080P/24Hz)                                                                                                    |  |
|                   |                     | HDMI 2                | HDMI (HDMI输入) (480I, 576I, 480P, 576P, 720P/50Hz, 720P/60Hz, 1080I/50Hz, 1080I/60Hz, 1080P/50Hz, 1080P/60Hz, 1080P/24Hz), 音频输入(与电脑输入共用)(直径3.5 mm 插孔) |  |
|                   |                     | HDMI 3                | HDMI (HDMI输入) (480I, 576I, 480P, 576P, 720P/50Hz, 720P/60Hz, 1080I/50Hz, 1080I/60Hz, 1080P/50Hz, 1080P/60Hz, 1080P/24Hz)                             |  |
|                   |                     | HDMI 4                | HDMI (HDMI输入) (480I, 576I, 480P, 576P, 720P/50Hz, 720P/60Hz, 1080I/50Hz, 1080I/60Hz, 1080P/50Hz, 1080P/60Hz, 1080P/24Hz)                             |  |
|                   |                     | 输入5                   | 视频输入,音频输入                                                                                                    |  |
|                   | 后                   | 输入6                   | 视频输入,音频输入                                                                                                    |  |
|                   | 面                   | 输入7                   | 色差输入 (480I, 576I, 480P, 576P, 720P/50Hz,720P/60Hz, 1080I/50Hz, 1080I/60Hz), 音频输入                                                                     |  |
|                   |                     | 电脑                    | 15 针小型D-sub, 音频输入( 与HDMI 2 共用)(直径3.5 mm 插孔)                                                                                                    |  |
|                   |                     | RS-232C               | 9 针D-sub 凸型插头                                                                                                    |  |
|                   | 下                   | USB2                  | USB 2.0                                                                                                    |  |
|                   | 面                   | 模拟(天线输入)              | UHF/VHF 75 Ω DIN 型插座                                                                                                    |  |
|                   |                     | 数字(大线输入)              | UHF/VHF 75 Ω DIN 型插座                                                                                                    |  |
|                   |                     |                       |                                                                                                    |  |
| // L +#           |                     | 音频输入                  | HDMI 2/ 电脑共用(直径 3.5 mm 插孔)                                                                                                    |  |
| <b>熈</b> 捑        | 位测                  | 万法                    |                                                                                                    |  |
| 肝                 | 位测                  |                       | 153.9 X 86.6CM                                                                                                    |  |
|                   | PC ž                | 生 按 岙                 | USB(兼容 1.1)                                                                                                    |  |
|                   |                     | <u> </u>              | 由 USB 提供                                                                                                    |  |
| 送                 |                     |                       | 央义/ 屮义(间体)                                                                                                    |  |
| 电源要求              |                     | <u></u>               | 父流 110 – 240 V,50Hz                                                                                                    |  |
| 登机》<br>45.364     | 月秸切⊻                | Ĥ                     | 240VV                                                                                                    |  |
| <u>能奴</u> €       | <u> 手狱 **</u>       | -1 \**                |                                                                                                    |  |
| 能效打               | 百奴 (Eb              | =I <sub>LCD</sub> )^^ | 0.50                                                                                                    |  |
| <u>待机</u> 》       | 自耗功≥                | × ·                   | 0.50VV                                                                                                    |  |
| 重量                | 日庄                  |                       | 60 Kg                                                                                                    |  |
|                   | <u> 温</u> 度         |                       |                                                                                                    |  |
| 产品执行标准            |                     | 1                     | 企业产品标准Q/3201 XPD 1/5                                                                                                    |  |

CS - 68

# ∕⊘ 注

- 作为不断改进产品性能的方针之一,SHARP公司保留为改进产品而改变设计与规格不需事先通知的权利。
   \* 测量方法根据SJ/T11348-2006《数字电视平板显示器测量方法》。
   \* 依据国家标准:GB24850-2010。

# 轮廓图

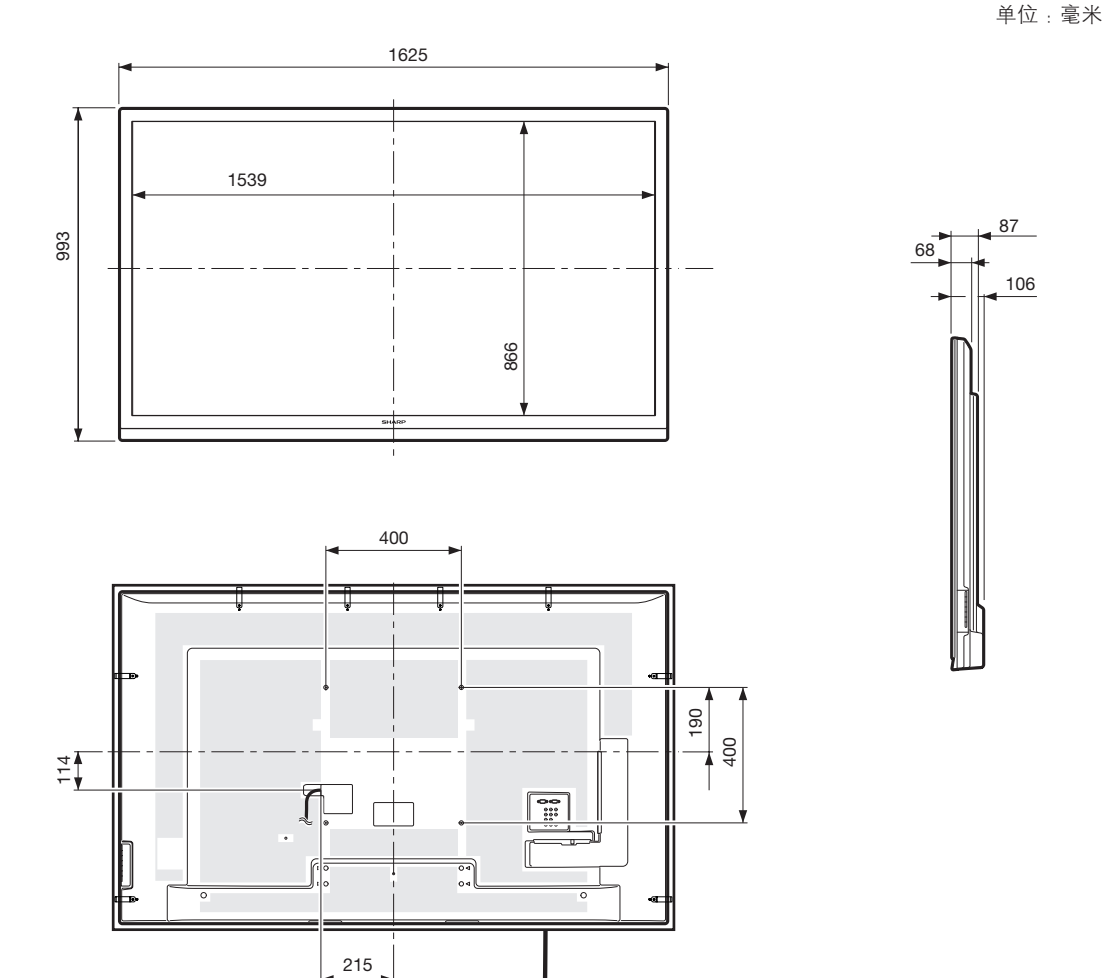

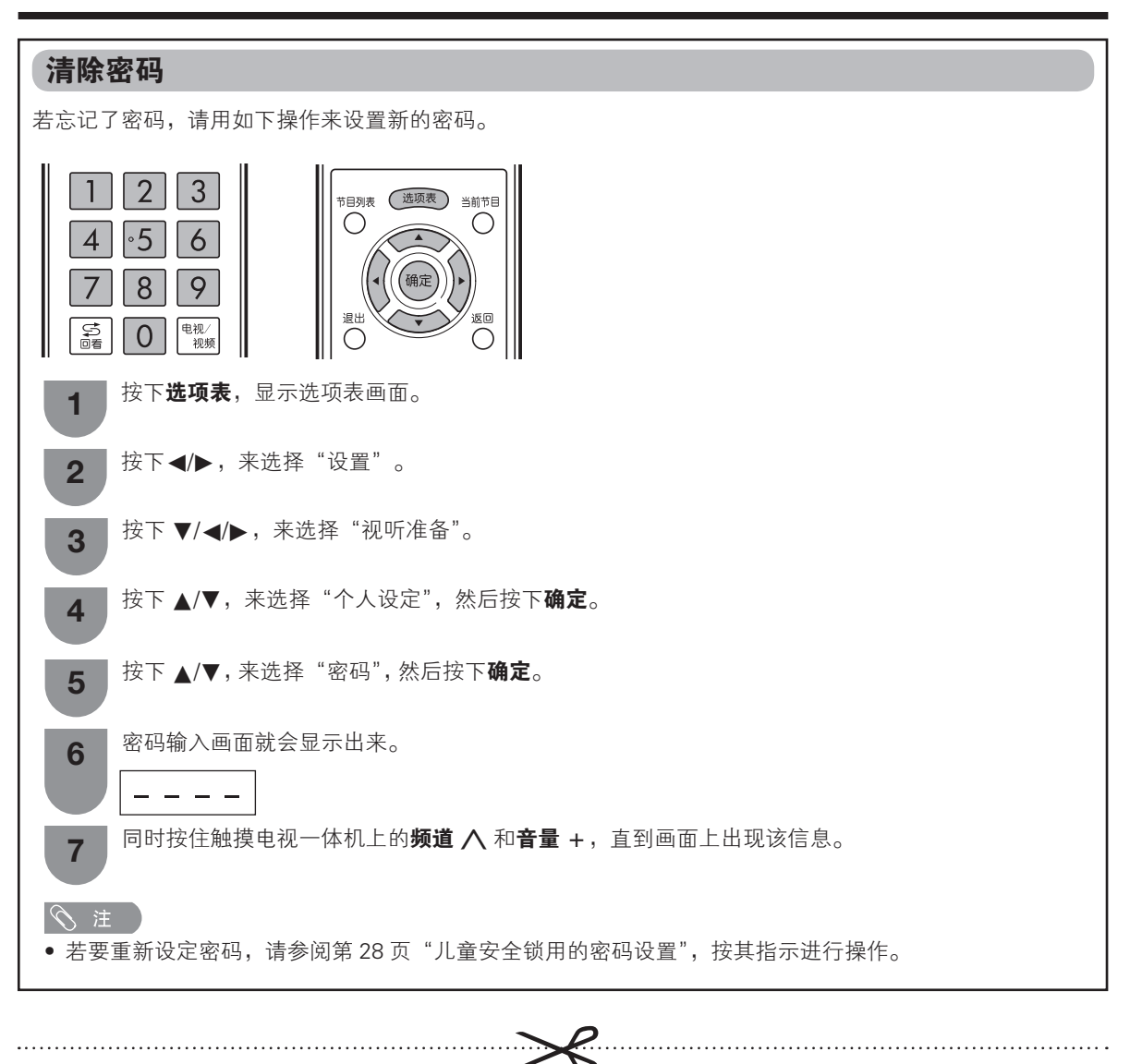

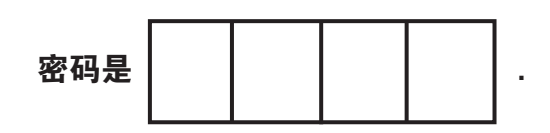

◎ 注 • 作为一个预防措施,请把您的密码写在上面,并从本说明书上剪下来,保存在一个熟悉的地方。

CS - 70